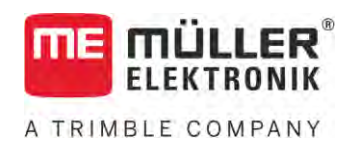

# Návod na montáž a obsluhu

# SPRAYER-Controller MAXI a MIDI 3.0

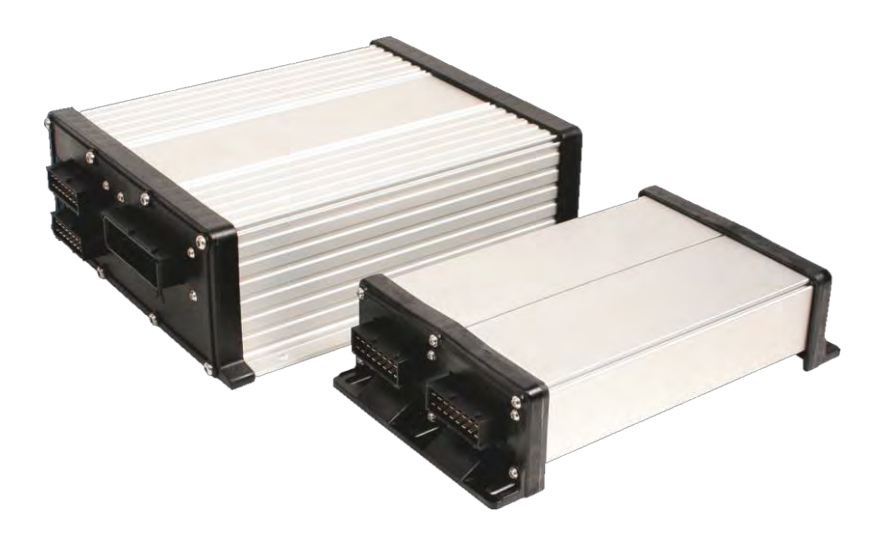

Stav: V6.20200615

30303187-02-SK

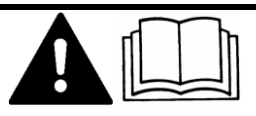

Prečítajte si a dodržiavajte tento návod. Tento návod si uschovajte pre budúce použitie. Upozorňujeme vás, že na domovskej stránke môže byť k dispozícii aktuálnejšia verzia tohto návodu.

# Tir**áž**

| Dokument    | Návod na mont <b>áž</b> a obsluhu                    |
|-------------|------------------------------------------------------|
|             | Výrobok: SPRAYER-Controller MAXI a MIDI 3.0          |
|             | Číslo dokumentu: 30303187-02-SK                      |
|             | Od verzie softvéru: 07.09.XX                         |
|             | Pôvodný návod na pou <b>ž</b> itie                   |
|             | Originálny jazyk: nemecký                            |
| Copyright © | Müller-Elektronik GmbH                               |
|             | Franz-Kleine-Straße 18                               |
|             | 33154 Salzkotten                                     |
|             | Nemecko                                              |
|             | Tel.: ++49 (0) 5258 / 9834 - 0                       |
|             | Fax: ++49 (0) 5258 / 9834 - 90                       |
|             | E-mail: info@mueller-elektronik.de                   |
|             | Internetová strana: http://www.mueller-elektronik.de |

### Obsah

| 1              | Pre vašu bezpečnosť                                           | 7  |
|----------------|---------------------------------------------------------------|----|
| 1.1            | Základné bezpečnostné upozornenia                             | 7  |
| 1.2            | Použitie v súlade s určením                                   | 7  |
| 1.3            | Štruktúra a význam výstražných upozornení                     | 8  |
| 1.4            | Štruktúra a význam výstražných hlásení                        | 8  |
| 1.5            | Požiadavky na užívateľa                                       | 9  |
| 1.6            | Bezpečnostný štítok pre poľný postrekovač                     | 9  |
| 1.7            | Bezpečnostné nálepky na každom výrobku                        | 10 |
| 1.8            | Likvidácia                                                    | 10 |
| 1.9            | EÚ vyhlásenie o konformite                                    | 10 |
| 2              | O tomto návode                                                | 12 |
| 2.1            | Komu je určený tento návod                                    | 12 |
| 2.2            | Obrázky v tomto návode                                        | 12 |
| 2.3            | Označenia smeru v tomto návode                                | 12 |
| 2.4            | Štruktúra pokynov pre úkony                                   | 12 |
| 2.5            | Štruktúra odkazov                                             | 13 |
| 3              | O počítadle úloh                                              | 14 |
| 3.1            | Funkcie počítadla úloh                                        | 14 |
| 3.2            | Prehľady systému                                              | 14 |
| 3.2.1          | Hlavný systém - MAXI                                          | 15 |
| 3.2.2          | Hlavný systém - MIDI                                          | 16 |
| 3.2.3          | Rozširenie: DISTANCE-Control II                               | 16 |
| 3.2.4<br>2.2.5 |                                                               | 17 |
| 3.3            | Softvérové rozšírenia                                         | 18 |
| 3.4            | Výrobný štítok                                                | 18 |
| 4              | Montáž a inštalácia                                           | 19 |
| 4.1            | Montáž počítadla úloh                                         | 19 |
| 4.1.1          | Upozornenia týkajúce sa bezpečnej montáže                     | 19 |
| 4.1.2          | Pripojenie AMP konektora                                      | 19 |
| 4.1.3          | Odpojenie AMP konektora                                       | 20 |
| 4.2            | Pripojenie počítadla úloh k systému ISOBUS                    | 20 |
| 4.3            | Montáž rozdeľovača signálov                                   | 21 |
| 4.3.1          | Pripojenie snímačov a výkonných prvkov k rozdeľovaču signálov | 21 |
| 4.3.2          | Zavedenie káblovej žily do svorky                             | 22 |
| 4.3.3          | Pripojenie rozdeľovača signálov k počítadlu úloh              | 22 |
| 5              | Základy ovládania                                             | 23 |
| 5.1            | Zapnutie počítadla úloh                                       | 23 |
| 5.2            | Štruktúra pracovnej masky                                     | 23 |

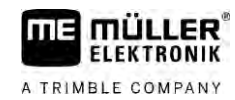

| 5.2.1<br>5.2.2<br>5.2.3<br>5.2.4 | Oblasť "Dáta postrekovania"<br>Oblasť Zobrazenie sútyčia<br>Symboly vedľa obrazu stroja<br>Symboly na obraze stroja | 24<br>26<br>27<br>31 |
|----------------------------------|----------------------------------------------------------------------------------------------------|----------------------|
| 5.3                              | Ovládacie prístroje                                                                                                 | 32                   |
| 6                                | Obsluha počítadla úloh na poli                                                                                      | 33                   |
| 6.1                              | Plnenie nádrže                                                                                                    | 33                   |
| 6.1.1                            | Plnenie nádrže manuálne a bez prídavných systémov                                                                   | 33                   |
| 6.1.2                            | Plnenie nádrže pomocou TANK-Control                                                                                 | 34                   |
| 0.1.3<br>6.2                     | Pinenie nadrze pomocou TANK-Control a so zastavenim pinenia                                                         | 34<br>25             |
| 0.2                              |                                                                                                    | 30                   |
| 0.2.1<br>6.2.2                   | Zovinnutie a spusienie sutyčia<br>Sklopenie a wyklopenie sútyčia                                                    | 30<br>36             |
| 623                              | Zablokovanie sútvčia                                                                                                | 38                   |
| 6.2.4                            | Zdvíhanie a spúšťanie výložníkov sútyčia (priklonenie)                                                              | 39                   |
| 6.2.5                            | Naklonenie sútyčia                                                                                                  | 40                   |
| 6.2.6                            | Zrkadlové otočenie náklonu ramena pri otáčaní                                                                       | 40                   |
| 6.2.7                            | Použitie doplnkových snímačov ramena                                                                                | 42                   |
| 6.3                              | Spustenie rozmetávania                                                                                              | 42                   |
| 6.4                              | Regulácia rozmetávaného množstva                                                                                    | 43                   |
| 6.4.1                            | Zmena rozmetávaného množstva v manuálnom režime                                                                     | 44                   |
| 6.4.2                            | Použitie automatického režimu                                                                                       | 44                   |
| 6.4.3                            | Zadanie požadovanej hodnoty                                                                                         | 46                   |
| 6.4.4                            | Zastavenie rozmetavania                                                                                             | 4/                   |
| C.0                              |                                                                                                    | 47                   |
| 6.6                              | Zdokumentovanie pracovných výsledkov                                                                                | 48                   |
| 6.7                              | Použitie záznamu tlaku                                                                                              | 48                   |
| 6.8                              | Ovládanie ME-Joystick                                                                                               | 49                   |
| 6.8.1                            | Režim prehľadu pre pákový ovládač ME-Joystick                                                                       | 49                   |
| 6.8.2                            | Zobrazenie obsadenia joysticku                                                                                      | 50                   |
| 6.9                              | Obsluha penových značkovačov                                                                                        | 51                   |
| 6.10                             | Obsluha doplnkových funkcií                                                                                         | 51                   |
| 6.11                             | Regulácia veľkosti kvapiek s AIRTEC                                                                                 | 53                   |
| 6.11.1                           | Zapnutie a vypnutie kompresora stlačeného vzduchu                                                                   | 54                   |
| 6.11.2                           | AIRTEC v automatickom režime                                                                                        | 55                   |
| 0.11.3                           | AIRTEU V manuainom rezime                                                                                           | 55<br>E E            |
| 0.12                             |                                                                                                    | 00                   |
| 7                                | Konfigurácia počítadla úloh                                                                                         | 56                   |
| 7.1                              | Zadanie parametrov postrekovača                                                                                     | 56                   |
| 7.1.1                            | Parameter "Dýza"                                                                                                    | 56                   |
| 7.1.2                            | Parameter "Požadovaná hodnota"                                                                                      | 56                   |
| 7.1.3                            | Parameter "Doba rozbehu"                                                                                            | 56                   |
| /.1.4<br>7.1 5                   | Parameter "Pracovna sirka"<br>Parameter Impulzy colmača koloca"                                                     | 56                   |
| 7.1.0                            | r arameter "impulzy similaca Kolesa<br>Parameter Minimálny tlak"                                                    | ۲ C                  |
| 7.1.0                            | r arameter sminimumy tan                                                                                            | 57                   |

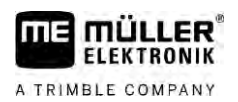

| 717              | Parameter, Maximálny tlak"                                                    | 57       |
|------------------|-------------------------------------------------------------------------------|----------|
| 7.1.8            | Parameter "Dýzy vyp. pod"                                                     | 57       |
| 7.1.9            | Parameter "Regulácia vyp. pod"                                                | 57       |
| 7.1.10           | Parameter "Regulačná konštanta"                                               | 57       |
| 7.1.11           | Parameter "Veľkosť nádrže:"                                                   | 58       |
| 7.1.12           | Parameter "Hladina naplnenia, pri ktorej sa spustí alarm"                     | 58       |
| 7.1.13           | Parameter "Impulzy hlavného toku"                                             | 58       |
| /. . 4<br>7 1 15 | Parameter "Miesacka vyp. pod"                                                 | 58       |
| 7.1.15           | Parameter, Sada krajných dýz"                                                 | 58<br>58 |
| 7.1.17           | Parameter "Čerpadlo"                                                          | 58       |
| 7.1.18           | Parameter "Ovládanie sekcií"                                                  | 59       |
| 7.1.19           | Parameter "Režim plnenia:"                                                    | 59       |
| 7.1.20           | Parameter "Typ armatúry"                                                      | 59       |
| 7.2              | Konfigurácia ovládacích prístrojov                                            | 59       |
| 7.3              | Kalibrácia prietokomera                                                       | 60       |
| 7.3.1            | Kalibrácia prietokomera metódou nádrže                                        | 60       |
| 7.3.2            | Kalibrácia prietokomera metódou dýzy                                          | 62       |
| 7.3.3            | Manuálne zadanie počtu impulzov na liter pre prietokomer                      | 64       |
| 7.3.4            | Kombinácia merača prietoku so snímačom tlaku                                  | 64       |
|                  | Parameter "Tolerancia prietoku"                                               | 65       |
| 7 4              | Parameter "Prechodovy prietok:"                                               | 65       |
| /.4              | Kalibracia analogoveno tlakoveno snimaca                                      | 65       |
| 7.5              | Voľba a konfigurácia snímača rýchlosti                                        | 66       |
| 7.5.1            | Výber zdroja rýchlosti                                                        | 66       |
| 7.5.2            | Kalibrovanie snímača rýchlosti metódou 100 m                                  | 66       |
| 7.5.3            | Konfigurácia spät <b>ného snímača</b>                                         | 67       |
| 7.5.4            | Funkcia "Simulovaná rýchlosť"                                                 | 68       |
| 7.6              | Konfigurácia sekcií                                                           | 68       |
| 7.6.1            | Zadanie počtu dýz na sekciu                                                   | 68       |
| 7.6.2            | Irvalé vypnutie sekcií                                                        | 69       |
| 7.6.3            | Permanentne vypnutie sekcie snimacom                                          | 69       |
| 7.6.4            | Oneskorenie systemu pri pripajani sekcii<br>Perameter, Zetevečeseť pri zep :" | 69<br>70 |
|                  | Parameter, Zotrvačnosť pri vyo :"                                             | 70       |
| 765              | Zmena zobrazenia plôch na termináli                                           | 70       |
| 7.7              | Konfigurácia dýz - pri postrekovačoch s reguláciou tlakovým snímačom          | 70       |
| 771              | Asistent dýzy                                                                 | 71       |
| 7.7.2            | Kalibrácia dýz                                                                | 73       |
| 7.8              | Krajné dýzy                                                                   | 74       |
| 781              | Konfigurácia krajných dýz                                                     | 75       |
| 7.8.2            | Ovládanie krainých dýz                                                        | 76       |
| 7.9              | Konfigurácia Airtec                                                           | 77       |
| 7.10             | Zadanie geometrie postrekovača                                                | 77       |
| 7.11             | Konfigurácia priameho napájania Raven                                         | 78       |
| 7.12             | Kalibrácia snímačov pre zrkadlové otočenie náklonu ramena                     | 79       |
| 7.13             | Postrekovač s dvomi okruhmi a počítadlami úloh                                | 80       |

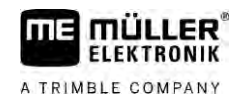

| 7.13.1 | Identifikácia počítadla úloh                         | 81 |
|--------|------------------------------------------------------|----|
| 7.13.2 | Geometria na postrekovačoch s dvomi počítadlami úloh | 82 |
| 7.14   | Aktivovanie licencií                                 | 83 |
| 7.15   | Obsadenie tlačidiel joysticku                        | 83 |
| 8      | Odstraňovanie porúch                                 | 84 |
| 8.1    | Kontrola verzie softvéru                             | 84 |
| 9      | Technické údaje                                      | 85 |
| 9.1    | Počítadlo úloh ECU-MIDI 3.0                          | 85 |
| 9.2    | Počítadlo úloh ECU-MAXI 3.0                          | 86 |
| 9.3    | Dostupné jazyky                                      | 86 |

# 1 Pre vašu bezpečnosť

1.1

### Základné bezpe**č**nostné upozornenia

#### Obsluha

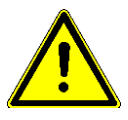

Počas práce vždy dodržiavajte nasledujúce upozornenia:

- Skôr ako opustíte kabínu vozidla, uistite sa, že sú všetky automatické mechanizmy deaktivované, alebo že je aktivovaný manuálny režim.
- Deaktivujte najmä nasledovné systémy, ak sú nainštalované:
  - TRAIL-Control
  - DISTANCE-Control
- Deti držte mimo dosahu prívesného zariadenia a počítadla úloh.
- Starostlivo si prečítajte a dodržiavajte všetky bezpečnostné pokyny v tomto návode na obsluhu a v návode na obsluhu stroja.
- Dodržiavajte všetky príslušné bezpečnostné predpisy.
- Dodržiavajte všetky všeobecne uznávané bezpečnostno-technické, priemyselné, zdravotné a dopravno-právne normy.
- Keď poľný postrekovač testujete, používajte iba čistú vodu. Počas testu a pri kalibrácii systémov nepoužívajte žiadne jedovaté postrekové prostriedky.

#### Údr**ž**ba

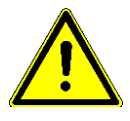

Systém udržiavajte vo funkčnom stave. Pritom dodržiavajte nasledujúce pokyny:

- Nevykonávajte žiadne neprípustné zmeny na výrobku. Neprípustné zmeny alebo neprípustný spôsob používania môžu ohroziť vašu bezpečnosť a ovplyvniť životnosť alebo funkciu výrobku. Za neprípustné sa považujú všetky zmeny, ktoré nie sú popísané v dokumentácii výrobku.
- Z výrobku neodstraňujte žiadne bezpečnostné mechanizmy ani nálepky.
- Pred nabíjaním batérie traktora vždy prerušte spojenie medzi traktorom a počítadlom úloh.
- Pred zváraním na traktore alebo na prívesnom zariadení vždy prerušte napájanie počítadla úloh.
- Počítadlo úloh a kabeláž sa nesmú opravovať. Nepovolené pokusy o opravu môžu zlyhať a viesť k nebezpečným zlyhaniam funkcií.
- Ako náhradné diely používajte len originálne príslušenstvo.

### 1.2 Použitie v súlade s určením

Počítadlo úloh slúži na riadenie strojov v poľnohospodárstve. Akákoľvek inštalácia alebo použitie nad stanovený rámec nepatrí do oblasti zodpovednosti výrobcu.

Za použitie na stanovený účel sa považuje aj dodržiavanie výrobcom predpísaných podmienok na prevádzku a údržbu.

Výrobca neručí za žiadne ujmy osôb alebo materiálne škody vyplývajúce z ich nerešpektovania. Všetky riziká pri použítím v rozpore so stanoveným účelom znáša výlučne používateľ.

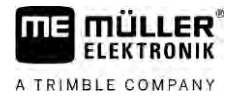

Musí sa zabezpe**čiť** dodr**ž**iavanie platných bezpe**č**nostných predpisov, ako aj iných v**š**eobecne uznávaných bezpe**č**nostno-technických, priemyselných, zdravotných a dopravno-právnych noriem. Pri svojvoľných zmenách zariadenia zaniká ru**č**enie poskytované výrobcom.

1.3

## Štruktúra a význam výstražných upozornení

Všetky bezpečnostné upozornenia, ktoré nájdete v tomto návode na obsluhu, sú zostavené podľa nasledujúceho vzoru:

| Toto signálne slovo ozna <b>č</b> uje ohrozenia so stredným rizikom, ktorých neeliminovanie m <b>ôž</b> e byť<br>pr <b>íč</b> inou úmrtia alebo v <b>áž</b> nych telesných poranení. |
|----------------------------------------------------------------------------------------------------|

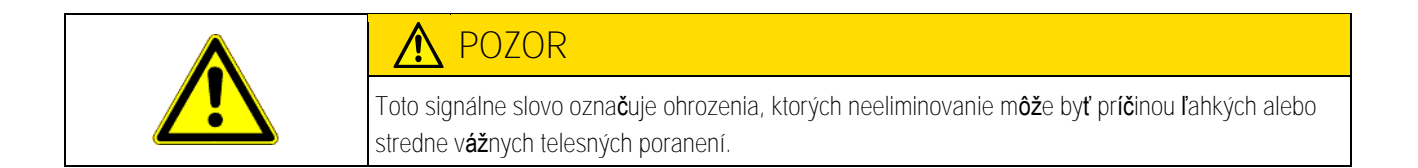

|            | UPOZORNENIE                                                                                                    |
|------------|----------------------------------------------------------------------------------------------------|
|            | Toto signálne slovo ozna <b>č</b> uje riziká, ktorých neeliminovanie m <b>ôž</b> e byť pr <b>íč</b> inou vecných <b>š</b> kôd.                                                                                                    |
|            | Existujú úkony, ktoré sa vykonávajú vo viacerých krokoch. Ak pri niektorom z týchto krokov hrozí<br>nebezpe <b>č</b> enstvo, zobrazí sa bezpe <b>č</b> nostné upozornenie priamo v pokyne pre úkon.                                                                                                    |
|            | Bezpe <b>č</b> nostné upozornenia sú uvádzané v <b>ž</b> dy pred riskantným krokom úkonu a sú zvýraznené<br>hrubým písmom a upozor <b>ň</b> ujúcim pojmom.                                                                                                    |
| Príklad    | <ol> <li>UPOZORNENIE! Ide o upozornenie. Varuje pred rizikom hroziacim pri nasledujúcom<br/>kroku úkonu.</li> </ol>                                                                                                    |
|            | 2. Riskantný krok úkonu.                                                                                                    |
| 1.4        | <b>Š</b> truktúra a význam výstra <b>ž</b> ných hlásení                                                                                                    |
|            | Po <b>č</b> as práce sa m <b>ôž</b> e stať, <b>ž</b> e sa objaví výstra <b>ž</b> né hlásenie.                                                                                                    |
| Účel       | <ul> <li>Výstražné hlásenia majú nasledovný účel:</li> <li>Varovanie - Varujú obsluhu, keď momentálny stav poľného postrekovača môže viesť k príliš nebezpečnej situácii.</li> <li>Informovanie - Informujú obsluhu, že momentálny stav poľného postrekovača alebo konfigurácia nie sú v poriadku a môžu viesť k poruchám v prevádzke.</li> </ul> |
| Zobrazenie | Na nasledovnom obrázku vidíte, ako sú skon <b>š</b> truované výstra <b>ž</b> né hlásenia:                                                                                                    |
|            |                                                                                                    |

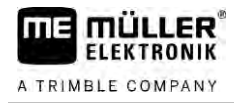

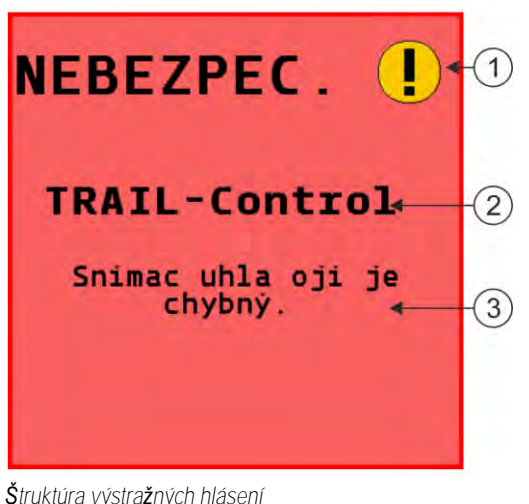

| <ol> <li>Druh alarmu</li> <li>Označenie komponentu, ktorý spôsobil alarm</li> <li>Popis problému a náprava</li> <li>Čo je presnou príčinou výstražného hlásenia alebo ako máte postupovať, aby ste odstránili poruchu, si prečítajte v kapitole "Výstražné hlásenia"</li> </ol> |   |                                                                                                    |
|----------------------------------------------------------------------------------------------------|---|----------------------------------------------------------------------------------------------------|
| <ul> <li>Označenie komponentu, ktorý spôsobil alarm</li> <li>Popis problému a náprava<br/>Čo je presnou príčinou výstražného hlásenia alebo ako máte postupovať, aby ste odstránili poruchu, si<br/>prečítajte v kapitole "Výstražné hlásenia"</li> </ul>                       | 1 | Druh alarmu                                                                                                    |
| Popis problému a náprava<br>Čo je presnou príčinou výstražného hlásenia alebo ako máte postupovať, aby ste odstránili poruchu, si<br>prečítajte v kapitole "Výstražné hlásenia"                                                                                                 | 2 | Označenie komponentu, ktorý spôsobil alarm                                                                                                    |
|                                                                                                    | 3 | Popis problému a náprava<br>Čo je presnou príčinou výstražného hlásenia alebo ako máte postupovať, aby ste odstránili poruchu, si<br>prečítajte v kapitole "Výstražné hlásenia" |

### 1.5 Požiadavky na užívateľa

- Naučte sa riadne ovládať výrobok. Nesmie ho obsluhovať nik, kto si najskôr neprečíta tento návod.
- Prečítajte si a dôsledne rešpektujte všetky bezpečnostné upozornenia uvedené v tomto návode na obsluhu a v návodoch pre pripojené stroje a zariadenia.
- Keď sa vám v návode javí niečo ako nezrozumiteľné, kontaktujte obchodníka alebo nás.
   Zákaznícky servis spoločnosti Müller-Elektronik vám rád pomôže.

1.6

### Bezpe**č**nostný **š**títok pre poľný postrekovač

Keď je poľný postrekovač vybavený riadením ojom alebo otočnými čapmi, musí byť každý, kto sa približuje k poľnému postrekovaču, varovaný pred možnými nebezpečenstvami. Na tento účel dostávate bezpečnostný štítok.

1. Bezpečnostný štítok nalepte na vhodné miesto.

Pri nalepení bezpečnostných štítkov dodržiavajte, prosím, nasledovné body:

- Bezpečnostné štítky sa musia nalepiť na viditeľnom mieste, aby mohol každý rozpoznať, že sa približuje k nebezpečnej oblasti.
- Keď je nebezpečná oblasť prístupná z viacerých strán stroja, potom nalepte bezpečnostné štítky na každú stranu stroja.
- Pravidelne kontrolujte čitateľnosť a úplnosť bezpečnostných štítkov.
- Poškodené alebo nečitateľné štítky vymeňte za nové.

#### Bezpečnostné nálepky na každom výrobku

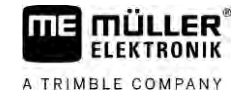

| Bezpe <b>č</b> nostný <b>š</b> títok | Kde nalepi <b>ť</b>                                                     | Význam                                                                        |
|--------------------------------------|-------------------------------------------------------------------------|-------------------------------------------------------------------------------|
|                                      | V blízkosti oblasti zalomenia medzi<br>traktorom a prívesným zariadením | Po <b>č</b> as prevádzky sa<br>nezdr <b>ž</b> iavajte v oblasti<br>zalomenia. |

1.7

### Bezpečnostné nálepky na každom výrobku

Nálepka na po**čí**tadle úloh

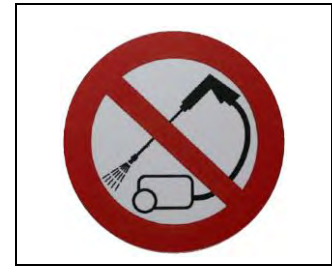

Ne**č**istite vysokotlakovým čističom.

1.8

#### Likvidácia

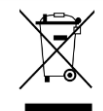

Tento produkt po jeho používaní zlikvidujte v súlade s predpismi platnými vo vašej krajine ako elektronický šrot.

1.9 EÚ vyhlásenie o konformite

Týmto vyhlasujeme, že toto zariadenie a jeho konštrukčne identické varianty vo svojom dizajne a konštrukcii, ako aj vo verzii, ktorú sme uviedli na trh, spĺňajú základné požiadavky na ochranu zdravia a bezpečnosti uvedené v smernici 2014/30/EÚ. V prípade nami neschválenej zmeny prístroja stráca toto vyhlásenie svoju platnosť.

Počítadlo úloh Maxi 3.0

 Použité harmonizované normy:
 EN ISO 14982:2009

 (Smernica o elektromagnetickej kompatibilite 2014/30/EÚ)

 Počítadlo úloh MIDI 3.0

 Použité harmonizované normy:

 EN ISO 14982:2009

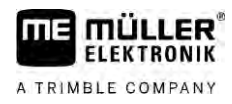

(Smernica o elektromagnetickej kompatibilite 2014/30/EÚ)

Smernica 2011/65/EÚ (RoHS 2)

Súlad s ďalšími smernicami EÚ:

## 2 O tomto návode

Tento návod na obsluhu je určený obsluhe postrekovačov, ktoré sú v štandardnej konfigurácii vybavené systémom SPRAYER-Controller MAXI 3.0 alebo MIDI 3.0.

Z tohto návodu sa dozviete:

- čo znamenajú symboly na obrazovke;
- na ktorom mieste aplikácie nájdete nastavenia, ktoré sú relevantné pre danú funkciu;
- ako nakonfigurujete aplikáciu;
- ako nakalibrujete komponenty, ktoré sa nakalibrovať musia.

Návod nevysvetľuje, ako sa obsluhuje postrekovač. Nenahrádza príručku od výrobcu postrekovača.

### 2.2 Obrázky v tomto návode

Obrázky na softvérovom užívateľskom rozhraní majú za úlohu slúžiť vám ako referencia. Pomáhajú vám pri orientácii v maskách softvéru.

Informácie zobrazené na displeji závisia od mnohých faktorov:

- od druhu stroja,
- od konfigurácie stroja,
- od stavu stroja.

Možné rozdiely:

- Stroj má na termináli iné farby ako v návode.
- Iná farba pozadia.
- V návode popísané symboly sa objavia na obrazovke na inom mieste.
- Nie každá popísaná funkcia je v systéme k dispozícii.

2.3 Označenia smeru v tomto návode

Všetky označenia smeru v tomto návode, ako "vľavo", "vpravo", "vpredu", "vzadu", sa vzťahujú na smer jazdy vozidla.

### 2.4 Štruktúra pokynov pre úkony

Pokyny pre úkony vám krok za krokom vysvetlia možnosti vykonania istých prác pomocou tohto výrobku.

V tomto návode na obsluhu sme na označenie pokynov pre úkony použili nasledujúce symboly:

| Spôsob uvedenia | Význam                                           |
|-----------------|--------------------------------------------------|
| 1.<br>2.        | Úkony, ktoré musíte vykona <b>ť</b> postupne.    |
| ⇔               | Výsledok úkonu.<br>Dostaví sa po vykonaní úkonu. |
| ⇒               | Výsledok pokynu pre úkon.                        |

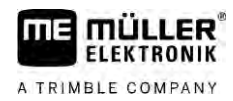

| Spôsob uvedenia | Význam                                                                |
|-----------------|-----------------------------------------------------------------------|
|                 | Dostaví sa po dodr <b>ž</b> aní v <b>š</b> etkých krokov.             |
|                 | Predpoklady.                                                          |
|                 | Ak sú uvedené predpoklady, musíte ich splniť<br>pred vykonaním úkonu. |

2.5

### Štruktúra odkazov

Ak tento návod na obsluhu obsahuje odkazy, majú vždy nasledovnú podobu:

Príklad odkazu:  $[\rightarrow 13]$ 

Na odkaz vás upozornia hranaté zátvorky a šípka. Číslo za šípkou vás upozorňuje na stranu, na ktorej začína kapitola, ktorej čítaním máte pokračovať.

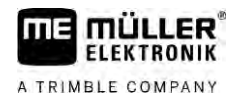

# 3 O po**čí**tadle úloh

### 3.1 Funkcie po**čí**tadla úloh

Počítadlá úloh SPRAYER-Controller MIDI 3.0 a MAXI 3.0 sú počítadlá úloh ISOBUS, ktoré dokážu riadiť prácu postrekovačov.

Počítadlo úloh ISOBUS je spínacou centrálou postrekovača. K počítadlu úloh sú pripojené viaceré snímače, ktoré kontrolujú dôležité časti stroja. Na základe týchto signálov a na základe údajov obsluhy ovláda počítadlo úloh stroj. Na obsluhu slúži terminál ISOBUS. Všetky údaje špecifické pre stroj sa ukladajú v počítadle úloh a zostanú zachované aj pri výmene terminálu.

### 3.2 Prehľady systému

V závislosti od toho, aké počítadlo úloh sa považuje za základné počítadlo úloh hlavného systému a aké doplnkové komponenty sa namontujú, môže mať celý systém rôzne veľkosti.

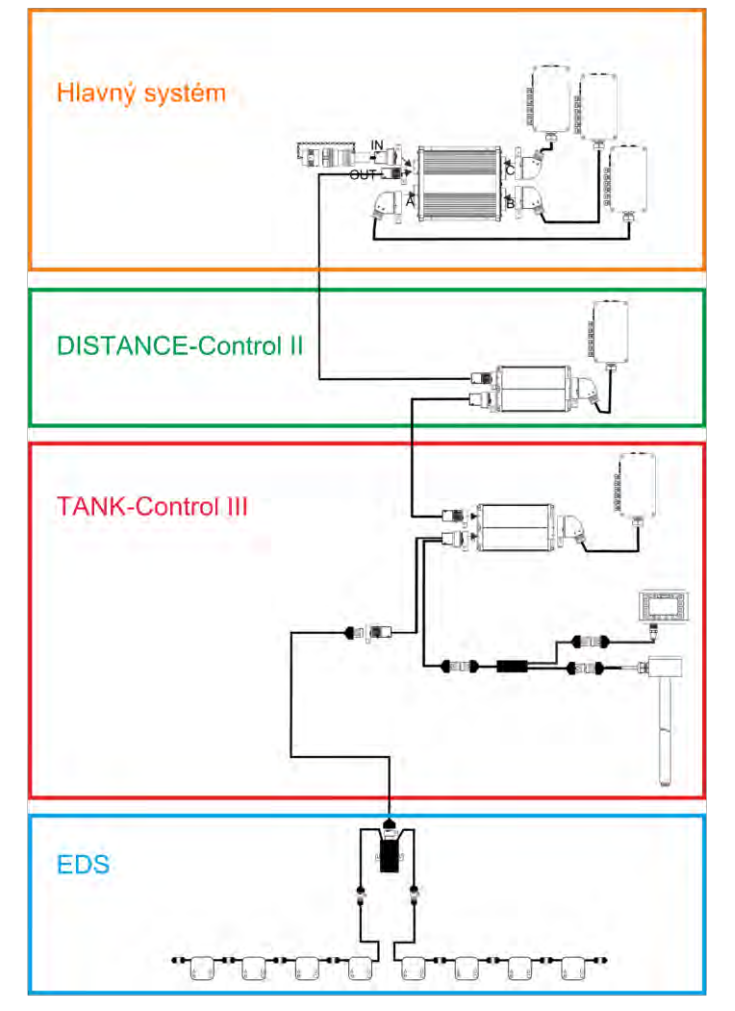

Príklad: MAXI 3.0 ako hlavné počítadlo úloh

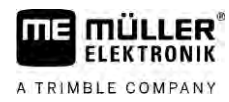

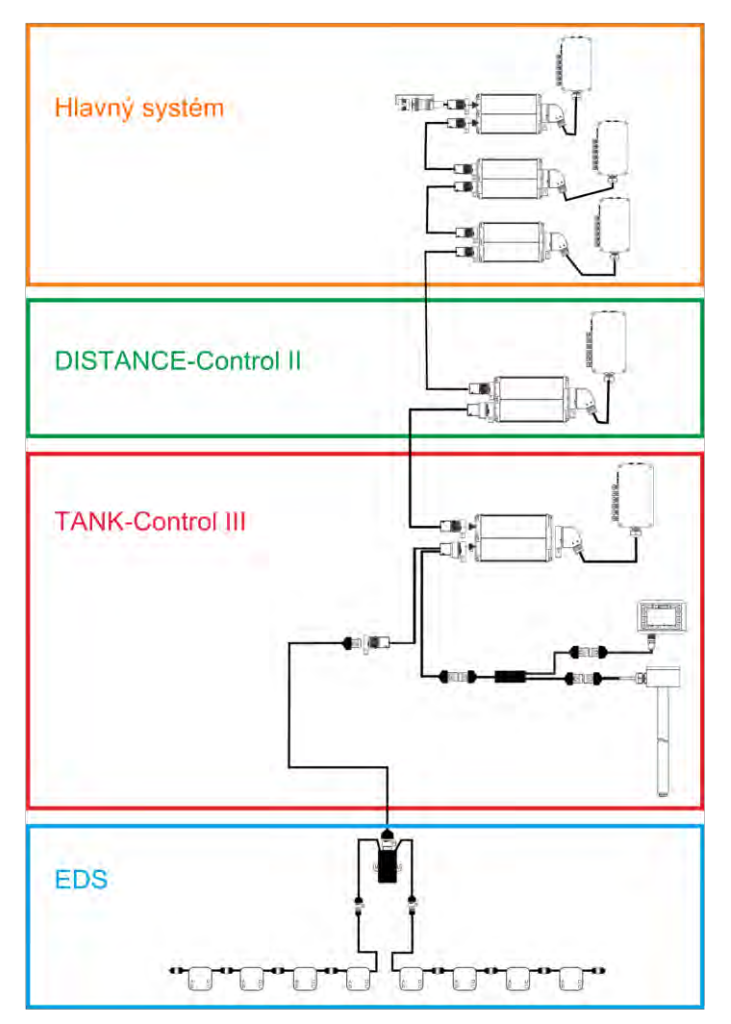

Príklad: MIDI 3.0 ako hlavné po**čí**tadlo úloh

#### Hlavný systém - MAXI

Systém sa dá roz**ší**riť. V základnom variante pozostáva z počítadla úloh, ktoré je pripojené k rozdeľovaču signálov a k prístrojovej zásuvke ISOBUS.

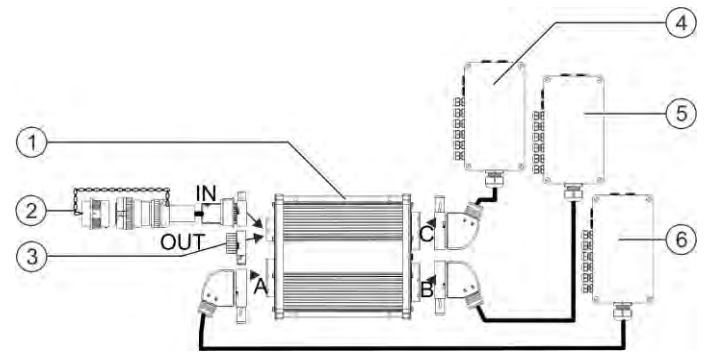

Hlavný systém vo verzii MAXI 3.0

| 1 | Po <b>čí</b> tadlo úloh ISOBUS zariadenia<br>SPRAYER-Controller MAXI 3.0                      | 4 | Rozdeľovač signálov C |
|---|-----------------------------------------------------------------------------------------------|---|-----------------------|
| 2 | Prípojný kábel po <b>čí</b> tadla úloh k rozhraniu<br>ISOBUS<br>Pripojenie k ISOBUS konektoru | 5 | Rozdeľovač signálov B |
| 3 | Ochranný kryt proti vode a prachu.<br>Inak pripojenie roz <b>ší</b> rení.                     | 6 | Rozdeľovač signálov A |

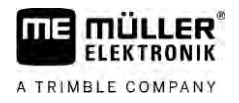

#### 3.2.2

#### Hlavný systém - MIDI

Systém sa dá roz**ší**riť. V základnej verzii pozostáva z maximálne troch počítadiel úloh. Prvé počítadlo úloh sa pripojí k prístrojovej zásuvke ISOBUS na traktore.

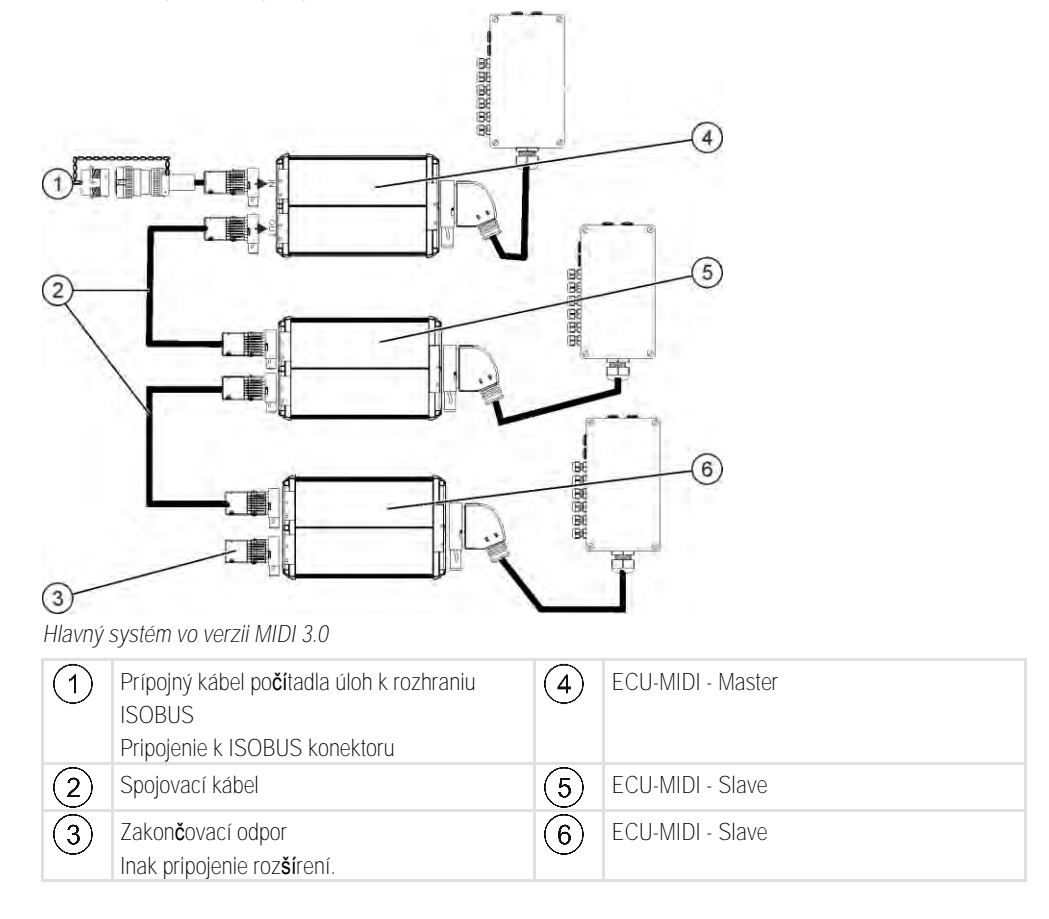

#### 3.2.3

Rozšírenie: DISTANCE-Control II

Inak pripojenie ďalších rozšírení.

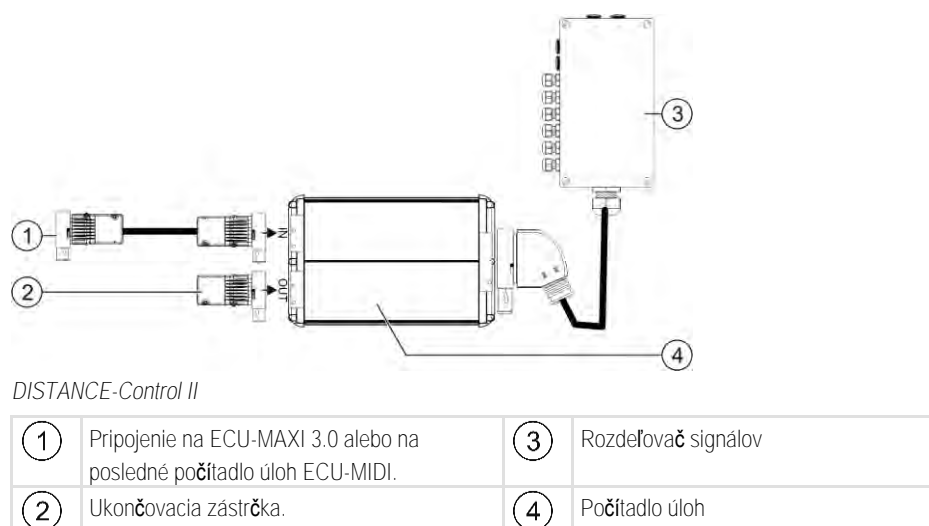

Návod pre roz**ší**renie DISTANCE-Control II nájdete v časti pre preberanie na našej webovej stránke: www.mueller-elektronik.de 3.2.4

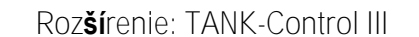

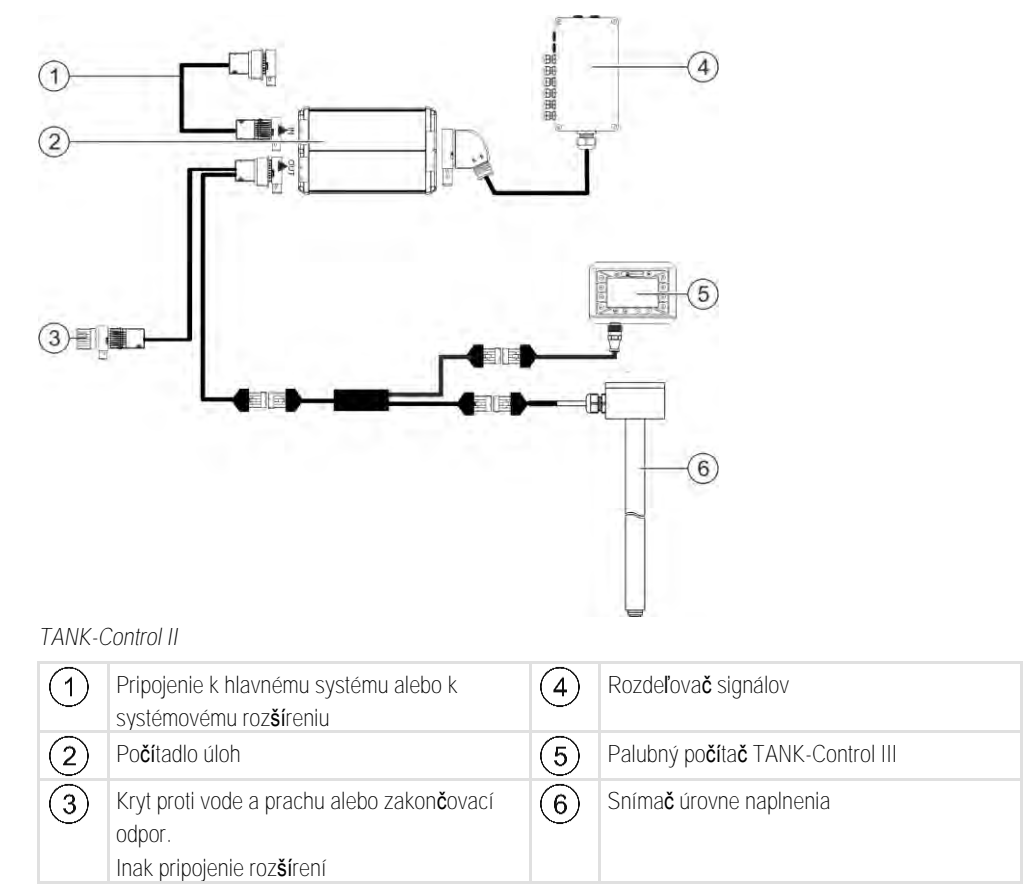

Návod pre roz**ší**renie TANK-Control III nájdete v **č**asti pre preberanie na na**š**ej webovej stránke: www.mueller-elektronik.de

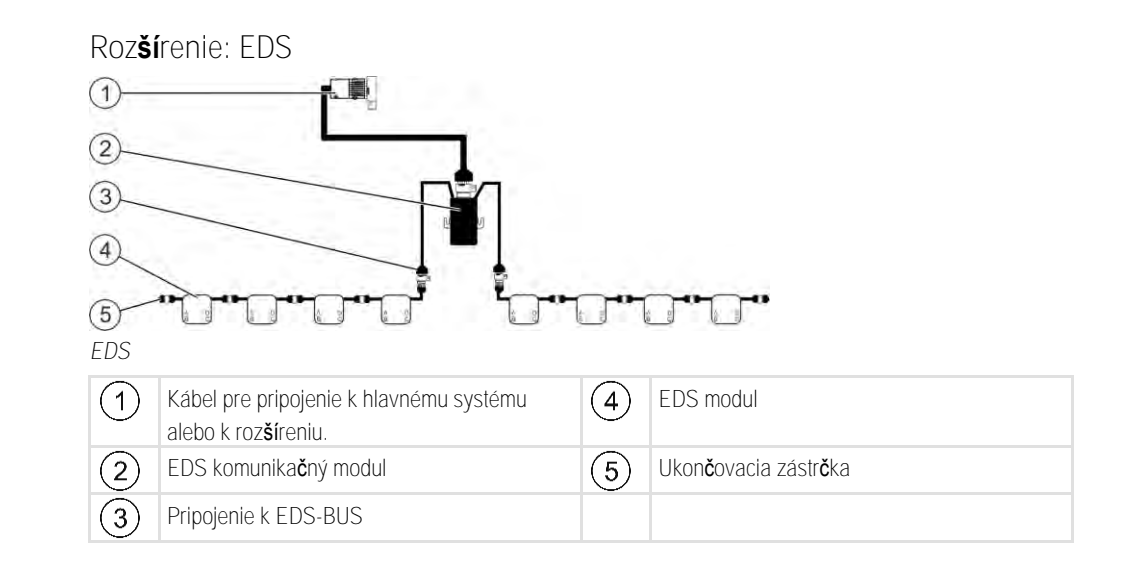

Návod pre rozšírenie EDS nájdete v časti pre preberanie na našej webovej stránke:

www.mueller-elektronik.de

3.2.5

3.3

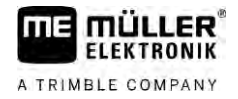

### Softvérové roz**ší**renia

Okrem funkcií, ktoré sa nakonfigurované štandardne, existujú softvérové rozšírenia, ktoré sa dajú aktivovať doplnkovo.

- TRAIL-Control
- DISTANCE-Control
- VARIO-Select

Návod pre roz**ší**renie TRAIL-Control nájdete v **č**asti pre preberanie na na**š**ej webovej stránke: www.mueller-elektronik.de

Návod pre roz**ší**renie DISTANCE-Control nájdete v **č**asti pre preberanie na na**š**ej webovej stránke: www.mueller-elektronik.de

Ďalšie informácie o VARIO-Select nájdete v EDS návode. Tento návod nájdete aj v oblasti preberania na našej webovej stránke: www.mueller-elektronik.

### 3.4 Výrobný **š**títok

Možné skratky na výrobnom štítku

| Skratka | Význam                                                                                                    |
|---------|----------------------------------------------------------------------------------------------------|
| KNr.:   | Číslo zákazníka<br>Ak bol výrobok vyrobený pre výrobcu poľnohospodárskych strojov, je<br>na tomto mieste uvedené č. výrobku od výrobcu poľnohospodárskeho<br>stroja. |
| HW:     | Verzia hardvéru                                                                                                    |
| ME-NR:  | Č. výrobku v spol. Müller-Elektronik                                                                                                    |
| DC:     | Prevádzkové napätie<br>Výrobok smie byť napájaný len napätiami v tomto rozsahu.                                                                                      |
| SW:     | Verzia softvéru pri dodaní                                                                                                    |
| SN:     | Sériové <b>čí</b> slo                                                                                                    |

### 4 Montáž a inštalácia

| Mont <b>áž</b> | po <b>čí</b> tadla | úloh             |
|----------------|--------------------|------------------|
|                | Mont <b>áž</b>     | Montáž počítadla |

4.1.1

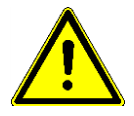

Upozornenia týkajúce sa bezpečnej montáže

Aby ste systémové komponenty ochránili pred poškodením, pri montáži zohľadnite nasledovné:

- Počítadlo úloh montujte na miesto, na ktorom je chránené pred znečistením. Tým zabránite, aby prevádzkovateľ stroja nedopatrením vyčistil počítadlo úloh vysokotlakovým čističom.
- V namontovanej pozícii musí byť konektor a tlaková vyrovnávacia membrána nasmerovaná do strany.
- Počítadlo úloh upevnite pomocou štyroch upevňovacích skrutiek a plochej podložky (ozubené podložky by mohli z dlhodobého hľadiska spôsobiť ryhy v plaste) na podvozku stroja. V prípade nesprávnej montáže môžu ESD výboje viesť k funkčným poruchám.
- Všetky nepoužité pripojenia a konektory musia byť chránené pred prachom a vodou vhodnými záslepkami.
- Všetky konektory musia byť tesne uzatvorené. Vďaka tomu sú vodotesné.
- Systém nepoužívajte, keď sú poškodené jeho časti. Poškodené časti môžu spôsobiť zlyhanie funkcie a následne zranenia osôb. Vymeňte, alebo, ak je to možné, opravte poškodené komponenty.
- Používajte len originálne komponenty.

#### Pripojenie AMP konektora

Postup

4.1.2

- Dva AMP konektory spojíte navzájom nasledovne:
- 1. Vytiahnite červené zaistenie zásuvky AMP až na koniec.

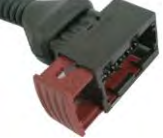

- ⇒ Budete počuť hlasné kliknutie.
- ⇒ Otvory pre zavedenie zaisťovacích kolíkov konektora sú viditeľné.
- 2. Pripojte konektor do zásuvky. Zaisťovacie kolíky sa musia dať bez problémov zaviesť do otvorov.

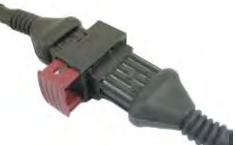

- ⇒ Konektor sa voľne zasunie do zásuvky.
- 3. Zatlačte červené zaistenie smerom dnu.

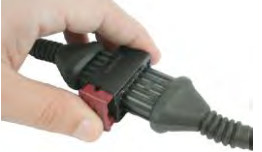

- ⇒ Budete počuť hlasné kliknutie.
- ⇒ Časť zaistenia prejde na druhej strane cez zásuvku.

Pripojenie počítadla úloh k systému ISOBUS

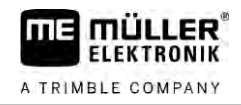

⇒ Konektor a zásuvka sú teraz vzájomne spojené a zaistené.

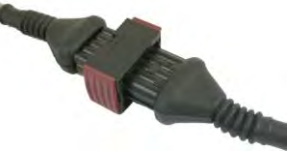

4.1.3 Odpojenie AMP konektora

Postup

Dva AMP konektory navzájom odpojíte nasledovne:

1. Stlačte oba konce červeného zaistenia v smere konektora.

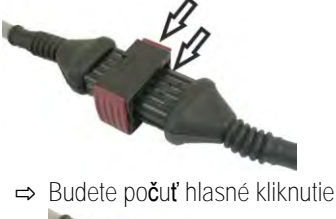

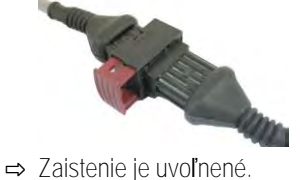

- 2. Vytiahnite červené zaistenie zásuvky AMP až na koniec.
- 3. Vytiahnite konektor zo zásuvky.

### 4.2 Pripojenie po**čí**tadla úloh k systému ISOBUS

Pre pripojenie po**čí**tadla úloh k zdroju napájania a k terminálu ISOBUS musíte kábel ISOBUS pripojiť k ISOBUS pripojeniu na traktore.

Postup

Počítadlo úloh pripojíte k ISOBUS traktora nasledovne:

- 1. Vezmite ISOBUS kábel počítadla úloh.
- 2. Odkrúť te ochranný kryt proti prachu.

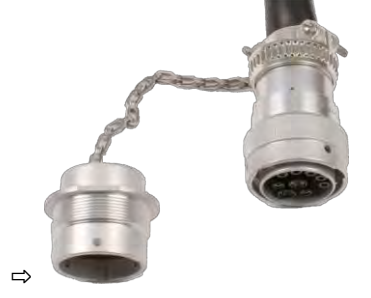

- 3. Pripojte ISOBUS konektor do ISOBUS pripojenia na traktore.
- Zablokujte konektor. V prípade základného vybavenia od spoločnosti Müller-Elektronik k tomu nakrúťte konektor v smere chodu hodinových ručičiek. V prípade iného ISOBUS základného vybavenia musíte vždy podľa konštrukčného typu postupovať inak.
   ⇒ Konektor je pevne spojený.
- 5. Zoskrutkujte dokopy ochranné kryty proti prachu na zástrčke a na konektore.

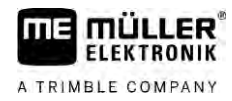

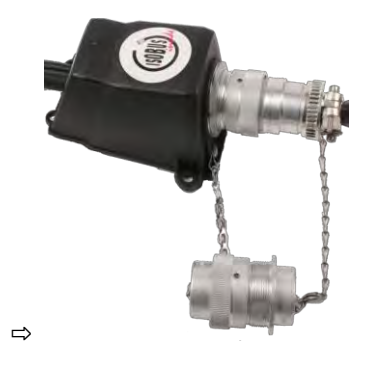

6. Po práci spojenie odpojte a opäť nakrúť te kryt na ochranu proti prachu.

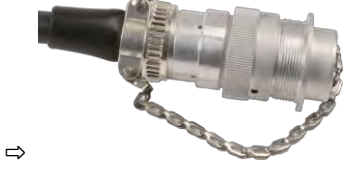

# 4.3 Mont**áž** rozde**ľ**ova**č**a signálov

Pri výbere miesta montáže zohľadnite nasledovné:

- Kábel sa pri pohybe stroja nesmú poškodiť.
- Káblové skrutkové spoje nesmú smerovať nahor.

#### 4.3.1 Pripojenie snímačov a výkonných prvkov k rozdeľovaču signálov

Každý snímač a každý výkonný prvok, ktorý je uvedený v pláne obsadenia, musíte pripojiť k pripojeniu v rozdeľovači signálov, ktorý je uvedený v pláne obsadenia.

Máte pritom dve možnosti:

- Snímač výkonného prvku končí krátkym káblom a AMP konektorom.
   V tomto prípade obdržíte ku každému snímaču vhodný predlžovací kábel. Predlžovací kábel musíte zaviesť do rozdeľovača signálov a pripojiť na vhodnú svorku.
- Snímač alebo výkonný prvok končí dlhým káblom bez konektora. Musíte ho zaviesť do rozdeľovača signálov a pripojiť na vhodnú svorku.

Ku ktorej svorke treba kábel pripojiť závisí od príslušného stroja a druhu snímača, resp. výkonného prvku.

dostatok miesta v rozdeľovači signálov, aby ste mohli všetky káblové žily priviesť ku svorkám.

Nezabúdajte, že káble pre ultrazvukový snímač musíte vždy pripojiť ku kolíkom 2 a 3.

|        | UPOZORNENIE                                                                                                    |
|--------|----------------------------------------------------------------------------------------------------|
|        | Riziko skratu<br>Pri zámene polarity káblov sa snímače stroja môžu poškodiť skratom.<br>• Dodržiavajte polaritu káblov a svoriek!                                                                                   |
| Postup | $\mathbf{\nabla}$ Rozdeľovač signálov nie je pod nanätím                                                                                                    |
| rostup | <ul> <li>Komponenty, ktoré sa majú pripojiť, nie sú pod napätím.</li> </ul>                                                                                                    |
|        | 1. Odstráňte opláštenie káblov, aby boli všetky káblové žily uložené voľne.                                                                                                    |
|        | <ol> <li>Kábel zaveďte až po koniec opláštenia. V rozdeľovači signálov sa musia nachádzať len káblové<br/>žily. Opláštenie kábla musí končiť na telese rozdeľovača signálov. Len tak dokážete zabezpečiť</li> </ol> |

#### Montáž rozdeľovača signálov

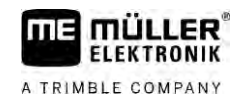

|        | <ol> <li>Opláštenie káblových žíl odstráňte pribl. 1 cm pred koncom káblovej žily.</li> </ol>                                                                                                    |
|--------|----------------------------------------------------------------------------------------------------|
|        | 4. POZOR! Dodržiavajte správnu polaritu káblových žíl a svoriek.                                                                                                    |
|        | <ol> <li>Pripojte káblové žily ku svorkám.</li> <li>Pritom použite informácie na kryte rozdeľovača signálov, na doske plošných spojov a v pláne obsadenia.</li> </ol>                                     |
|        | <ol> <li>V prípade skrutkových svoriek použite koncovky káblových žíl. V prípade pružinových<br/>svorkových blokov sa nesmú použiť žiadne koncovky káblových žíl.</li> </ol>                              |
|        | <ol> <li>Pripojte skrutkové spoje rozdeľovača signálov.</li> <li>Po dotiahnutí musia byť skrutkové spoje tesné.</li> </ol>                                                                                |
|        | 8. Uzatvorte nepou <b>ž</b> ité otvory v puzdre rozdeľovača signálov záslepkami.                                                                                                    |
| 4.3.2  | Zavedenie káblovej <b>ž</b> ily do svorky                                                                                                    |
|        | <ul> <li>Každá svorka pozostáva z dvoch otvorov:</li> <li>Horný otvor svorky otvorí dolný otvor.</li> <li>Dolný otvor svorky slúži na zavedenie a pevné upnutie jednej káblovej žily.</li> </ul>          |
| Postup | Majte pripravený dodaný plochý skrutkovač, ktorý pasuje do horného otvoru svorky. Tento skrutkovač potrebujete len vtedy, ak na káblových jadrách nie sú žiadne koncové objímky.                          |
|        | Kábel ste odrezali na správnu dĺžku a káblové žily ste uvoľnili podľa návodu, alebo máte k<br>dispozícii hotový kábel od spoločnosti Müller-Elektronik.                                                   |
|        | Motor traktora je vypnutý.                                                                                                    |
|        | Rozdeľovač signálov nie je pod napätím.                                                                                                    |
|        | Komponenty, ktoré sa majú pripojiť, nie sú pod napätím.                                                                                                    |
|        | <ol> <li>Vyhľadajte správne pripojenia pre káblové žily, ktoré chcete pripojiť.<br/>Pritom použite informácie na kryte rozdeľovača signálov, na doske plošných spojov a v pláne<br/>obsadenia.</li> </ol> |
|        | <ol> <li>Zaveďte káblovú žilu do otvoru na spodnej časti svorky. Ak nepoužívate koncové objímky,<br/>musíte najprv použiť skrutkovač.</li> </ol>                                                          |
|        | ⇒ Káblová žila bude pevne uchytená v svorke.                                                                                                    |
|        | ⇔ Káblovú <b>ž</b> ilu ste úspe <b>š</b> ne upevnili do svorky.                                                                                                    |
| 4.3.3  | Pripojenie rozdeľovača signálov k počítadlu úloh                                                                                                    |
| Postup | 1. Pripojte AMP konektor rozdeľovača signálov k vhodnému počítadlu úloh.                                                                                                    |

# 5 Základy ovládania

| Zapnutie | počítadla |
|----------|-----------|
|          | Zapnutie  |

Postup

- 1. Pripojte ISOBUS kábel počítadla úloh k ISOBUS pripojeniu na traktore.
- 2. Spustite ISOBUS terminál.
  - ⇒ Počítadlo úloh sa spustí spolu s terminálom.

úloh

⇒ Pri prvom uvedení do prevádzky musí počítadlo úloh najprv preniesť množstvo informácií na terminál. Trvá to niekoľko minút.

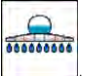

- ⇒ Keď sú nahraté všetky dáta aplikácie počítadla úloh, objaví sa na termináli symbol:
- Otvorte aplikáciu počítadla úloh. Pritom postupujte podľa návodu pre ISOBUS terminál.
   ⇒ Zobrazí sa pracovná maska počítadla úloh.

# 5.2 **Š**truktúra pracovnej masky

Pracovná maska je zobrazená vždy počas práce a informuje vás o stave postrekovača.

Pracovná maska je rozdelená do viacerých oblastí. V každej oblasti sa môžu objaviť informácie o konkrétnych témach.

Oblasti môže pri konfigurácii počítadla úloh pre model postrekovača zmeniť výrobca postrekovača. Preto nasledujúca grafika zobrazuje len prehľad štandardnej verzie.

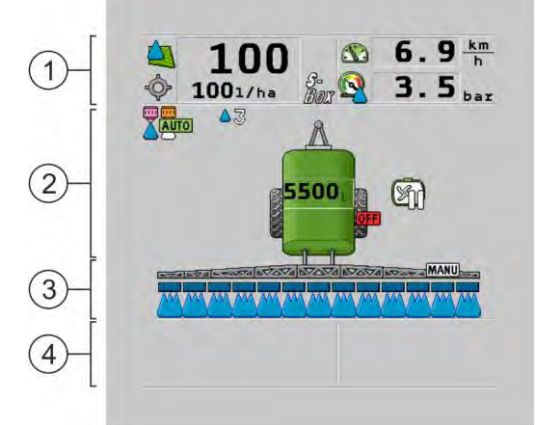

Oblasti pracovnej masky

| 1 | Oblasť "Dáta postrekovania" | 3 | Oblasť "Rameno"             |
|---|-----------------------------|---|-----------------------------|
| 2 | Obraz stroja so symbolmi    | 4 | Symboly vedľa obrazu stroja |

Ktoré informácie sa v týchto oblastiach objavia, si prečítajte v nasledovných kapitolách.

Vedľa pracovnej masky sa objavia funkčné symboly, ktoré po aktivovaní vykonajú jednotlivé funkcie. Ich pozícia a obsluha závisí od typu ISOBUS terminálu.

V tabuľke nižšie je uvedený význam funkčných symbolov v pracovnej maske.

| Funk <b>č</b> ný symbol | Funkcia                     |
|-------------------------|-----------------------------|
| i                       | Otvorí sa maska "Výsledky". |

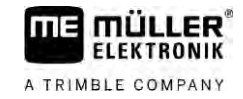

| Funk <b>č</b> ný symbol | Funkcia                                                                              |
|-------------------------|--------------------------------------------------------------------------------------|
| <u>نې</u>               | Otvorí sa maska "Údaje stroja".                                                      |
|                         | Otvorí sa maska "Plnenie".                                                           |
|                         | Otvorí sa maska "Otv./Zatv. ram.".                                                   |
|                         | Prepína medzi manuálnym a automatickým ovládaním rozmetávaného<br>mno <b>ž</b> stva. |
|                         | Otvorí masku s doplnkovými funkciami.                                                |
| <u>Å</u> t) 1-13        | Sp <b>úšť</b> a a ukončuje riadenie oja a riadenie otočnými čapmi.                   |
| $\Theta$                | Prepína medzi dvomi rovinami symbolov.                                               |
|                         | Prepína medzi dvoma úrovňami symbolov, keď je navyše nakonfigurovaný vodný senzor.   |
| 000                     | Zobrazí nasledujúcu stranu s funk <b>č</b> nými symbolmi.                            |

### Oblasť "Dáta postrekovania"

Podľa konfigurácie sa môžu objaviť nasledovné symboly:

| Symbol | Význam                                                                                                    |
|--------|----------------------------------------------------------------------------------------------------|
|        | Rozmetávané množstvo sa reguluje automaticky.                                                                    |
|        | Na symbole sa m <b>ôž</b> e objaviť doplnkové <b>čí</b> slo. Toto <b>čí</b> slo uvádza<br>prednastavenú hustotu. |
|        | Vedľa sa objaví aktuálna hodnota (aktuálne rozmetávané množstvo).                                                |
|        | Žiadny prietok. Hlavný ventil sa nedá otvoriť, pretože nie je splnený predpoklad:                                |
|        | - Rýchlosť pomalšia ako " <b>Dýzy vyp. pod" [→</b> 57]                                                           |
|        | - Stav sekcie                                                                                                    |
|        | <ul> <li>Požadovanú hodnotu nie je možné dodržať</li> </ul>                                                      |
|        | - SECTION-Control ukon <b>či</b> l rozmetávanie                                                                  |
| -Ô-    | Rozmetávané množstvo sa reguluje automaticky.                                                                    |
| Y      | Vedľa sa objaví požadovaná hodnota.                                                                              |
|        | Pozri: <b>Použitie automatického režimu [→</b> 44]                                                               |

5.2.1

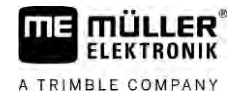

| Symbol          | Význam                                                                                                    |
|-----------------|----------------------------------------------------------------------------------------------------|
| MANU            | Rozmetávané mno <b>ž</b> stvo sa reguluje manuálne.                                                                                                    |
| $\geq$          | Pozri: Zmena rozmetáv <b>aného množstva v manuálnom režime [→</b> 44]                                                                                                    |
|                 | Stĺpcový graf sa objaví len vtedy, keď sa v automatickom režime zmení<br>požadovaná hodnota tlačidlami +10% a -10%. Ukazuje odchýlku od<br>pôvodnej požadovanej hodnoty. |
|                 | Automatický re <b>ž</b> im je deaktivovaný. Prietok sa nereguluje.                                                                                                    |
|                 | Aktuálna rýchlosť je nižšia ako parameter " <b>Regulácia vyp. pod" [→</b> 57] a<br>vyššia ako " <b>Dýzy vyp. pod" [→</b> 57]                                             |
| <b>A</b>        | Požadovaná hodnota sa zadá z externého zdroja: Task Controller,<br>aplikačná mapa, externý snímač atď. Pozri: Zadanie požadovanej hodnoty<br>[→ 46]                      |
|                 | <ul> <li>Vyskytol sa problém pri prenose požadovanej hodnoty z externého zdroja.</li> </ul>                                                                              |
|                 | <ul> <li>Postrekovač sa nachádza mimo oblasti definovanej v aplikačnej mape<br/>alebo v oblasti, v ktorej sa nemá postrekovať.</li> </ul>                                |
| S-<br>Box       | Funkcie postrekova <b>č</b> a sa zapínajú a vypínajú prostredníctvom "S-Box".                                                                                            |
| 500             | Po <b>čí</b> tadlo dní je deaktivované.                                                                                                    |
|                 | Pozri: Zdokumentovanie pracovných výsledkov [ $\rightarrow$ 48]                                                                                                    |
|                 | Rýchlos <b>ť</b>                                                                                                    |
|                 | Ke <b>ď</b> sú <b>čí</b> sla <b>č</b> ervené, znamená to, <b>ž</b> e z dôvodu nízkej rýchlosti sa regulácia<br>alebo rozmetávanie preru <b>ší</b> .                      |
| RO RO           | Rýchlostný signál z traktora/ISOBUS, sa nedá prevziať. Systém teraz                                                                                                    |
|                 | zisťuje rýchlosť pomocou snímača pripojeného k rozdeľovaču signálov.<br>Listite sa že je počet impulzov na 100 m zadaný správne                                          |
| (pozaule blika) | Symbol sa môže objaviť len v prípade automatického výberu zdroja                                                                                                    |
|                 | signálov.                                                                                                    |
|                 | Vozidlo ide smerom dozadu.                                                                                                    |
|                 | Simulov <b>aná rýchlosť je aktivovaná. [→</b> 68]                                                                                                    |
|                 | Tlak                                                                                                    |
|                 | Tlak sa <b>š</b> tandardne zisťuje pomocou tlakového snímača. Ak nie je k<br>dispozícii žiadny tlakový snímač, môže sa zobraziť vypočítaný tlak.                         |
|                 | Tlakovým sníma <b>č</b> om zaznamenaný tlak je príli <b>š</b> nízky vo <b>č</b> i prietoku<br>nameraného prietokomerom.                                                  |

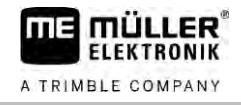

| Symbol   | Význam                        |
|----------|-------------------------------|
| <b>E</b> | Tlaková regulácia je aktívna. |

5.2.2

#### Oblasť Zobrazenie sútyčia

V zobrazení sútyčia nájdete nasledovné informácie:

- počet sekcií,
- Ktoré sekcie sú predvolené alebo odpojené
- ktoré sekcie sa rozmetávajú.

#### Zobrazenie

Nasledovné obrázky zobrazujú, ako môžu vyzerať sekcie v oblasti Zobrazenie sútyčia:

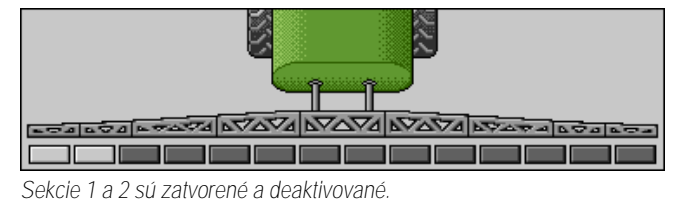

| THE REAL REAL RANGE RANGE REAL RANGE REAL REAL REAL REAL REAL REAL REAL REA |
|-----------------------------------------------------------------------------|
|                                                                             |

Sekcie 1 a 2 sú zatvorené. Všetky ostatné sekcie sú otvorené a postrekujú.

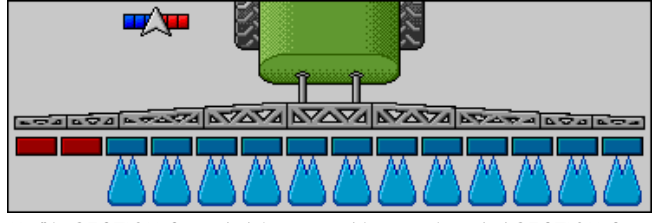

Keď je SECTION-Control aktivované, objaví sa aj symbol SECTION-Control.

| TO A DAY A DAYA DAYA DAYA DAYA DAYA DAYA |
|------------------------------------------|
|                                          |

Keď funkcia SECTION-Control nie je možná, zmení sa farba symbolu SECTION-Control.

Každý štvoruholník zodpovedá jednému ventilu sekcie.

#### Stavy sekcií

| Obrázok | Stav ventilu sekcie | Stav regula <b>č</b> ného/hlavného ventilu |
|---------|---------------------|--------------------------------------------|
|         | zatvorený ventil    | zatvorený ventil                           |
|         | otvorený ventil     | zatvorený ventil                           |

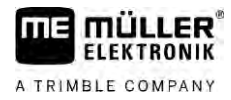

| Obrázok | Stav ventilu sekcie                | Stav regula <b>č</b> ného/hlavného ventilu |
|---------|------------------------------------|--------------------------------------------|
|         | otvorený ventil                    | otvorený ventil                            |
|         | zatvorený ventil                   | otvorený ventil                            |
|         | Sekcia je permanentne deaktivovaná |                                            |

Keď sa sekcie so SECTION-Control automaticky zapnú, musíte sa uistiť, že sa sekcie nedeaktivujú prostredníctvom spínacej skrinky (S-Box) alebo joysticku. V tomto prípade by boli sekcie označené červeným krížikom a zostali by uzatvorené.

Stavy sekcií so SECTION-Control a s S-Box

| Ob-<br>rázok | Stav zadaný prostredníct-<br>vom SECTION-Control | Stav regu-<br>la <b>č</b> ného/hlavného ventilu | Stav prostredníctvom S-<br>Box alebo joysticku |
|--------------|--------------------------------------------------|-------------------------------------------------|------------------------------------------------|
| ×            | otvorený ventil                                  | otvorený ventil                                 | zatvorený ventil                               |
| ×            | otvorený/zatvorený ventil                        | zatvorený ventil                                | zatvorený ventil                               |

Na postrekovačoch s EDS (zapínanie jednotlivých dýz) nie sú žiadne ventily sekcií. Jedna sekcia pozostáva z viacerých dýz, ktoré sa zapínajú EDS modulmi. Symbol sekcie sa rozdelí na viacero segmentov. Každý segment zodpovedá jednej dýze.

Stavy sekcií s EDS

| Obrázok | Dýza A        | Dýzy B, C, D   |
|---------|---------------|----------------|
|         | otvorená dýza | zatvorená dýza |

#### Symboly ved**ľ**a obrazu stroja

Funkcie

| Symbol   | Význam                                                                                                    |
|----------|----------------------------------------------------------------------------------------------------|
| <b>•</b> | Sekcie sa pripájajú prostredníctvom SECTION-Control.                                                                                                    |
|          | <ul> <li>Aplikácia SECTION-Control uzatvorila všetky sekcie.</li> <li>Príklady možných príčin: <ul> <li>Postrekovač je mimo hranice poľa alebo je v oblasti, ktorá už bola spracovaná</li> <li>Postrekovač v úvrati</li> </ul> </li> <li>Možné sú aj ďalšie príčiny.</li> </ul> |

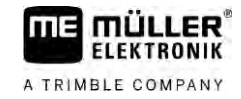

| Symbol    | Význam                                                                             |
|-----------|------------------------------------------------------------------------------------|
|           | Maják je zapnutý.                                                                  |
|           | Pracovný svetlomet zapnutý.                                                        |
|           | Osvetlenie dýzy zapnuté.                                                           |
| (bliká)   | Mie <b>š</b> ačka zastavená. Pr <b>íč</b> ina: príliš nízky stav naplnenia. [→ 58] |
| (nebliká) | Mie <b>š</b> ačka zastavená. Pr <b>íči</b> na: zastavené vodičom.                  |
|           | Mie <b>š</b> ačka pracuje.                                                         |
|           | Čerstvá voda sa naplní do hlavnej nádrže.                                          |
|           | Čerstvá voda sa transferuje.                                                       |
|           | Čistenie vnútra nádrže je aktivované.                                              |
| Á         | Pou <b>ž</b> ije sa nízkotlakový <b>či</b> sti <b>č</b> .                          |
|           | Použije sa vysokotlakový čistič.                                                   |
| Ś         | Okružné vedenie sa vyčistí.                                                        |
|           | Vyplachovací lievik sa nadvihne.                                                   |
|           | Vyplachovací lievik sa spustí nadol.                                               |
| AUTO      | Pou <b>ž</b> ité dýzy v re <b>ž</b> ime Vario.                                     |
|           | Pou <b>ž</b> ité dýzy v re <b>ž</b> ime Select.                                    |

28

| Symbol     | Význam                                                                                              |
|------------|----------------------------------------------------------------------------------------------------|
|            | Čistenie dýz aktivované.                                                                            |
| <b>4</b> 3 | Po <b>ž</b> adovaná veľkosť kvapiek u Airtec alebo v re <b>ž</b> ime Vario.                         |
|            | Čerpadlo je zapnuté.                                                                                |
| ST1        | Čerpadlo je vypnuté.                                                                                |
|            | Ventilátor zapnutý.                                                                                 |
|            | Ventilátor vypnutý.                                                                                 |
|            | Permanentné <b>č</b> istenie vnútra nádr <b>ž</b> e je aktivované.                                  |
|            | Preplachovanie filtra je aktivované.                                                                |
|            | Preplachovanie filtra je aktivované a pou <b>ž</b> ije sa.                                          |
|            | Pneumatické preplachovanie sa pou <b>ž</b> ije.                                                     |
| -          | Parkovacia podpera sa spustí nadol.                                                                 |
| ⊶          | Parkovacia podpera sa zodvihne nahor.                                                               |
| 1          | Príslu <b>š</b> ná jednotka napájacieho systému Raven je aktívna.                                   |
| <b>N</b>   | Príslušná jednotka napájacieho systému Raven je deaktivovaná.                                       |
|            | Príslušná jednotka napájacieho systému Raven nie je pripojená alebo nie je pripravená na prevádzku. |
|            | Funkcia CURVE-Control je aktivovaná.                                                                |

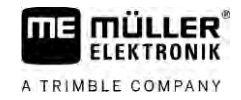

Airtec symboly

| Symbol | Význam                                                      |
|--------|-------------------------------------------------------------|
|        | Aktuálny tlak vzduchu                                       |
|        | Systém zv <b>ýš</b> i tlak vzduchu.                         |
|        | Systém zn <b>íž</b> i tlak vzduchu.                         |
|        | Kompresor stla <b>č</b> eného vzduchu je vypnutý.           |
|        | Kompresor stla <b>č</b> eného vzduchu je zapnutý.           |
| ۵۵ 🍐   | Je aktivovaný manuálny režim. Číslo uvádza veľkosť kvapiek. |
| MANU   | Veľkosť kvapiek (automatický režim aktivovaný).             |

#### Po**čí**tadlá a sníma**č**e

| Symbol              | Význam                                                                                                    |
|---------------------|----------------------------------------------------------------------------------------------------|
| <b>  </b>           | Sila vetra                                                                                                    |
|                     | Výkon v litroch za minútu                                                                                                    |
|                     | Plo <b>š</b> ný výkon za hodinu                                                                                                    |
|                     | Výkon za minútu nameraný prietokomerom je vo <b>č</b> i výkonu vypo <b>čí</b> tanému<br>tlakovým sníma <b>č</b> om príli <b>š</b> nízky. |
|                     | Po <b>č</b> et ot <b>áč</b> ok ventilátora                                                                                               |
| <b>A</b> 1 <b>A</b> | Počet ot <b>áč</b> ok čerpadla<br>Môže sa použiť aj na označenie, či je čerpadlo zapnuté alebo vypnuté.                                  |

5.2.4

### Symboly na obraze stroja

#### Všeobecné symboly

| Symbol                                            | Význam                                                                                                    |
|---------------------------------------------------|----------------------------------------------------------------------------------------------------|
| 55001<br>55.0 <sub>ha</sub><br>19.9 <sub>km</sub> | Počítadlo nádrže:<br><ul> <li>Aktuálny stav naplnenia (I)</li> <li>Plocha, ktorá sa dá postrekovať do vyprázdnenia nádrže (ha)</li> <li>Dráha, ktorá sa dá prejsť do vyprázdnenia nádrže (km)</li> <li>Kyslosť v nádrži (pH)</li> </ul> |
|                                                   | Funkcia okru <b>ž</b> ného vedenia je zapnutá.                                                                                                    |

#### Rameno

| Symbol | Význam                                                                                                    |
|--------|----------------------------------------------------------------------------------------------------|
|        | DISTANCE-Control je namontované, ale deaktivované.<br>Rameno sa musí ovládať manuálne.                      |
|        | Zobrazenie aktuálneho náklonu ramena. Pozri: <b>Zrkadlové otočenie náklonu</b><br>ramena pri otáčaní [→ 40] |

#### TRAIL-Control

| Význam                                                       | Symboly pri riadení ojom | Symboly pri riadení oto <b>č</b> nými<br><b>č</b> apmi |
|--------------------------------------------------------------|--------------------------|--------------------------------------------------------|
| Žiadny TRAIL-Control                                         | Â                        |                                                        |
| TRAIL-Control je namontované,<br>ale deaktivované.           | <u>ØFF</u>               | OFF                                                    |
| TRAIL-Control sa nachádza<br>v manuálnom re <b>ž</b> ime.    | MANU                     | MANU                                                   |
| TRAIL-Control sa nachádza<br>v automatickom re <b>ž</b> ime. | AUTO                     | AUTO                                                   |
| Oje sú zaistené <b>č</b> apom                                | MANU                     |                                                        |

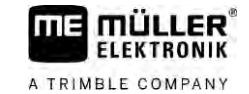

| Význam                                   | Symboly pri riadení ojom | Symboly pri riadení oto <b>č</b> nými<br><b>č</b> apmi |
|------------------------------------------|--------------------------|--------------------------------------------------------|
| Prívesné zariadenie sa riadi<br>doľava.  |                          |                                                        |
| Prívesné zariadenie sa riadi<br>doprava. | A_                       |                                                        |

### 5.3

### Ovládacie prístroje

Na ovládanie počítadla úloh existujú nasledujúce možnosti:

- Pomocou funkčných tlačidiel na obrazovke
- Pomocou ovládacích zariadení AUX-N HMI
- Pomocou pákového ovládača ME-Joystick
- Pomocou ME-S-Box
- Pomocou externej klávesnice

Viac informácií o konfigurácii a obsluhe nájdete v nasledujúcich kapitolách:

- Konfigurácia ovládacích prístrojov [ $\rightarrow$  59]
- Ovládanie ME-Joystick [→ 49]
- Zobrazenie obsadenia joysticku [→ 50]
- Režim prehľadu pre pákový ovládač ME-Joystick [→ 49]

# 6 Obsluha po**čí**tadla úloh na poli

| 6.1    | Plnenie nádrže                                                                                                    |
|--------|----------------------------------------------------------------------------------------------------|
|        | Po každom naplnení nádrže môžete počítadlu úloh oznámiť, koľko kvapaliny ste do nádrže naplnili.                                                                                                    |
| Metódy | Vždy podľa toho, aké doplnkové vybavenie je namontované na va <b>š</b> om postrekovači, môže proces<br>prebehn <b>úť</b> odlišne.                                                                               |
|        | <ul> <li>Pritom môžete:</li> <li>Plnenie nádrže manuálne a bez prídavných systémov</li> <li>Plnenie nádrže pomocou TANK-Control</li> <li>Plnenie nádrže pomocou TANK-Control a so zastavením plnenia</li> </ul> |

6.1.1 Plnenie nádrže manuálne a bez prídavných systémov

Keď plníte nádrž postrekovej kvapaliny bez prídavných systémov, potom môžete na termináli manuálne zadať nový obsah.

| Funk <b>č</b> ný symbol | Funkcia                                |
|-------------------------|----------------------------------------|
|                         | Nádr <b>ž</b> sa naplní doplna.        |
|                         | Nastavte objem nádr <b>ž</b> e na 0 I. |

Postup

Takto zadáte nový objem nádrže, keď ste doplna naplnili nádrž postrekovej kvapaliny:

1. <u>Prepnite</u> sa do masky "Naplnenie - ručne":

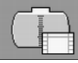

2.

➡ Zobrazí sa nasledujúca maska:

| PLNENIE                                    |  |
|--------------------------------------------|--|
| rucne                                      |  |
| Objem nádrze nový:<br>4400 i               |  |
|                                            |  |
|                                            |  |
| - Zadaite úplné naplnenie nádr <b>ž</b> e. |  |
| alebo                                      |  |

- 3. V poli "Objem nádrže nový", zadajte objem nádrže po naplnení.
- ➡ Nový objem nádrže sa objaví v pracovnej maske, v oblasti Údaje nádrže.

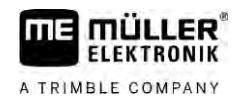

| 6.1.2  | Plnenie nádr <b>ž</b> e pomocou TANK-Control                                                                      |
|--------|----------------------------------------------------------------------------------------------------|
|        | TANK-Control je merací systém, ktorý neustále meria a zobrazuje aktuálny objem nádr ${f z}$ e.                    |
| Postup | 1. Prepnite sa do masky "Naplnenie - TANK-Control":                                                               |
|        | 2. Spusťte plnenie.                                                                                               |
|        | ➡ Počas plnenia sa v maske zobrazí nasledujúci symbol:                                                            |
|        | ➡ Počas plnenia sa objaví plnené množstvo v maske "Naplnenie - TANK-Control" v riadku<br>"Objem nádrže aktuálne". |
|        | 3. Keď je nádrž plná, vypnite čerpadlo.                                                                           |

6.1.3 Plnenie nádrže pomocou TANK-Control a so zastavením plnenia

Keď je na poľnom postrekovači namontované a konfigurované zariadenie TANK-Control so zastavením plnenia, môžete ho využiť. Tým sa plnenie ukončí automaticky, keď bude dosiahnutá určitá výška hladiny.

Pri plnení môžete definovať až dva limity plnenia. Keď objem nádrže dosiahne pri plnení tieto limity plnenia, potom systém zastaví plnenie.

| Funk <b>č</b> ný symbol                  | Funkcia                               | Následky                                                                                                    |
|------------------------------------------|---------------------------------------|----------------------------------------------------------------------------------------------------|
|                                          | Otvorenie guľového kohúta<br>plnenia  | <ul> <li>Otvorí sa guľový kohút.</li> <li>Na displeji sa zobrazí symbol:<br/>Voda sa začne čerpať.</li> <li>Aktuálny objem nádrže sa pomaly mení.</li> </ul> |
|                                          | Zatvorenie guľového kohúta<br>plnenia | <ul> <li>Zatvorí sa guľový kohút.</li> </ul>                                                                                                    |
| C. C. C. C. C. C. C. C. C. C. C. C. C. C | Zmena aktívneho limitu plnenia        | <ul> <li>Pri čerpadlách sa zohľadní iba zvolená<br/>hranica plnenia. Nádrž sa plní<br/>dovtedy, až kým nebude dosiahnutá<br/>úroveň plnenia.</li> </ul>      |

Postup

Takto naplníte nádrž s dvoma limitmi plnenia:

☑ Na postrekovači je namontované zariadenie TANK-Control so zastavením plnenia.

1. <u>Prepnite</u> sa do masky "Plnenie - TANK-Control":

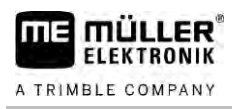

#### ⇒ Zobrazí sa nasledujúca maska:

| PLNENIE                                          | ₽♪ |   |
|--------------------------------------------------|----|---|
| TANK-Control<br>Objem nádrze aktuálny:<br>3704 i |    |   |
| Hranice plnenia:                                 |    |   |
|                                                  | -  | _ |

2. Ako hranicu plnenia 1 a 2 zadajte maximálne dva stavy naplnenia, pri ktorých sa má plniace čerpadlo zastaviť alebo zatvoriť plniaci kohút.

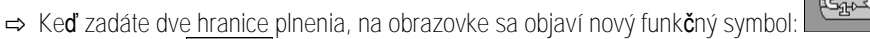

E 2 aby ste označili hranicu plnenia, pri ktorej sa má čerpadlo zastaviť. ⇒ Stlačte symbol

Ð 3. Otvorte guľový kohút.

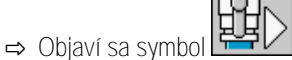

- ⇒ Spustí sa plnenie.
- ⇒ Hneď ako bude dosiahnutá výška hladiny uvedená ako hranica plnenia 1, guľový kohút sa zatvorí a plnenie sa ukončí.
- ⇒ Ak existuje druhá hranica plnenia, aktivuje sa automaticky.
- 4. Teraz môžete pridať postrekovací prostriedok a premiešať obsah nádrže.
- 5. Pripravte postrekovač na druhé plnenie.
- P 6.
  - Otvorte guľový kohút.
  - ⇒ Spustí sa plnenie.
  - ⇒ Hneď ako bude dosiahnutá výška hladiny uvedená ako hranica plnenia 2, guľový kohút sa zatvorí a plnenie sa ukončí.

#### 6.2 Riadenie sútyčia

V tejto kapitole sa naučíte, ako riadiť sútyčie pomocou terminálu.

| Poranenie osôb z dôvodu nesprávnej obsluhy<br>Každý poľný postrekovač je skonštruovaný inak a musí sa inak obsluhovať. V tejto kapitole je<br>možné vysvetliť iba symboly, ktoré sa objavujú na displeji terminálu. |
|----------------------------------------------------------------------------------------------------|
| <ul> <li>Prečítajte si návod na obsluhu poľného postrekovača.</li> </ul>                                                                                                    |
| <ul> <li>Naučte sa, v akom poradí sa musí váš poľný postrekovač bezpečne obsluhovať.</li> </ul>                                                                                                    |

#### 6.2.1 Zdvihnutie a spustenie sútyčia

Cesta

Do masky s touto funkciou sa dostanete nasledovným spôsobom:

Na ovládanie tejto funkcie použite v prvom rade multifunkčnú rukoväť.

Na obsluhu funkcie použite nasledovné funkčné tlačidlá:

| Funk <b>č</b> ný symbol                 | Funkcia                                 |
|-----------------------------------------|-----------------------------------------|
| - I I I I I I I I I I I I I I I I I I I | Zdvíha súty <b>či</b> e.                |
|                                         | Sp <b>úšť</b> a súty <b>č</b> ie nadol. |
|                                         | Aktivuje a deaktivuje DISTANCE-Control. |

#### Zobrazenie

Na nasledujúcom obrázku uvidíte, ako sa táto funkcia zobrazí v pracovnej maske:

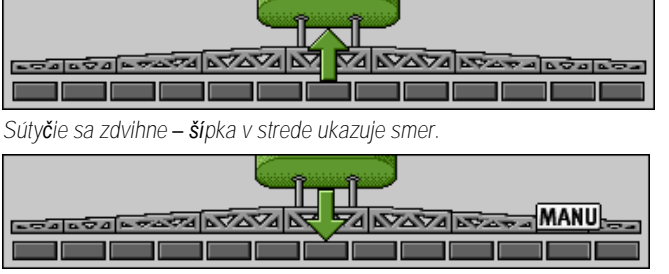

"MANU" znamená, že je DISTANCE-Control deaktivované a rameno sa bude zdvíhať a spúšťať nadol manuálne.

6.2.2 Sklopenie a vyklopenie sútyčia

Pomocou tejto funkcie sa sklápa a vyklápa sútyčie.

Obsluha závisí od nasledujúcich faktorov:

počet sklápateľných a vyklápateľných dielov sútyčia,

- spôsob zablokovania pre sklopenie a vyklopenie sútyčia,
- druh poľného postrekovača.

Cesta

Do masky s touto funkciou sa dostanete nasledovným spôsobom:

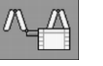

Usporiadanie sútyčia

Nasledovný obrázok znázorňuje usporiadanie sútyčia a ako sú pomenované jednotlivé diely sútyčia. Obrázok znázorňuje poľný postrekovač so sedemdielnym sútyčím, platí však aj pre menšie sútyčie.
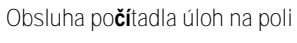

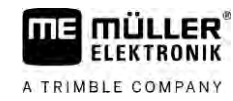

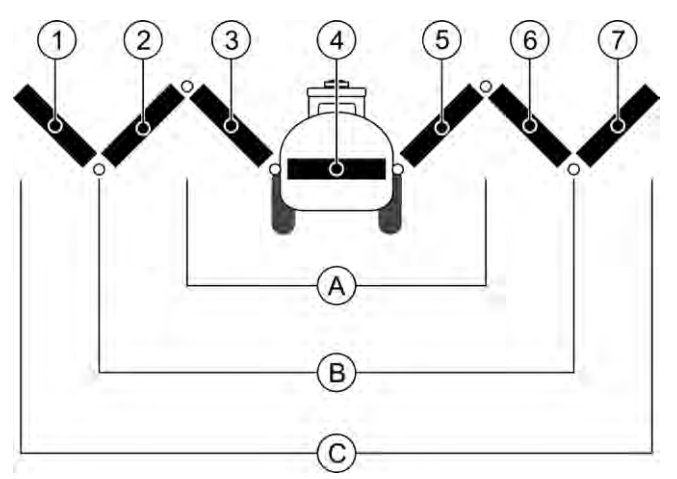

### Diely sútyčia pri poľnom postrekovači

| (A)        | Trojdielne rameno                  | 3              | Diel súty <b>č</b> ia: vo vnútri vľavo  |
|------------|------------------------------------|----------------|-----------------------------------------|
| B          | Päťdielne rameno                   | 4              | Diel súty <b>č</b> ia: nepohyblivý diel |
| $\bigcirc$ | Sedemdielne rameno                 | 5              | Diel súty <b>č</b> ia: vo vnútri vpravo |
| 1          | Diel súty <b>č</b> ia: vonku vľavo | 6              | Diel sútyčia: stred vpravo              |
| 2          | Diel sútyčia: stred vľavo          | $\overline{7}$ | Diel súty <b>č</b> ia: vonku vpravo     |

### Zobrazenie

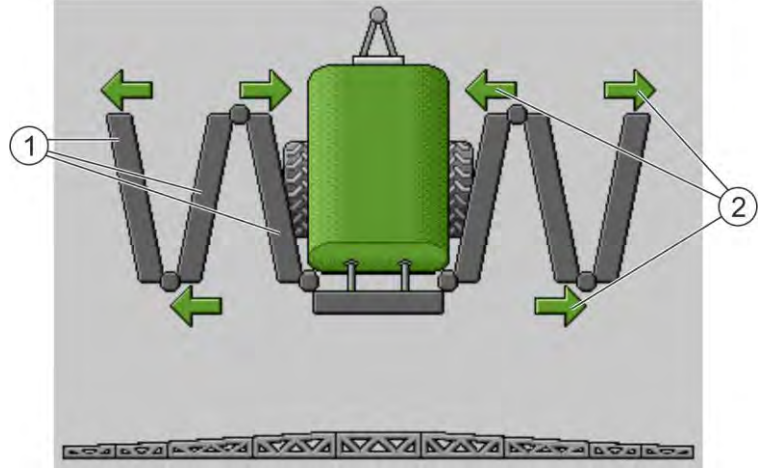

Zobrazenie ramena v maske "Vyklopenie"

| (1) | Výklopné diely ramena |
|-----|-----------------------|
| 2   | Symbol: Časť ramena s |

Symbol: Časť ramena sa vyklopí alebo sklopí Šípky sa objavia pri sklopných častiach ramena a zobrazujú smer pohybu.

| Symbol | Význam                                                                                                    |
|--------|----------------------------------------------------------------------------------------------------|
|        | Rameno sa nachádza vo výške snímača zdvíhacieho stožiara. Predpoklad:<br>Snímač zdvíhacieho stožiara je namontovaný. |

### Funkčné symboly

Na nasledovnom obrázku vidíte, ako sa zobrazí sedemdielne rameno na funkčných symboloch.

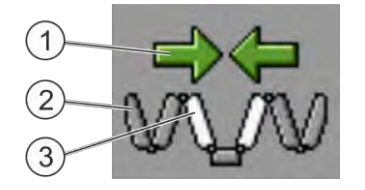

#### Riadenie sútyčia

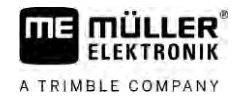

 Šípky smeru Šípka smerom dovnútra znamená: Sklopiť Šípka smerom von znamená: Vyklopiť
 Sivé diely ramena sa s týmto funkčným symbolom nesklápajú ani nevyklápajú
 Biele diely ramena sa s týmto funkčným symbolom sklápajú alebo vyklápajú

Na obsluhu funkcie použite nasledovné funkčné tlačidlá:

| Funkcia                                            | Trojdielne rameno | P <b>äť</b> dielne rameno | Sedemdielne rameno |
|----------------------------------------------------|-------------------|---------------------------|--------------------|
| Rameno vnútri<br>symetricky sklopi <b>ť</b>        | 1                 |                           |                    |
| Rameno vnútri<br>symetricky vyklopi <b>ť</b>       |                   |                           |                    |
| Rameno v strede<br>symetricky sklopi <b>ť</b>      |                   | RA                        |                    |
| Rameno v strede<br>symetricky vyklopi <b>ť</b>     |                   | 元元                        |                    |
| Rameno vonku vľavo<br>vyklopiť                     |                   |                           | VALAN .            |
| Rameno vonku vpravo<br>vyklopi <b>ť</b>            |                   |                           | VAN                |
| Rameno v strede a<br>vnútri symetricky<br>sklopiť  |                   | ₹ <sup>×</sup>            |                    |
| Rameno v strede a<br>vnútri symetricky<br>vyklopiť |                   | X X                       |                    |
| Časť ramena<br>zablokovať                          | ***               | *_* *_*                   | ×_ × × ×           |

6.2.3

### Zablokovanie sútyčia

Táto funkcia umožňuje zablokovanie a odistenie ramena.

Do masky s touto funkciou sa dostanete nasledovným spôsobom:

Cesta

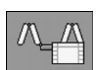

Na obsluhu funkcie použite nasledovné funkčné tlačidlá:

Riadenie sútyčia

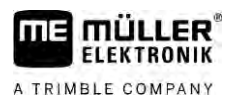

| Funk <b>č</b> ný symbol | Význam                                                |
|-------------------------|-------------------------------------------------------|
|                         | Uzamkne súty <b>č</b> ie.                             |
|                         | Odomkne súty <b>č</b> ie.                             |
| Symbol                  | Wiznam                                                |
| Symbol                  | vyznam                                                |
|                         | Rameno sa zablokuje. Proces nie je ukon <b>č</b> ený. |
|                         | Rameno sa odblokuje. Proces nie je ukon <b>č</b> ený. |
| <b>Q</b>                | Rameno je zablokované.                                |
|                         | Rameno je odblokované.                                |

6.2.4 Zdvíhanie a sp**úšť**anie výložníkov sútyčia (priklonenie)

Systém dokáže výložníky sútyčia nezávisle od seba alebo súčasne zdvíhať, alebo spúšťať nadol.

Cesta

Do masky s touto funkciou sa dostanete nasledovným spôsobom:

Na obsluhu funkcie použite nasledovné funkčné tlačidlá:

| Funk <b>č</b> ný symbol                                                                                                    | Funkcia                                                         |
|----------------------------------------------------------------------------------------------------|-----------------------------------------------------------------|
|                                                                                                    | Zdvíha pravý výlo <b>ž</b> ník súty <b>č</b> ia.                |
| Comme                                                                                                    | Zdvíha ľavý výlo <b>ž</b> ník súty <b>č</b> ia.                 |
| Canal Canal                                                                                                    | Sp <b>úšť</b> a pravý výlo <b>ž</b> ník súty <b>č</b> ia nadol. |
|                                                                                                    | Sp <b>úšť</b> a ľavý výložník sútyčia nadol.                    |
|                                                                                                    | Zdvíha oba výlo <b>ž</b> níky súty <b>č</b> ia symetricky.      |
| Je and the second second secon | Sp <b>úšť</b> a oba výložníky sútyčia symetricky nadol.         |

Postup

Stlačte funkčné tlačidlo s požadovanou funkciou.
 ⇒ Výložníky sútyčia sa pohnú.

2. Funkčné tlačidlo držte stlačené, až kým sútyčie nedosiahne požadovaný uhol.

#### Riadenie sútyčia

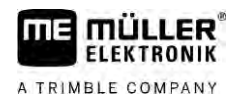

3. Stlačené funkčné tlačidlo pusťte.

| 6.2.5 | Naklonenie súty <b>č</b> ia |
|-------|-----------------------------|
|       |                             |

Cesta

Do masky s touto funkciou sa dostanete nasledovným spôsobom:

Na ovládanie tejto funkcie použite v prvom rade multifunkčnú rukoväť.

Na obsluhu funkcie použite nasledovné funkčné tlačidlá:

| Funk <b>č</b> ný symbol | Funkcia                                             |
|-------------------------|-----------------------------------------------------|
| -                       | Nakloní súty <b>č</b> ie doprava. Vľavo sa zdvihne. |
| and the second          | Nakloní súty <b>č</b> ie doľava. Vpravo sa zdvihne. |

#### Zobrazenie

Na nasledujúcom obrázku uvidíte, ako sa táto funkcia zobrazí v pracovnej maske:

| Naklonenie súty <b>č</b> ia: zdvihnutie vľavo, spustenie vpravo |
|-----------------------------------------------------------------|
| LETALTA LYDYA LYDYA LYDYA LYDYA LYDYA                           |
|                                                                 |

Naklonenie sútyčia: zdvihnutie vpravo, spustenie vľavo

### 6.2.6 Zrkadlové otočenie náklonu ramena pri otáčaní

Táto funkcia vám poskytuje podporu pri prácach v naklonenom teréne.

Princíp **č**innosti

Pri prácach na svahu je súty**č**ie naklonené. Funkcia ulo**ží** uhol náklonu.

Po manévri ot**áč**ania, keď poľný postrekovač jazdí v opačnom smere, sa uskutoční zrkadlenie uhla náklonu.

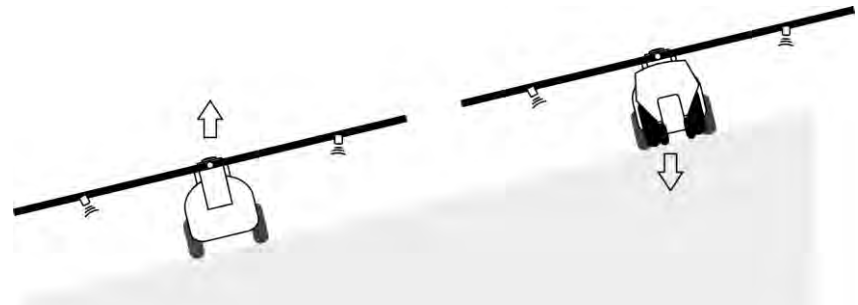

Pri otáčaní vo svahu môžete stlačiť tlačidlo, aby sa rameno naklonilo v opačnom smere.

Na obsluhu funkcie použite nasledovné funkčné tlačidlá:

| Funk <b>č</b> ný symbol | Význam                                                                                                    |
|-------------------------|----------------------------------------------------------------------------------------------------|
|                         | Aktivuje funkciu. Pri ka <b>ž</b> dom stla <b>č</b> ení sa zmení cieľová pozícia ramena<br>(biele <b>ší</b> pky). |

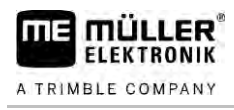

| Funk <b>č</b> ný symbol | Význam                                                                                       |
|-------------------------|----------------------------------------------------------------------------------------------|
|                         | Manuálne nakloní rameno. Stlačením sa automatické zrkadlové otočenie<br>uhla náklonu ukončí. |

#### Zobrazenie

Aktuálne nastavenie sa zobrazí v pracovnej maske o ramene, pokiaľ je funkcia aktivovaná.

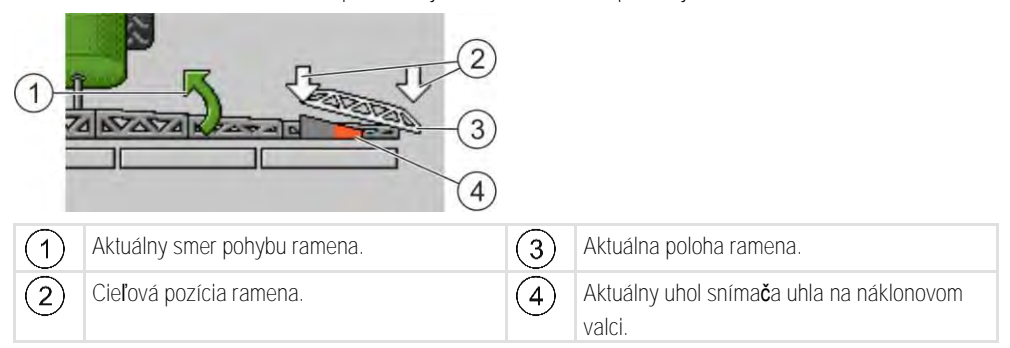

Podľa konfigurácie sa môžu objaviť nasledovné symboly:

### Príklady

| Symbol | Význam                                                                                                    |
|--------|----------------------------------------------------------------------------------------------------|
|        | Biele <b>ší</b> pky: Cieľová pozícia je vodorovná.<br>Sníma <b>č</b> uhla: Vodorovná poloha sa dosiahla.                                                                       |
|        | Rameno je naklonené doprava. Funkcia je deaktivovaná.                                                                                                    |
|        | Rameno je naklonené doprava. Av <b>š</b> ak malo by sa automaticky nakloniť<br>doľava. Systém bude rameno posúvať v tomto smere.<br>Aktuálna pozícia: Rameno naklonené doprava |
|        | Cieľová pozícia: Naklonené doľava.                                                                                                    |
|        | Zrkadlenie na svahu: aktivované                                                                                                    |
|        | Rameno je naklonené doprava. Avšak malo by sa automaticky uviesť do vodorovnej polohy. Systém bude rameno posúvať v tomto smere.                                               |

Postup

### ☑ Nakalibrovali ste snímač uhla na náklonovom valci (snímač uhla náklonu). [→ 79]

- 1. S postrekovačom jazdite priečne ku náklonu svahu.
- 2. Rameno nastavte paralelne k naklonenému povrchu.

3.

- Carry Trade - stlačte v úvrati pred otáčaním.
- ⇒ Aktuálny uhol sa uloží.

- ⇒ Diavia sa dve biele šípky, ktoré ukazujú smerom nadol.
- ⇒ Systém umiestni rameno do vodorovnej polohy.
- ⇒ Pokým sa rameno pohybuje, v pracovnej maske sa zobrazí zelená šípka.
  - Л
- ⇒ Keď je rameno vo vodorovnej polohe, objaví sa symbol

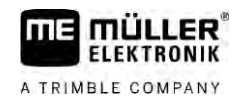

4. Otočte, až keď je rameno vo vodorovnej polohe.

5.

- Raz stlačte po vykonaní otočenia.
   ⇒ Počítadlo úloh nakloní rameno do opačného smeru, pokým sa nedosiahne predtým uložený uhol na druhej strane.
- ⇒ Pokým sa rameno pohybuje, v pracovnej maske sa zobrazí zelená šípka.
- ⇒ Funkcia sa vypne, keď manuálne zmeníte náklon ramena.

### 6.2.7 Použitie doplnkových snímačov ramena

Ak používate ďalšie snímače ramena a tieto snímače zistia určitý stav, zobrazí sa to na pracovnej obrazovke.

| Symbol                           | Význam                                                                                                    |
|----------------------------------|----------------------------------------------------------------------------------------------------|
|                                  | V <b>ýš</b> ka ramena                                                                                       |
|                                  | Prepravná poloha                                                                                            |
| ٢                                | Náklon, stredová poloha                                                                                     |
| Žiadny symbol v pracovnej maske. | Rameno sklopené – Tento snímač deaktivuje<br>sekcie, keď sa dosiahne prednastavená poloha.                  |
| Žiadny symbol v pracovnej maske. | Rameno vyklopené – Tento sníma <b>č</b> deaktivuje<br>sekcie, ke <b>ď</b> sa dosiahne prednastavená poloha. |

6.3

### Spustenie rozmetávania

Postup

#### Takto spustíte rozmetávanie:

- Traktor s poľným postrekovačom sa nachádza na poli.
- ☑ Nakonfigurovali ste počítadlo úloh.
- ☑ Rameno ste vyklopili.
- 1. Uistite sa, že sú splnené všetky predpoklady!

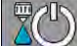

2

- Spustite rozmetávanie.

- ⇔ V manuálnom re**ž**ime:
  - Postrekovač začne postrekovať.
- ⇒ V automatickom režime:
   Postrekovač sa pripraví na postrekovanie.

Pokiaľ sa postrekovač nepohybuje, objaví sa v pracovnej maske v závislosti od parametra

"Dýzy vyp. pod" symbol:

3. Ak sa nachádzate v automatickom režime, pohnite sa a prekročte minimálnu rýchlosť pre automatické ovládanie (parameter: "Regulácia vyp. pod").

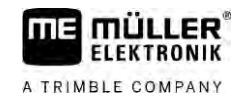

⇒ Pokiaľ sa postrekovač nereguluje, zobrazí sa v pracovnej maske v závislosti od parametra

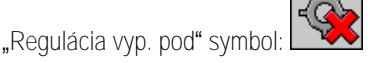

- ⇒ Keď sa prekročí minimálna rýchlosť, začne postrekovač regulovať.
- ⇒ Spustili ste rozmetávanie.

Okamžité postrekovanie Môžu nastať situácie, v ktorých budete chcieť začať postrekovať ešte pri stojacom postrekovači. Napríklad, keď chcete zastaviť na poli.

Spôsob okamžitého spustenia postrekovania v automatickom režime:

- ☑ Traktor s poľným postrekovačom sa nachádza na poli.
- ☑ Nakonfigurovali ste počítadlo úloh.
- Rameno ste vyklopili.
- ☑ Je aktivovaný automatický režim.
- 1. Tlačidlo postrekovania na pákovom ovládači podržte stlačené tri sekundy.
  - ➡ Postrekovač začne postrekovať.

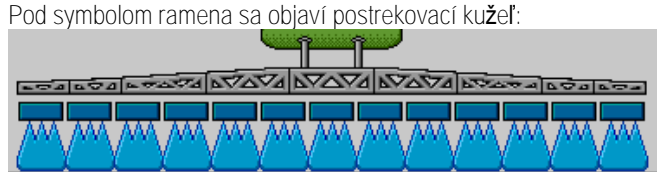

2. Pohnite sa do 5 sekúnd a prekročte minimálnu rýchlosť pre automatické ovládanie (parameter: "Dýzy vyp. pod"). Inak sa aplikácia automaticky ukončí.

### 6.4 Regulácia rozmetávaného mno**ž**stva

### Druhy regulácie

Vždy podľa vybavenia postrekovača sa pri regulácii rozmetávaného množstva dá regulovať buď otvorenie regulačného ventilu alebo rýchlosť odstredivého čerpadla.

### Pracovný re**ž**im

Rozmetávané množstvo môžete regulovať manuálne alebo môžete reguláciu prenechať počítadlu úloh:

- V manuálnom režime môžete dvomi tlačidlami riadiť stupeň otvorenia regulačného ventilu.
- V automatickom režime riadi počítadlo úloh stupeň otvorenia regulačného ventilu (alebo počet otáčok čerpadla) tak, aby sa dosiahlo také rozmetávané množstvo, ktoré je definované ako požadovaná hodnota.

Na obsluhu funkcie použite nasledovné funkčné tlačidlá:

| Funk <b>č</b> ný symbol | Funkcia                                                |
|-------------------------|--------------------------------------------------------|
| MANU                    | Prepína re <b>ž</b> im medzi manuálnym a automatickým. |

V nasledujúcich kapitolách sa dozviete, ako sa systém ovláda.

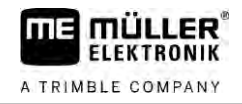

### 6.4.1

### Zmena rozmetávaného množstva v manuálnom režime

Keď sa poľný postrekovač nachádza v manuálnom režime, nereguluje sa rozmetávanie podľa zadanej požadovanej hodnoty. Namiesto toho musíte rozmetávané množstvo nastaviť manuálne.

Rozmetávané množstvo sa musí regulovať manuálne, keď sa v pracovnej maske objaví tento

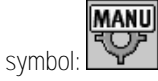

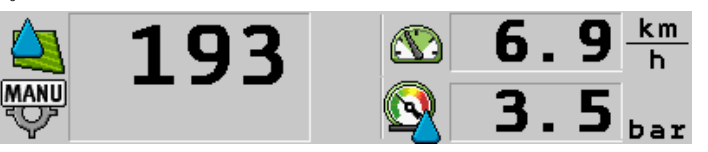

Rozmetávanie v manuálnom režime

Nezabúdajte, že keď zmeníte rozmetávané množstvo, automaticky sa zmení aj tlak.

Na ovládanie tejto funkcie použite v prvom rade multifunkčnú rukoväť.

Na obsluhu funkcie použite nasledovné funkčné tlačidlá:

| Funk <b>č</b> ný symbol | Funkcia                                         |
|-------------------------|-------------------------------------------------|
| ÷D%                     | Zvy <b>š</b> uje rozmetávané mno <b>ž</b> stvo. |
|                         | Znižuje rozmetávané množstvo.                   |

6.4.2

### Použitie automatického režimu

V automatickom režime riadi počítadlo úloh stupeň otvorenia regulačného ventilu a hlavného ventilu na armatúre tak, aby sa mohlo dosiahnuť také rozmetávané množstvo, ktoré je definované ako požadovaná hodnota.

V automatickom režime sa nachádzate vtedy, keď sa v oblasti Dáta postrekovania pracovnej masky objaví jeden z nasledovných symbolov:

| Symbol<br>v pracovnej<br>maske | Význam                                                                                                    |
|--------------------------------|----------------------------------------------------------------------------------------------------|
| $\diamond$                     | Postrekova <b>č</b> m <b>ôž</b> e rozmetávať.                                                                                                    |
| -                              | Rýchlosť postrekovača je menšia ako "Regulácia vyp. pod"<br>Postrekovač môže rozmetávať. Prietok sa nereguluje. Regulačný ventil zostane v<br>naposledy známej pozícii, pokým sa rýchlosť nezmení. |
|                                | Rýchlosť postrekova <b>č</b> a je men <b>š</b> ia ako "Dýzy vyp. pod"<br>Hlavný ventil sa zatvorí automaticky.                                                                                     |
|                                | Regulácia nie je možná, pretože rozmetávanie bolo deaktivované aplikáciou<br>SECTION-Control.                                                                                                    |

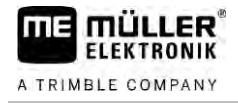

Predpoklady Aby ste mohli použiť automatický režim, musia byť splnené nasledovné predpoklady:

- Je zadaná požadovaná hodnota.
- Prietokomer je kalibrovaný.
- Existuje signál rýchlosti.
- Pracovná šírka je nastavená.
- Rýchlosť postrekovača je vyššia ako rýchlosť v parametri "Regulácia vyp. pod".
- Parameter "Regul. konštanta" je nastavený.

Princíp činnosti

### V nasledujúcich prípadoch sa prietok prispôsobí automaticky:

- Zmenila sa rýchlosť postrekovača.
- Zmenil sa počet zapnutých sekcií.
- Zmenili ste manuálne požadovanú hodnotu.
- Požadovaná hodnota bola zmenená pomocou údajov z aplikačnej mapy.

Rýchlosť a presnosť, pomocou ktorých sa regulácia vykonáva, závisí od hodnoty parametra "Regul. konštanta".

Požadovanú hodnotu môžete počas jazdy v automatickom režime manuálne zmeniť.

Na ovládanie tejto funkcie použite v prvom rade multifunkčnú rukoväť.

| Funk <b>č</b> ný symbol | Funkcia                                                  |
|-------------------------|----------------------------------------------------------|
|                         | Zv <b>ýš</b> i po <b>ž</b> adovanú hodnotu o 10%.        |
|                         | Zn <b>íž</b> i po <b>ž</b> adovanú hodnotu o 10%.        |
| 100%                    | Op <b>äť</b> obnoví po <b>ž</b> adovanú hodnotu na 100%. |
| 1 A                     | Prepne na zadanú "požadovanú hodnotu 1".                 |
| 2                       | Prepne na zadanú "po <b>ž</b> adovanú hodnotu 2".        |
| Funk <b>č</b> ný symbol | Funkcia                                                  |
|                         |                                                          |

| FUNK <b>C</b> NY SYMDOI | FUNKCIA                                                  |
|-------------------------|----------------------------------------------------------|
| -+ <mark>10</mark> %    | Zv <b>ýš</b> i po <b>ž</b> adovanú hodnotu o 10%.        |
|                         | Zn <b>íž</b> i po <b>ž</b> adovanú hodnotu o 10%.        |
| 100%                    | Op <b>äť</b> obnoví po <b>ž</b> adovanú hodnotu na 100%. |

Postup

Takto zmeníte požadovanú hodnotu počas práce:

MANU

1

2.

- Aktivujte automatické riadenie.

- Otvorte hlavný ventil.

➡ V pracovnej maske sa objaví striekací kužeľ pod symbolom ramena. Aj napriek tomu postrekovač nepostrekuje.

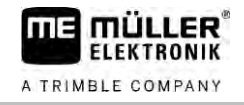

|            | ⇒ Pokiaľ stojíte, postrekovač nemôže postrekovať. Pozri symboly:                                                                                                    |
|------------|----------------------------------------------------------------------------------------------------|
|            | <ul> <li>Rýchlosť definovaná v parametri "Regulácia vyp. pod" prekročená.</li> <li>⇒ Postrekovač začne prispôsobovať rozmetávané množstvo na predvolenú požadovanú hodnotu.</li> </ul>                                                                 |
|            | <ul> <li>4. alebo - Stlačte, aby ste zmenili požadovanú hodnotu.</li> <li>⇒ Stupeň zmeny sa objaví v pracovnej maske.</li> </ul>                                                                                                    |
|            | 5. Obnoví pôvodnú po <b>ž</b> adovanú hodnotu.                                                                                                    |
|            | <ol> <li>Ak ste v konfigurácii zadali viacero požadovaných hodnôt, môžete aj pomocou funkčných<br/>symbolov: a prepínať medzi požadovanými hodnotami.</li> </ol>                                                                                       |
|            | Takto zmeníte po <b>ž</b> adovanú hodnotu po <b>č</b> as práce:                                                                                                    |
|            | 1. Aktivujte automatické riadenie.                                                                                                    |
|            | <ul> <li>2. Otvorte hlavný ventil.</li> <li>⇒ V pracovnej maske sa objaví striekací kužeľ pod symbolom sútyčia. Aj napriek tomu postrekovač nepostrekuje.</li> </ul>                                                                                   |
|            | ⇒ Pokiaľ stojíte, postrekovač nemôže postrekovať. Pozri symboly:                                                                                                    |
|            | <ol> <li>Rýchlosť definovaná v parametri "Regulácia vyp. pod" prekročená.</li> <li>⇒ Postrekovač začne prispôsobovať rozmetávané množstvo na predvolenú požadovanú hodnotu.</li> </ol>                                                                 |
|            | <ul> <li>4. alebo - Stlačte, aby ste zmenili požadovanú hodnotu.</li> <li>⇒ Stupeň zmeny sa objaví v pracovnej maske.</li> </ul>                                                                                                    |
|            | 5. Obnoví pôvodnú požadovanú hodnotu.                                                                                                    |
| 6.4.3      | Zadanie po <b>ž</b> adovanej hodnoty                                                                                                    |
|            | Požadovaná hodnota je množstvo postrekovej kvapaliny, ktoré chcete rozmetať na hektár.                                                                                                    |
|            | Počítadlo úloh sa pok <b>úš</b> a počas práce dodržiavať požadovanú hodnotu.                                                                                                    |
| Metódy     | <ul> <li>Existuje viacero možností zadania požadovanej hodnoty:</li> <li>Požadovanú hodnotu zadajte v maske "Údaje stroja". [→ 56]</li> <li>Požadovaná hodnota sa dá prevziať aj z externých zdrojov prostredníctvom aplikácie "ISOBUS-TC":</li> </ul> |
|            | – zo zákaziek,                                                                                                    |
|            | – z aplika <b>č</b> ných máp,                                                                                                    |
|            | <ul> <li>z externých snímačov.</li> </ul>                                                                                                    |
| Zobrazenie | 0 <b>200</b> 1/ha                                                                                                    |

Požadovaná hodnota z údajov stroja

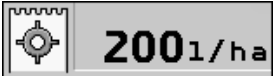

#### Požadovaná hodnota z externého zdroja

Požadované hodnoty z externých zdrojov údajov majú vyššiu prioritu ako požadovaná hodnota zapísaná v počítadle úloh. Preto nemusíte parameter "Požadovaná hodnota" prispôsobovať, keď pracujete s aplikačnými mapami.

Voliteľne môžete do počítadla úloh zapísať až tri rôzne požadované hodnoty. Okrem parametra "Požadovaná hodnota" k tomu použite parametre "Požadovaná hodnota 1" a "Požadovaná hodnota 2".

#### 6.4.4 Zastavenie rozmetávania

Na zastavenie rozmetávania máte nasledujúce možnosti:

25 Zatvorte hlavný ventil. .....

alebo

- Ventily sekcií zatvárajte jeden po druhom.

pomalšia jazda, ako je zadaná minimálna rýchlosť (iba v automatickom režime). •

#### 6.5 Obsluha sekcií

Na ovládanie tejto funkcie použite v prvom rade multifunkčnú rukoväť.

Na obsluhu funkcie použite nasledovné funkčné tlačidlá:

| Funk <b>č</b> ný symbol | Funkcia                                                                                                    |
|-------------------------|----------------------------------------------------------------------------------------------------|
|                         | Zatvorí ventily sekcií zľava doprava.                                                                                                    |
|                         | Zatvorí ventily sekcií sprava doľava.                                                                                                    |
|                         | Otvorí ventily sekcií zľava doprava.<br>alebo<br>Keď sú všetky ventily sekcií zatvorené, potom otvorí prvý ventil sekcie<br>zľava.                                                                                                    |
|                         | Zatvorí ventily sekcií sprava doľava.<br>alebo<br>Ke <b>ď</b> sú v <b>š</b> etky ventily sekcií zatvorené, potom otvorí prvý ventil sekcie<br>sprava.                                                                                                    |
|                         | Ak boli sekcie deaktivované pomocou SECTION-Control, podržte stlačené<br>približne 3 sekundy, aby ste potlačili deaktiváciu sekcií. Sekcie sa potom<br>otvoria na pribl. 5 sekúnd. V pracovnej maske sa na 5 sekúnd objavia<br>zaškrtnutia na príslušných sekciách. |

Keď je váš stroj vybavený externým hlavným vypínačom, môžete pomocou neho otvoriť alebo zatvoriť všetky sekcie.

6.6

### Zdokumentovanie pracovných výsledkov

Vašu prácu môžete zdokumentovať v maske "Výsledky".

V maske "Výsledky" existujú dva druhy počítadiel:

- denné počítadlo dokumentuje prácu, až do jeho vymazania.
- celkové počítadlo dokumentuje prácu od prvého uvedenia do prevádzky.

V maske "Výsledky" môžete nájsť nasledovné informácie:

- Mnozstvo rozmetávané množstvo.
- Plocha obrábaná plocha,
- Dráha dráha prejdená počas rozmetávania,
- Pracovný čas celková doba rozmetávania.

Na obsluhu funkcie použite nasledovné funkčné tlačidlá:

| Funk <b>č</b> ný symbol | Funkcia                                                                                                    |
|-------------------------|----------------------------------------------------------------------------------------------------|
|                         | Vymaže počítadlo "Množstvo".                                                                                                    |
|                         | Vymaže po <b>čí</b> tadlo "Plocha".                                                                                                    |
| <b>Link</b>             | Vyma <b>ž</b> e po <b>čí</b> tadlo "Dráha".                                                                                                    |
|                         | Vymaže počítadlo "Pracovná doba".                                                                                                    |
| ~/ <u>a</u>             | Krátko stla <b>č</b> te: <b>Ď</b> alej k celkovým po <b>čí</b> tadlám<br>Dlh <b>š</b> ie stla <b>č</b> te: Sp <b>äť</b> do pracovnej masky                                                       |
|                         | Vyma <b>ž</b> e obsah zobrazených denných po <b>čí</b> tadiel.                                                                                                    |
|                         | Zastaví denné po <b>čí</b> tadlo.<br>- Dokumentovanie práce sa zastaví až do nového spustenia terminálu<br>alebo až do nového stlačenia funkčného tlačidla.<br>- V pracovnej maske bliká symbol: |
| <b>-</b>                | Nasledujúce denné po <b>čí</b> tadlo. (voliteľná funkcia)                                                                                                    |
|                         | Aktivuje denné po <b>čí</b> tadlo. (voliteľná funkcia)                                                                                                    |
|                         | Predchádzajúce denné po <b>čí</b> tadlo. (voliteľná funkcia)                                                                                                    |

6.7 Pou**ž**itie záznamu tlaku

Na účely dokumentácie meria počítadlo úloh každých 10 sekúnd vždy aktuálny striekací tlak.

|                               | Namerané hodnoty si m <b>ôž</b> ete pozrieť pros                                                                                              | tredníctvom po <b>čí</b> tadla úloh.                                                                                                    |
|-------------------------------|----------------------------------------------------------------------------------------------------|----------------------------------------------------------------------------------------------------|
| Cesta                         | Do masky s touto funkciou sa dostanete na                                                                                                    | asledovným spôsobom:                                                                                                    |
|                               |                                                                                                    |                                                                                                    |
| Postup                        | 1. ····································                                                                                                    | nete medzi jednotlivými meraniami.                                                                                                    |
|                               | ➡ Vždy si môžete pozrieť namerané tlak sekúnd.                                                                                                | xy za poslednú hodinu. Príslu <b>š</b> ný tlak sa meria ka <b>ž</b> dých 10                                                              |
| 6.8                           | Ovládanie ME-Joystick                                                                                                    |                                                                                                    |
|                               | Pomocou zariadenia ME-Joystick môžete                                                                                                    | aktivovať a deaktivovať funkcie postrekova $\check{\mathbf{c}}$ a.                                                                       |
|                               | Napríklad: <ul> <li>Otvorenie hlavného ventilu</li> <li>Vypnutie sekcií zľava doprava</li> <li>Manuálne zdvihnutie a spustenie ram</li> </ul> | ena                                                                                                    |
| Bo <b>č</b> ný spína <b>č</b> | Každé tlačidlo je obsadené tromi funkciami. Ktorá funkcia sa vykoná po stlačení tlačidla, závisí od<br>polohy bočného spínača.                |                                                                                                    |
|                               | Poloha spína <b>č</b> a                                                                                                    | Farba LED diódy                                                                                                    |
|                               |                                                                                                    | Červená                                                                                                    |
|                               |                                                                                                    | Žltá                                                                                                    |
|                               |                                                                                                    | zelená                                                                                                    |
| Obsadenie                     | Obsadenie tla <b>č</b> idiel závisí od konfigurácie                                                                                           | postrekova <b>č</b> a.                                                                                                    |
| Postup                        | Takto sa obsluhuje ME-Joystick:                                                                                                    |                                                                                                    |
|                               | 🗹 Je vyvolaná pracovná maska.                                                                                                    |                                                                                                    |
|                               | <ol> <li>Bočný spínač prepnite do požadované<br/>⇒ LED dióda na ME-Joystick svieti</li> </ol>                                                 | ej polohy a podržte ho.<br>príslu <b>š</b> nou farbou.                                                                                   |
|                               | <ol> <li>Stlačte tlačidlo s požadovanou funkcio<br/>⇒ Funkcia sa vykoná.</li> </ol>                                                           | DU.                                                                                                    |
| 6.8.1                         | Re <b>ž</b> im prehľadu pre pákový ovlád                                                                                                    | da <b>č</b> ME-Joystick                                                                                                    |
|                               | Re <b>ž</b> im prehľadu joysticku m <b>ôž</b> ete pou <b>žiť</b> le<br>AUX1.                                                                  | en vtedy, ke <b>ď</b> v <b>áš</b> joystick pracuje s pomocným protokolom                                                                 |
|                               | Re <b>ž</b> im prehľadu zobrazuje pri prvom stlača<br>Začiatočníkom to pomáha aktivovať správi<br>počítadlách úloh deaktivovaný.              | ení tla <b>č</b> idla obsadenie tla <b>č</b> idiel na obrazovke.<br>nu funkciu. <b>Š</b> tandardne je re <b>ž</b> im prehľadu pri nových |

A TRIMBLE COMPANY

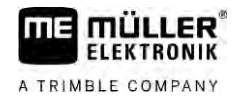

| Princíp <b>č</b> innosti | Keď prvýkrát po štarte stlačíte tlačidlo joysticku, nevykoná sa žiadna funkcia. Namiesto toho sa na obrazovke objaví obsadenie tlačidiel joysticku. Zobrazenie sa objavuje tak dlho, pokým neuplynie čas nastavený pri konfigurácii. |
|--------------------------|----------------------------------------------------------------------------------------------------|
|                          | Ke <b>ď</b> počas zobrazenia stlačíte tlačidlo joysticku, vykoná sa jeho funkcia. (Obsadenie zostane na<br>obrazovke dovtedy, pokým neuplynie čas).                                                                                  |
|                          | Odteraz môžete joystick ovládať bez toho, aby sa objavilo pomocné zobrazenie.                                                                                                    |
|                          | Pomocné zobrazenie sa potom op <b>äť</b> objaví až vtedy, keď stlačíte tlačidlo a bočný kolískový spínač<br>pritom uvediete do inej pozície.                                                                                         |
| Postup                   | Režim prehľadu aktivujete nasledovne:                                                                                                    |
|                          | 1. Prepnite sa do masky "Údaje stroja":                                                                                                    |
|                          | <ol> <li>V parametri "ME-Joystick" nastavte hodnotu "ME-Joystick".</li> <li>⇒ Objaví sa parameter "Joystick asistent".</li> </ol>                                                                                                    |
|                          | 3. Za <b>š</b> krtnite parametre.                                                                                                    |
|                          | <ol> <li>V prípade potreby zmeňte dĺžku trvania zobrazenia.</li> </ol>                                                                                                    |
| 6.8.2                    | Zobrazenie obsadenia joysticku                                                                                                    |
|                          | Obsadenie joysticku môžete zistiť len vtedy, keď váš joystick pracuje s pomocným protokolom AUX1.                                                                                                    |
| Postup                   | Obsadenie tlačidiel zobrazíte na obrazovke nasledovne:                                                                                                    |
|                          | $\blacksquare$ ME-Joystick je nakonfigurovaný. [ $\rightarrow$ 59]                                                                                                    |
|                          | 1. – Stlačte, pokým sa neobjaví tlačidlo                                                                                                    |
|                          |                                                                                                    |
|                          | ⇒ Objaví sa obsadenie tlačidiel:                                                                                                    |
|                          | ME-JOYSTICK                                                                                                    |
|                          |                                                                                                    |
|                          |                                                                                                    |
|                          |                                                                                                    |
|                          |                                                                                                    |
|                          | <ol> <li>Stlačte, aby ste zobrazili obsadenie na každej úrovni.</li> </ol>                                                                                                    |

4. Môžete aktivovať aj režim prehľadu [→ 49].

### 6.9 Obsluha penových značkovačov

Penové značkovače vyrábajú penu, ktorú vodič poľného postrekovača môže rozmetávať na pole na okrajoch sútyčia. Tým môže vodič jazdiť paralelne s penou.

Cesta

Takto sa dostanete k ovládacím prvkom:

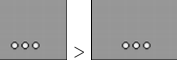

Na obsluhu funkcie použite nasledovné funkčné tlačidlá:

| Funk <b>č</b> ný symbol | Význam                                                    |
|-------------------------|-----------------------------------------------------------|
|                         | Zapína a vypína ľavý penový značkovač.                    |
|                         | Zapína a vypína pravý penový zna <b>č</b> kova <b>č</b> . |

#### Zobrazenie

Penové značkovače sú aktivované na oboch stranách ramena

### 6.10 Obsluha doplnkových funkcií

Doplnkové funkcie sú **š**pecifické funkcie výrobcu. Dajú sa aktivovať alebo deaktivovať len stlačením tlačidla.

Všetky funkcie sa nachádzajú v doplnkových maskách.

Cesta

Takto sa dostanete k ovládacím prvkom:

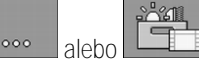

Doplnkové funkcie

| Funk <b>č</b> ný symbol | Funkcia, ktorá sa dá aktivovať alebo deaktivovať |
|-------------------------|--------------------------------------------------|
|                         | Pracovný svetlomet                               |
|                         | Maják                                            |
|                         | Osvetlenie dýzy                                  |
|                         | Okru <b>ž</b> né vedenie                         |
| Ľ                       | Čistenie okružného vedenia                       |

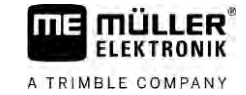

| Funk <b>č</b> ný symbol | Funkcia, ktorá sa dá aktivovať alebo deaktivovať    |
|-------------------------|-----------------------------------------------------|
|                         | Čistenie vnútra nádrže                              |
|                         | Permanentné <b>č</b> istenie vnútra nádr <b>ž</b> e |
| St.                     | Čerpadlo postrekovacieho prostriedku                |
| (X)                     | Mie <b>š</b> a <b>č</b> ka                          |
| - H                     | Nízkotlakový <b>č</b> isti <b>č</b>                 |
|                         | Zdvihnutie plniaceho lievika                        |
|                         | Spustenie plniaceho lievika                         |
|                         | Vysokotlakový <b>č</b> isti <b>č</b>                |
|                         | Vyprázdnenie nádr <b>ž</b> e na <b>č</b> istú vodu  |
|                         | Plnenie nádr <b>ž</b> e na <b>č</b> istú vodu       |
|                         | Pneumatické preplachovanie                          |
| •                       | Preplachovanie filtra                               |
|                         | Ľavý penový zna <b>č</b> kovač                      |
|                         | Pravý penový zna <b>č</b> kova <b>č</b>             |
| ABC                     | Štyri voľne pripojiteľné hydraulické funkcie        |
| D                       |                                                     |
| all a                   | Zv <b>äčš</b> enie kvapiek pre Airtec               |
| lu-                     | Zmen <b>š</b> enie kvapiek pre Airtec               |
| >2                      | Prepravný hák pre zaistenie ramena spustite nadol.  |

52

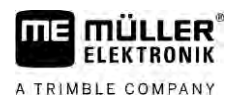

| unk <b>č</b> ný symbol | Funkcia, ktorá sa dá aktivovať alebo deaktivovať |
|------------------------|--------------------------------------------------|
|                        | Zdvihnutie parkovacej podpery                    |
| april                  | Spustenie parkovacej podpery                     |

### 6.11 Regulácia veľkosti kvapiek s AIRTEC

AIRTEC je systém na reguláciu veľkosti kvapiek u postrekovačov. Pritom sa stlačený vzduch primiešava v pomere vypočítanom počítadlom úloh priamo do dýzy postrekovej zmesi.

Predpoklady

Minimálne vybavenie postrekovača:

- Dýzy so vzduchovou podporou
- Kompresor stlačeného vzduchu: na postrekovači alebo na traktore.

Princíp činnosti Počítadlo úloh reguluje tlak vzduchu tak, že veľkosť kvapiek zostane vždy konštantná. Aj keď sa zmení postrekovací tlak.

Dôležité: Aby systém na začiatku poľa mohol optimálne pracovať, mala by byť rýchlosť pri vypnutí postrekovača na konci poľa, ako aj pri zapnutí postrekovača na začiatku poľa, rovnaká a mala by čo možno najviac zodpovedať normálnej rýchlosti postrekovania.

Symboly

Airtec symboly

| Symbol                  | Význam                                                               |
|-------------------------|----------------------------------------------------------------------|
|                         | Aktuálny tlak vzduchu                                                |
| <b>S</b>                | Systém zv <b>ýš</b> i tlak vzduchu.                                  |
| <b>A</b>                | Systém zn <b>íž</b> i tlak vzduchu.                                  |
|                         | Kompresor stla <b>č</b> eného vzduchu je vypnutý.                    |
|                         | Kompresor stlačeného vzduchu je zapnutý.                             |
| گھ 🖉                    | Je aktivovaný manuálny re <b>ž</b> im. Číslo uvádza veľkosť kvapiek. |
|                         | Veľkosť kvapiek (automatický režim aktivovaný).                      |
| Funk <b>č</b> ný symbol | Význam                                                               |
| AUTO<br>A 22<br>MANU    | Prepne medzi manuálnym a automatickým re <b>ž</b> imom.              |

### Regulácia veľkosti kvapiek s AIRTEC

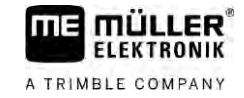

| Funk <b>č</b> ný symbol | Význam                                                                                 |
|-------------------------|----------------------------------------------------------------------------------------|
|                         | Spustí a zastaví kompresor stlačeného vzduchu namontovaný na postrekovači. (voliteľne) |
|                         | V <b>äčš</b> ie kvapky                                                                 |
| <u>un</u>               | Men <b>š</b> ie kvapky                                                                 |
|                         | Zvy <b>š</b> uje tlak.                                                                 |
|                         | Zni <b>ž</b> uje tlak.                                                                 |
| <b>\$</b> \$\$          | Vyvolá masku s nastaveniami.                                                           |
| ÊÊ                      | Men <b>š</b> ia dýza.                                                                  |
| Ê                       | V <b>äčš</b> ia dýza.                                                                  |

6.11.1

### Zapnutie a vypnutie kompresora stlačeného vzduchu

Systém pracuje s dvoma typmi kompresorov:

- Kompresor na postrekovači zapína a vypína ho počítadlo úloh prostredníctvom funkčného tlačidla.
- Vlastný kompresor traktora

### UPOZORNENIE

Kvapalina v systéme stlačeného vzduchu Poškodenie systému stlačeného vzduchu

 Kompresor stlačeného vzduchu vypnite len vtedy, keď nie sú namontované dýzy AIRTEC. Pri namontovaných dýzach AIRTEC musí byť aktivovaný kompresor stlačeného vzduchu.

Postup

Kompresor stlačeného vzduchu zapnete nasledovne:

– Stla**č**te.

1.

⇒ V pracovnej maske sa zobrazí tento symbol

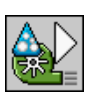

⇒ Kompresor stlačeného vzduchu sa zapne.

Postup

Kompresor stlačeného vzduchu vypnete nasledovne:

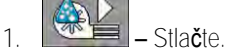

⇒ V pracovnej maske sa zobrazí tento symbol:

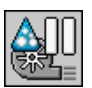

| A TRIMBLE COMPANY |                                                                                                    |
|-------------------|----------------------------------------------------------------------------------------------------|
|                   | ➡ Kompresor stlačeného vzduchu sa vypne.                                                                                                    |
| 6.11.2            | AIRTEC v automatickom re <b>ž</b> ime                                                                                                    |
|                   | V automatickom re <b>ž</b> ime zvolíte veľkosť kvapiek, ktorú chcete dosiahnuť. Tlak vzduchu sa prispôsobí<br>tak, aby sa dosiahla takáto veľkosť kvapiek.         |
| Postup            | Dýzy AIRTEC sú namontované.                                                                                                    |
|                   | ☑ AIRTEC je nakonfigurovaný. [ $\rightarrow$ 77]                                                                                                    |
|                   | Kompresor stlačeného vzduchu je zapnutý.                                                                                                    |
|                   | 1. Nastavenie veľkosti kvapiek                                                                                                    |
|                   | ⇔ Nastavená veľkosť kvapiek sa objaví v pracovnej maske:                                                                                                    |
| 6.11.3            | AIRTEC v manuálnom režime                                                                                                    |
|                   | V manuálnej prevádzke riadite tlak vzduchu manuálne. Tlak vzduchu mení veľkosť kvapiek.                                                                            |
| Postup            | 1. Nastavenie tlaku vzduchu.                                                                                                    |
|                   | ➡ Požadovaný tlak vzduchu sa objaví vedľa symbolu:                                                                                                    |
|                   | ➡ Pokiaľ kompresor reguluje tlak vzduchu, objaví sa pri tomto symbole + alebo -:                                                                                   |
| 6.12              | Použitie ISB-Short-Cut-Button                                                                                                    |
|                   | Ak v <b>áš</b> terminál disponuje ISB-Short-Cut-Button, m <b>ôž</b> ete pomocou neho v <b>ž</b> dy podľa konfigurácie priamo ukon <b>čiť</b> rôzne funkcie stroja. |
|                   | Nakonfigurovať m <b>ôž</b> ete nasledujúce funkcie:                                                                                                    |

- Postrekovač
   Všetky funkcie postrekovača sa zastavia.
- TRAIL-Control
   Všetky funkcie TRAIL-Control sa zastavia.
- DISTANCE-Control
   Všetky funkcie DISTANCE-Control sa zastavia.

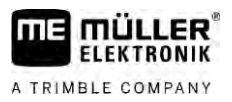

## 7 Konfigurácia po**čí**tadla úloh

Keď váš systém obsahuje doplnkové komponenty ako TRAIL-Control, DISTANCE-Control, AIRTEC, TANK-Control atď., musia byť tieto dodatočne nakonfigurované a nakalibrované.

| 7.1                    | Zadanie parametrov postrekovača                                                                                                    |
|------------------------|----------------------------------------------------------------------------------------------------|
| Kedy zadáva <b>ť</b> ? | <ul> <li>Parametre zadávajte v nasledujúcich prípadoch:</li> <li>pred prvým uvedením do prevádzky,</li> <li>Keď zmeníte parametre postrekovača.</li> </ul>                                     |
| Postup                 | Takto zmeníte hodnotu jedného parametra:                                                                                                    |
|                        | <ol> <li>Prepnite sa do masky "Údaje stroja":</li> <li>⇒ Zobrazí sa maska "Údaje stroja".</li> <li>⇒ Pod každým parametrom sa objaví malý štvorček s hodnotou.</li> </ol>                      |
|                        | <ol> <li>Zvoľte tento štvorček, aby ste zmenili parameter.</li> <li>⇒ Objaví sa maska zadania údajov alebo klávesnica.</li> </ol>                                                              |
|                        | <ol> <li>Zadajte požadovanú hodnotu.</li> <li>⇒ V maske "Údaje stroja" sa zobrazí nová hodnota.</li> </ol>                                                                                     |
|                        | Ktoré parametre sa objavia na va <b>š</b> om displeji závisí od druhu a konfigurácie v <b>áš</b> ho postrekova <b>č</b> a.                                                                     |
| 7.1.1                  | Parameter "Dýza"                                                                                                    |
|                        | Farba aktivovaných dýz.                                                                                                    |
|                        | Farby sa zadávajú podľa normy ISO. <b>Dajú sa aj kalibrovať. [→</b> 71]                                                                                                    |
|                        | Tento parameter sa objaví len u systémov, ktoré nemajú prietokomer. Namiesto neho sa u týchto<br>systémov pou <b>ží</b> va tlakový sníma <b>č</b> na zistenie rozmetávaného mno <b>ž</b> stva. |
| 7.1.2                  | Parameter "Požadovaná hodnota"                                                                                                    |
|                        | Množstvo uvedené ako požadovaná hodnota sa rozmetáva vtedy, keď postrekovač pracuje<br>v automatickom režime.                                                                                  |
|                        | M <b>ôž</b> ete nastaviť až tri rôzne požadované hodnoty, medzi ktorými m <b>ôž</b> ete v pracovnej maske<br>prepínať.                                                                         |
| 7.1.3                  | Parameter "Doba rozbehu"                                                                                                    |
|                        | Nastavte čas, počas ktorého by mal postrekovač bežať pri simulovanej rýchlosti po spustení<br>počítadla úloh pred prechodom na bežnú rýchlosť.                                                 |
|                        | To vám umožní kompenzovať akékoľvek oneskorenia v prevode rýchlosti.                                                                                                    |
| 7.1.4                  | Parameter "Pracovná <b>ší</b> rka"                                                                                                    |
|                        | Pracovná <b>ší</b> rka postrekova <b>č</b> a.                                                                                                    |

| A TRIMBLE COMPANY |  |
|-------------------|--|
|                   |  |

| 7.1.5  | Parameter "Impulzy snímača kolesa"                                                                                                    |
|--------|----------------------------------------------------------------------------------------------------|
|        | Po <b>č</b> et impulzov, ktoré vysiela sníma <b>č</b> kolesa do po <b>čí</b> tadla úloh na dráhe 100 m. Sl <b>úž</b> i na výpo <b>č</b> et<br>rýchlosti.                                                                                                    |
|        | Po <b>č</b> et sa zistí kalibráciou sníma <b>č</b> a kolesa.                                                                                                    |
| 7.1.6  | Parameter "Minimálny tlak"                                                                                                    |
|        | Toto nastavenie definuje minimálny tlak, po ktorý je tlak postrekova <b>č</b> a optimálny.                                                                                                    |
|        | Keď tlak postrekovača klesne pod zadanú hodnotu, aktivuje sa alarm.                                                                                                    |
|        | Ak na va <b>š</b> om postrekova <b>č</b> i nie je nain <b>š</b> talovaný <b>ž</b> iadny snímač tlaku, potom ako hodnotu zadajte "O".                                                                                                    |
| 7.1.7  | Parameter "Maximálny tlak"                                                                                                    |
|        | Toto nastavenie definuje maximálny tlak, po ktorý je tlak postrekova <b>č</b> a optimálny.                                                                                                    |
|        | Ke <b>ď</b> tlak postrekova <b>č</b> a stúpne nad zadanú hodnotu, aktivuje sa alarm.                                                                                                    |
|        | Ak na va <b>š</b> om postrekova <b>č</b> i nie je nain <b>š</b> talovaný <b>ž</b> iadny snímač tlaku, potom ako hodnotu zadajte "0".                                                                                                    |
| 7.1.8  | Parameter "Dýzy vyp. pod"                                                                                                    |
|        | (Minimálna pracovná rýchlosť)                                                                                                    |
|        | <ul> <li>Ak postrekovač nedosiahne minimálnu pracovnú rýchlosť, stane sa nasledovné:</li> <li>Rozmetávanie sa automaticky vypne.</li> </ul>                                                                                                    |
|        | <ul> <li>V pracovnej maske sa zobrazí symbol:</li> </ul>                                                                                                    |
|        | Ak je hodnota nastavená na 0, potom sa táto funkcia deaktivuje.                                                                                                    |
| 7.1.9  | Parameter "Regulácia vyp. pod"                                                                                                    |
|        | <ul> <li>Ak postrekovač nedosiahne túto rýchlosť, stane sa nasledovné:</li> <li>Prietok sa viac nebude regulovať a zostane nezmenený.</li> <li>Aktivuje sa manuálny režim.</li> </ul>                                                                                                    |
|        | <ul> <li>V pracovnej maske sa zobrazí symbol:</li> </ul>                                                                                                    |
|        | Ak je hodnota nastavená na 0, potom sa táto funkcia deaktivuje.                                                                                                    |
|        | Tento parameter musí byť v <b>äčší</b> alebo rovnako veľký ako parameter "Dýzy vyp. pod".                                                                                                    |
| 7.1.10 | Parameter "Regulačná konštanta"                                                                                                    |
|        | V automatickom režime sa striekací tlak dýz prispôsobí aktuálnej rýchlosti poľného postrekovača.<br>Vďaka prispôsobeniu sa má rozmetať presne také množstvo postrekovej kvapaliny, aké ste stanovili<br>ako požadovanú hodnotu. Regulačná konštanta hrá pritom rozhodujúcu úlohu.              |
|        | <ul> <li>Regulačná konštanta prispôsobí rýchlosť regulácie:</li> <li>Čím je regulačná konštanta väčšia, tým rýchlejšie sa prispôsobí striekací tlak.</li> <ličím je="" konštanta="" li="" menšia,="" pomalšie="" prispôsobí="" regulačná="" sa="" striekací="" tlak.<="" tým=""> </ličím></ul> |

parametrov postrekovača

|      | 9   |
|------|-----|
| Zada | nie |

|        | <ul> <li>Pri nastavení regulačnej konštanty môžete zohľadniť nasledovné:</li> <li>Keď pri jazde konštantnou rýchlosťou aktuálne rozmetávané množstvo skočí o požadovanú hodnotu, musíte regulačnú konštantu zmenšiť.</li> <li>Keď sa pri zmene rýchlosti rozmetávané množstvo neprispôsobí dostatočne rýchlo na požadovanú hodnotu, musíte regulačnú konštantu zväčšiť.</li> </ul> |
|--------|----------------------------------------------------------------------------------------------------|
| 7.1.11 | Parameter "Veľkosť nádrže:"                                                                                                    |
|        | Veľkosť nádrže postrekovej kvapaliny.                                                                                                    |
| 7.1.12 | Parameter "Hladina naplnenia, pri ktorej sa spustí alarm"                                                                                                    |
|        | Ke <b>ď</b> objem nádr <b>ž</b> e nedosahuje túto hodnotu, tak sa na displeji objaví výstra <b>ž</b> né hlásenie.                                                                                                    |
| 7.1.13 | Parameter "Impulzy hlavného toku"                                                                                                    |
|        | Počet impulzov, ktoré vyšle snímač prietoku pri jednom litri kvapaliny do počítadla úloh. Sl <b>úž</b> i na<br>výpočet rozmetávaného množstva.                                                                                                    |
|        | Počet sa zistí kalibráciou prietokomera.                                                                                                    |
| 7.1.14 | Parameter "Miešačka vyp. pod"                                                                                                    |
|        | Týmto parametrom m <b>ôž</b> ete nastaviť, pri akom poklese stavu naplnenia sa má mie <b>š</b> adlo vypn <b>úť</b> .                                                                                                    |
|        | Výrobca stroja (nie pou <b>ží</b> vateľ!) m <b>ôž</b> e okrem toho ur <b>čiť, č</b> i sa má mie <b>š</b> adlo pri spustení po <b>čí</b> tadla úloh<br>zapn <b>úť</b> automaticky.                                                                                                    |
| 7.1.15 | Parameter "Max. rýchlosť vetra"                                                                                                    |
|        | Musí byť nainštalovaný snímač vetra.                                                                                                    |
|        | Ak sa prekro <b>čí</b> maximálna rýchlosť vetra, vyp <b>íš</b> e sa alarm.                                                                                                    |
| 7.1.16 | Parameter "Sada krajných dýz".                                                                                                    |
|        | Pomocou tohto parametra nastavíte, ktoré krajné dýzy sú namontované na súty <b>čí</b> . Viac v kapitole:<br>Krajné dýzy [→ 74]                                                                                                    |
| 7.1.17 | Parameter "Čerpadlo"                                                                                                    |
|        | Ak sú ot <b>áč</b> ky <b>č</b> erpadla vyššie, ako sú maximálne prípustné otáčky čerpadla, objaví sa chybové<br>hlásenie. Takto môže vodič svoju prácu lepšie kontrolovať a zabrániť tomu, aby sa čerpadlo pri príliš<br>vysokých otáčkach poškodilo.                                                                                                    |
|        | <ul> <li>K parametrom patria dve hodnoty:</li> <li>Nastavený počet otáčok čerpadla.<br/>Udáva, aké sú aktuálne nastavené maximálne otáčky čerpadla.</li> <li>"požadované"<br/>Slúži na zmenu maximálnych otáčok čerpadla.</li> </ul>                                                                                                    |
| Postup | Takto uložíte maximálne otáčky čerpadla ako maximálne prípustné otáčky čerpadla:                                                                                                    |

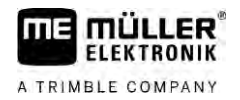

1. Prepnite do masky "Nastavenie čerpadla".

|  | **/2 | > | ×. |  |
|--|------|---|----|--|
|--|------|---|----|--|

| 2.       | Ozna <b>č</b> te | riadok | "požadované". |
|----------|------------------|--------|---------------|
| <u> </u> | 021100           | 110001 | "poladorano   |

| <ol><li>Otáčky čerpadla nastavte na požadovanú hodnotu.</li></ol>      |  |  |  |  |
|------------------------------------------------------------------------|--|--|--|--|
| ⇔ V riadku "požadované" sa zobrazia aktuálne ot <b>áč</b> ky čerpadla. |  |  |  |  |
|                                                                        |  |  |  |  |

| 4. 29 | – Stla <b>č</b> te. |
|-------|---------------------|
|-------|---------------------|

➡ Otáčky čerpadla z riadku "Požadované" sa zobrazia v hornom riadku. Tým sa otáčky stali maximálnymi dovolenými otáčkami čerpadla.

| 7.1.18 | Parameter "Ovládanie sekcií"                                                                                                    |
|--------|----------------------------------------------------------------------------------------------------|
|        | <ul> <li>Spôsob, ako sa zapnú a vypnú sekcie.</li> <li>"Normálna prevádzka" [→ 47]</li> <li>Tento spôsob je určený pre normálne postrekovacie práce. Hodí sa aj na postrekovanie klinových plôch a pásov, ktoré sú užšie ako pracovná šírka poľného postrekovača.</li> </ul> |
| 7.1.19 | Parameter "Režim plnenia:"                                                                                                    |
|        | <ul> <li>Týmto parametrom môžete určiť, či chcete na naplnenie využiť TANK-Control.</li> <li>"manuálne" - Pre postrekovače bez TANK-Control.</li> <li>"TANK-Control" - Aktivuje TANK-Control.</li> </ul>                                                                     |
| 7.1.20 | <ul> <li>Parameter "Typ armatúry"</li> <li>"bez rovnakého tlaku"</li> <li>Pre armatúry bez funkcie "rovnaký tlak".</li> <li>"rovnaký tlak"</li> <li>Pre armatúry s funkciou "rovnaký tlak".</li> </ul>                                                                       |
| 7.2    | Konfigurácia ovládacích prístrojov                                                                                                    |
|        | <ul><li>Ovládacie prístroje ME-Joystick a ME-S-Box sa konfigurujú v jednej maske.</li><li>Parameter "Joystick":</li></ul>                                                                                                    |
|        | <ul> <li>"bez joysticku": Nie je pripojený žiadny joystick. Všetky funkcie sa zapínajú prostredníctvom<br/>terminálu alebo prístroja ME-S-Box.</li> </ul>                                                                                                    |
|        | <ul> <li>"ME-Joystick": Použije sa ME-Joystick.</li> </ul>                                                                                                    |
|        | <ul> <li>"ME-Joystick, odmietnut": Joystick treba ignorovať. Nastavenie pre doplnkové počítadlo<br/>úloh u systémov s dvomi počítadlami úloh.</li> </ul>                                                                                                    |
|        | <ul> <li>"ME-Joyst.: len zap/vyp": Nastavenie pre doplnkové počítadlo úloh, keď je u S-Box<br/>deaktivované zap./vyp. (hlavný spínač sekcií).</li> </ul>                                                                                                    |
|        | <ul> <li>Parameter "ME-S-Box":</li> </ul>                                                                                                    |
|        | <ul> <li>"bez ME-S-Box": Neexistuje žiadne zariadenie S-Box.</li> </ul>                                                                                                    |
|        | – "ME-S-Box": Štandardné nastavenie, keď je k dispozícii zariadenie ME-S-Box.                                                                                                    |

7

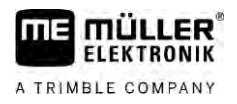

- "ME-S-Box, odmietnut": U systémov s dvomi počítadlami úloh je to nastavenie pre prvé počítadlo úloh. Signály zariadenia ME-S-Box sa odmietnu, pretože toto počítadlo úloh sa má ovládať pomocou joysticku.
- "ME-S-Box bez zap/vyp": Nastavenie pre druhé počítadlo úloh.
- Parameter "Joystick asistent":

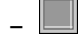

- 📕 re**ž**im prehľadu deaktivovaný
- režim prehľadu [→ 49] aktivovaný. Vedľa môžete nastaviť dĺžku trvania zobrazenia obsadenia tlačidiel.

Postup

1. Prepnite sa do masky "Údaje stroja":

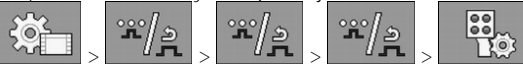

⇒ Zobrazí sa maska "Ovládacie jednotky".

2. Nakonfigurujte parameter.

### 7.3 Kalibrácia prietokomera

Pretože počet impulzov na liter sa počas životnosti prietokomera môže meniť, kalibráciu musíte vykonať v nasledovných prípadoch:

- pred prvým uvedením do prevádzky,
- na začiatku každej sezóny,
- keď zistíte, že existujú odchýlky medzi skutočne postrekovaným množstvom a zobrazovaným množstvom,
- keď ste prietokomer vymenili alebo opravili.

Metódy

Kedy kalibrovať?

- Existujú dve metódy, pomocou ktorých môžete kalibrovať prietokomer:
  Metóda nádrže je náročná na čas, ale presná.
  - Metóda dýz nie je tak presná ako metóda nádrže, ale je menej časovo náročná.

### UPOZORNENIE

Nepresná kalibrácia

Pri nepresnej kalibrácii budú výpočty a rozmetávanie veľmi nepresné.

Pri metóde nádrže sa za určitý čas rozmetá z nádrže väčšie množstvo vody.

• Prietokomer kalibrujte veľmi presne.

### 7.3.1 Kalibrácia prietokomera metódou nádrže

Princíp **č**innosti

Prietokomer meria v tomto  $\check{\mathbf{c}}$ ase impulzy.

De rezmetení ce mucí zade**ť** mpe**š**etve rezmetévené

Po rozmetaní sa musí zadať množstvo rozmetávanej vody.

Počítač potom zistí počet impulzov na liter.

Kalibrácia prietokomera

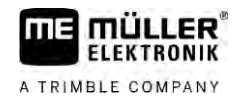

|        | A VAROVANIE                                                                                                    |
|--------|----------------------------------------------------------------------------------------------------|
|        | Postrekový prostriedok alebo zvyšky postrekového prostriedku<br>Nebezpečenstvo otravy alebo nebezpečenstvo poleptania                                                                     |
| 4      | <ul> <li>Pred kalibráciou dôkladne vyčistite nádrž postrekovej kvapaliny. Poľný postrekovač musí byť<br/>bez postrekových prostriedkov alebo zvyškov postrekového prostriedku.</li> </ul> |
|        | <ul> <li>Počas kalibrácie používajte iba čistú vodu.</li> </ul>                                                                                                    |
|        | Noste predpísanú ochrannú výbavu.                                                                                                    |
| Postup | ☑ V <b>š</b> etky sekcie sú otvorené.                                                                                                    |
|        |                                                                                                    |

- Manuálny režim je aktivovaný (v oblasti "Dáta postrekovania" pracovnej masky sa objaví symbol
- ☑ Nádrž je naplnená čistou vodou. Potrebujete na to niekoľko stoviek litrov čistej vody.

500

- Máte možnosť celú ťažnú súpravu odvážiť alebo odmerať množstvo rozmetanej vody inou metódou.
- ☑ Čerpadlo je zapnuté.
- 1. Uistite sa, že sú splnené všetky predpoklady.
- 2. Odvážte nádrž.

-0

3. Prepnite sa do masky "KALIBRÁCIA": ත

°**r**)

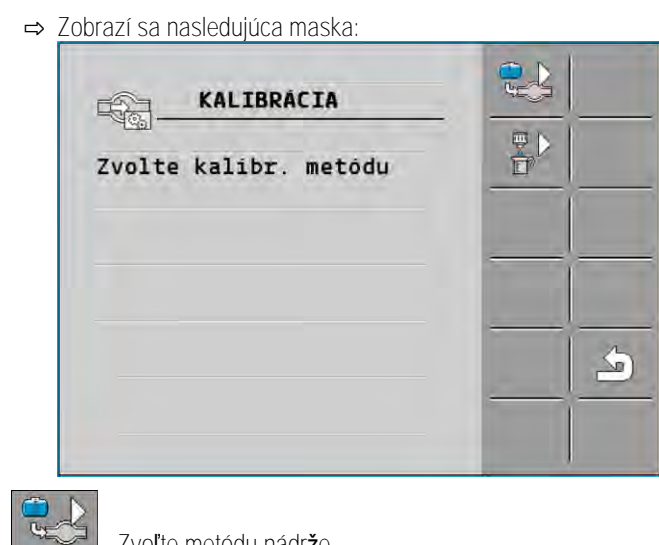

4 Zvoľte metódu nádrže.

#### ⇒ Zobrazí sa nasledujúca maska:

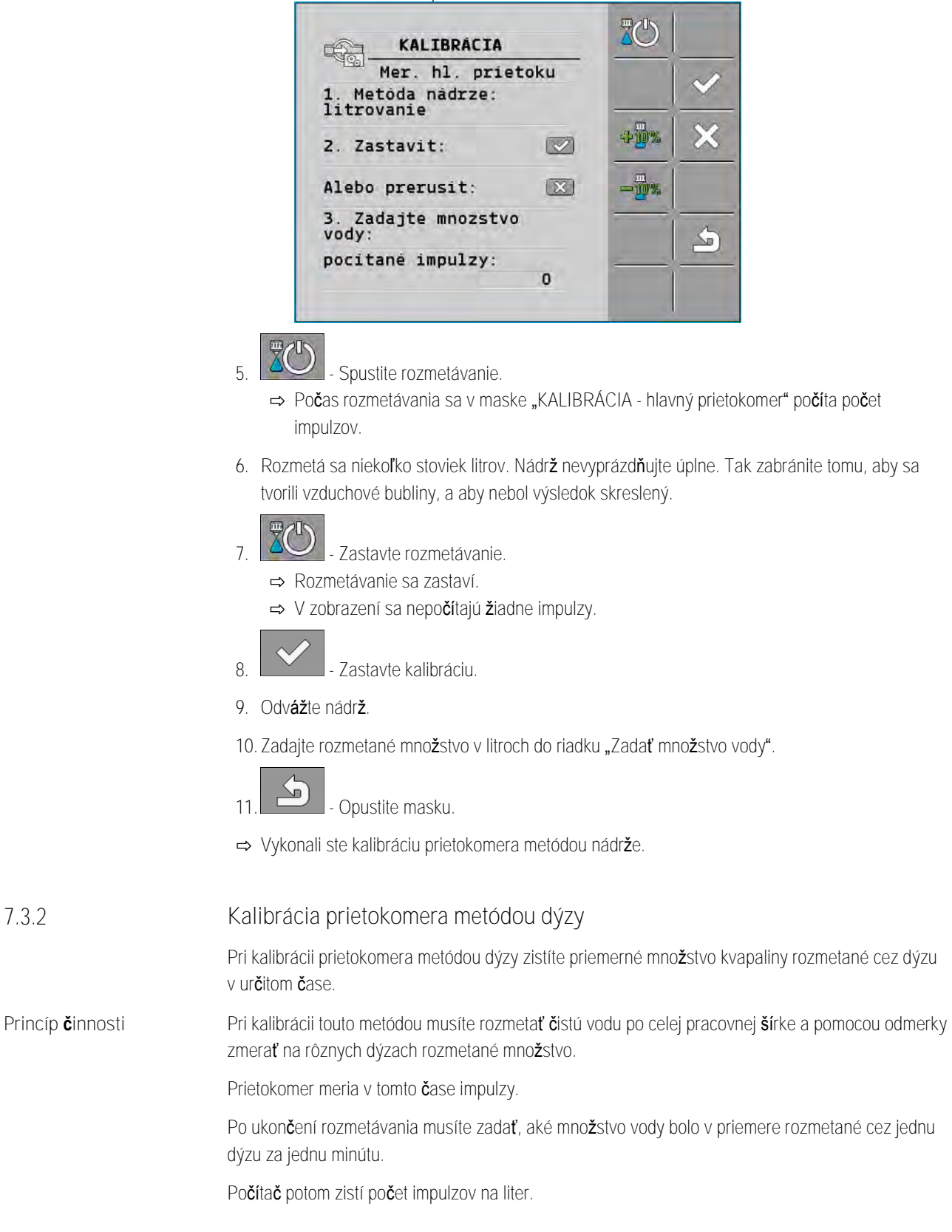

7.3.2

Kalibrácia prietokomera

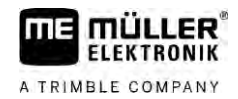

|        | Postrekový prostriedok alebo zvy <b>š</b> ky postrekového prostriedku<br>Nebezpe <b>č</b> enstvo otravy alebo nebezpe <b>č</b> enstvo poleptania                                          |
|--------|----------------------------------------------------------------------------------------------------|
| Å      | <ul> <li>Pred kalibráciou dôkladne vyčistite nádrž postrekovej kvapaliny. Poľný postrekovač musí byť<br/>bez postrekových prostriedkov alebo zvyškov postrekového prostriedku.</li> </ul> |
|        | <ul> <li>Počas kalibrácie používajte iba čistú vodu.</li> </ul>                                                                                                    |
|        | Noste predpísanú ochrannú výbavu.                                                                                                    |
| Postup | ☑ Manuálny režim je aktivovaný (v oblasti "Dáta postrekovania" pracovnej masky sa objaví symbol                                                                                           |

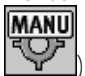

-0

3.

☑ Pripravili ste si odmerku, pomocou ktorej môžete odmerať rozmetané množstvo.

- ☑ Pripravili ste si stopky, aby ste počítali presne jednu minútu.
- Všetky sekcie sú nastavené vopred a postrekovač dokáže rozmetávať na celú pracovnú šírku.
- ☑ Nádrž je naplnená čistou vodou.
- ☑ Nastavená pracovná šírka je správna.
- ☑ Počet dýz na sekciu a počet sekcií je uvedený správne.
- 1. Uistite sa, že sú splnené všetky predpoklady!
- 2. Prepnite sa do masky "KALIBRÁCIA":

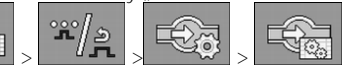

⇒ Zobrazí sa nasledujúca maska:

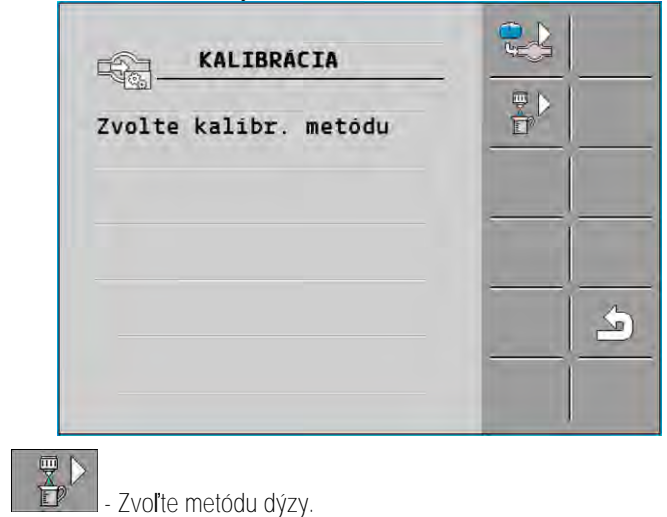

30303187-02-SK

Kalibrácia prietokomera

### ➡ Zobrazí sa nasledujúca maska:

| KALIBRÁCIA                          |               |
|-------------------------------------|---------------|
| Mer. hl. prietoku                   |               |
| 1. Metóda trysky:<br>striekanie     | ~             |
| 2. Zastavit: 💌                      | 4 <u>0%</u> × |
| Alebo prerusit: 🔯                   |               |
| 3. Zadajte presné<br>mnozstvo/dýzu: | 2             |
| Nameraný prietok:<br>0.00 1/min     |               |

⇒ V riadku "Nameraný prietok:" sa objaví aktuálny prietok.

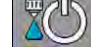

4.

10

- 🚽 Spustite rozmetávanie.
- 5. Chodřte k jednej dýze a pripravenou odmerkou zbierajte rozmetávanú vodu presne 60 sekúnd.
- 6. Rozmetané množstvo vody zapíšte.
- 7. Posledné dva kroky zopakujte na viacerých dýzach.
- 8. Zistite priemer z viacerých meraní a poznamenajte si ho.

| 9. | ZC | 2 - Zastavte rozmetávanie. |
|----|----|----------------------------|
|    | ⇒∣ | Rozmetávanie sa zastaví.   |

- Zastavte kalibráciu.

⇒ V riadku "3. Zadajte presné množstvo na jednu dýzu" sa objaví zadávacie pole.

- 11. Do tohto poľa zadajte priemerné rozmetané množstvo v litroch.
- 12. Popustite masku.

⇒ Hodnota parametra "Impulzy hlavného toku:" sa aktualizuje.

➡ Vykonali ste kalibráciu prietokomera metódou dýzy.

### 7.3.3 Manuálne zadanie počtu impulzov na liter pre prietokomer

Keď poznáte presný počet impulzov na liter pre prietokomer, môžete ho zadať manuálne.

- Postup 1. Prepnite sa do masky "PRIETOKOMER":
  - 2. Zadajte počet impulzov na liter do riadku "Impulzy hlavného toku".

### 7.3.4 Kombinácia merača prietoku so snímačom tlaku

Keď je na postrekovači namontovaný snímač tlaku, môžete reguláciu kombinovať cez prietokomer a snímač tlaku. Vďaka tomu je možná stabilnejšia regulácia aj pri nižších prietokoch.

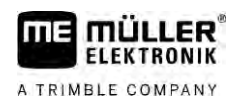

1. Prepnite sa do masky "PRIETOKOMER" Postup ന് ഉ `ஃ°/ූ ς© 2. Aktivujte parameter "Regulácia na zákl. tlaku a prietoku". 3. Nakonfigurujte parameter. Parameter "Tolerancia prietoku" Zadajte percentuálnu hodnotu, pri ktorej sa má prepnúť na reguláciu tlaku. Ak je rozdiel medzi prietokom vypočítaným prietokomerom a prietokom nameraným prietokomerom väčší ako zadaná hodnota, prepne sa na reguláciu tlaku. Parameter "Prechodový prietok:" Zadajte minimálny prietok, ktorý sa má dosiahnuť, aby sa použila regulácia tlaku. Ak sa prietok nachádza pod uvedenou hodnotou, prepne sa na reguláciu tlaku. Kalibrácia analógového tlakového snímača 7.4 Keď je na postrekovači namontovaný analógový tlakový snímač, musíte ho pred prvým použitím nakalibrovať. Pri kalibrácii sa zisťuje, aká je intenzita prúdu v prípade nulového tlaku a v prípade maximálneho tlaku. ☑ Na dosah ruky máte referenčný snímač, pomocou ktorého môžete zistiť tlak. Postup 1. Prepnite sa do masky "MERANIE TLAKU" 0 ⇒ Zobrazí sa maska "MERANIE TLAKU" ⇒ Objaví sa aktuálne nameraný tlak. 2. - Otvorte masku "KALIBRÁCIA". 3. Pomocou referenčného snímača skontrolujte tlak 0 barov. - Otvorte kalibráciu pre nulovú hodnotu. 4. 5. Stroj vypnite, aby ste ho uviedli do stavu bez tlaku. 6. - Spustite kalibráciu pre nulovú hodnotu. ⇒ Zistí sa intenzita prúdu. 7. Pomocou regulátora tlaku nastavte maximálny tlak a hodnotu zistite pomocou externého tlakového referenčného snímača. 8. V parametri "Maximálny tlak" zadajte maximálny tlak prietokomeru. Otvorte kalibráciu pre maximálnu hodnotu. 9 10 Spustite kalibráciu pre maximálnu hodnotu. ⇒ Zistí sa intenzita prúdu.

11. Kalibráciu analógového tlakového snímača ste uzatvorili.

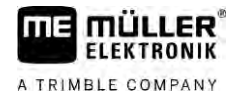

| 7.5      | Voľba a konfigurácia sníma <b>č</b> a rýchlosti                                                                                                    |  |  |  |
|----------|----------------------------------------------------------------------------------------------------|--|--|--|
|          | Musíte zadať, z akého zdroja počítadlo úloh získava aktuálnu rýchlosť.                                                                                                    |  |  |  |
|          | Priebeh konfigurácie sa môže vždy podľa zdroja rýchlosti líšiť.                                                                                                    |  |  |  |
| 7.5.1    | Výber zdroja rýchlosti                                                                                                    |  |  |  |
|          | Podporované zdroje rýchlosti:<br>"Snímač" – Snímače, ktoré sú namontované na postrekovači a pripojené k počítadlu úloh:                                                                                                    |  |  |  |
|          | <ul> <li>Príklady: Snímač kolesa, radarový snímač, impulzný GPS snímač rýchlosti</li> </ul>                                                                                                    |  |  |  |
|          | <ul> <li>Konfigurácia: Nakonfigurujte počet impulzov na 100 m.</li> </ul>                                                                                                    |  |  |  |
|          | <ul> <li>"ISOBUS" – Snímače, ktoré sú namontované na traktore a ih signál sa prijíma prostredníctvom<br/>ISOBUS.</li> </ul>                                                                                                    |  |  |  |
|          | <ul> <li>Príklady: GPS prijímač, snímač kolesa na traktore, zásuvka pre signály</li> </ul>                                                                                                    |  |  |  |
|          | <ul> <li>Konfigurácia: V prípade systémov bez možnosti voľby vstupu snímača musí byť parameter<br/>"Impulzy snímača kolesa" nastavený na hodnotu 0.</li> </ul>                                                                                                    |  |  |  |
|          | <ul> <li>"Auto" – Mnohé systémy umožňujú automatické rozpoznanie zdroja rýchlosti.</li> </ul>                                                                                                    |  |  |  |
|          | <ul> <li>Princíp činnosti: Keď sa rozpozná rýchlostný signál na ISOBUS, prevezme sa táto rýchlosť<br/>ako základ. V prípade výpadku signálu berie počítadlo úloh impulzy snímača pripojeného k<br/>počítadlu úloh ako základ určovania rýchlosti.</li> </ul>                                                                                                    |  |  |  |
|          | <ul> <li>Konfigurácia: V prípade systémov, ktoré sú vybavené dvomi typmi snímačov, sa odporúča<br/>nakalibrovať snímač pripojený k počítadlu úloh. V iných prípadoch nastavte parameter<br/>"Impulzy snímača kolesa" na hodnotu 0.</li> </ul>                                                                                                    |  |  |  |
| Postup 1 | Takto nakonfigurujete zdroj rýchlosti:                                                                                                    |  |  |  |
|          | <ol> <li>V pracovnej maske stlačte za sebou:</li> <li>Image: sebou sebou se</li></ol> |  |  |  |
|          | 2. Nakonfigurujte parameter "Zdroj rýchlosti".                                                                                                    |  |  |  |
| Postup 2 | Ke <b>ď</b> sa v maske "Rýchlos <b>ť"</b> neobjaví parameter "Zdroj rýchlosti" a rýchlostný signál sa má prijímať<br>prostredníctvom ISOBUS, postupujte nasledovne:                                                                                                    |  |  |  |
|          | Signál o rýchlosti je možné prijímať prostredníctvom ISOBUS.                                                                                                    |  |  |  |
|          | <ol> <li>Prepnite sa do masky "Údaje stroja":</li> </ol>                                                                                                    |  |  |  |
|          | 2. Parameter "Impulzy snímača kolesa" nastavte na "0".                                                                                                    |  |  |  |
| 7.5.2    | Kalibrovanie sníma <b>č</b> a rýchlosti metódou 100 m                                                                                                    |  |  |  |
|          | Pri kalibrácii snímača rýchlosti metódou 100 m zistíte počet impulzov, ktoré snímač rýchlosti prijme<br>na dráhe 100 m. Keď je počet impulzov známy, môže počítadlo úloh vypočítať aktuálnu rýchlosť.                                                                                                    |  |  |  |
|          | Ke <b>ď</b> je po <b>č</b> et impulzov pre snímač kolesa známy, m <b>ôž</b> ete tento zadať aj manuálne.                                                                                                    |  |  |  |

- Snímač kolesa, radarový snímač alebo GPS snímač rýchlosti, je namontovaný na stroji.
- I Je odmeraná a označená dráha 100 m. Dráha musí zodpovedať poľným podmienkam. Mala by viesť cez lúku alebo pole.
- Z Traktor s pripojeným strojom je pripravený na jazdu 100 m a nachádza sa na začiatku označenej dráhy.
- 1. Uistite sa, že sú splnené všetky predpoklady!
- 2. Prepnite sa do masky "KALIBRÁCIA Impulzy kolesa":

|  | > |  | > |  |
|--|---|--|---|--|
|--|---|--|---|--|

- Spustite kalibráciu. 3.
  - Zobrazia sa nasledovné funkčné symboly: ⇒

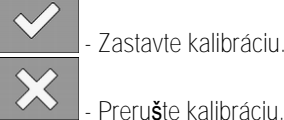

Zastavte kalibráciu.

4. Prejdite vopred odmeranú dráhu 100 m a na konci zastavte. ⇒ Počas jazdy sa zobrazujú aktuálne zistené impulzy.

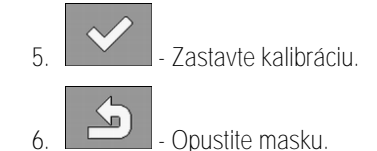

⇒ Počet impulzov sa objaví v riadku "Impulzy snímača kolesa".

| .5.3 | Konfigurácia | spätného | sníma |
|------|--------------|----------|-------|
| .5.3 | Konfigurácia | spätného | sníma |

Keď prívesné zariadenie alebo traktor vysiela spätný signál cez ISOBUS, môže počítadlo úloh tento signál využiť na prispôsobenie svojej regulácie pre spätný chod.

V tejto kapitole sa dozviete viac informácií k tejto problematike: Konfigurácia automatických procesov pri jazde vzad

Zdroje signálu Možné sú nasledujúce zdroje signálu:

- "žiadny" Počítadlo úloh nemôže očakávať žiadny spätný signál. Aj keď sa spätný signál vysiela cez ISOBUS, bude počítadlo úloh signál ignorovať.
- "ISOBUS" Spätný signál bude vysielať traktor alebo iné počítadlo úloh prostredníctvom ISOBUS.
- "Snímač" Na rozdeľovač signálu alebo káblový zväzok počítadla úloh je pripojený spätný snímač.

Postup

1. Prepnite sa do masky "Rýchlosť":

Zdroj spätného signálu zvolíte nasledovne:

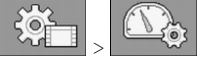

- Zvoľte pole v parametri "Spätný signál". ⇒ Objavia sa dostupné zdroje signálu. Pozri popis na začiatku tejto kapitoly.
- 3. Zvoľte zdroj signálu.

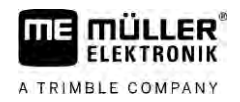

| 4. Reštartujte počítadlo úlol | n. |
|-------------------------------|----|
|-------------------------------|----|

| 7.5.4                  | Funkcia "Simulovaná rýchlos <b>ť"</b>                                                                                                    |  |  |  |
|------------------------|----------------------------------------------------------------------------------------------------|--|--|--|
|                        | Funkcia Simulovaná rýchlosť sa pou <b>ží</b> va iba pri testoch a pri diagnostike porúch. Simuluje jazdu<br>stroja, ke <b>ď</b> stroj stojí.                     |  |  |  |
|                        | Aktiváciou funkcie "Simulovaná rýchlos <b>ť" môž</b> e pracovník zákazníckeho servisu skontrolova <b>ť</b> správnu<br>funkciu sníma <b>č</b> a.                  |  |  |  |
|                        | Štandardne je hodnota prednastavená na 0 km/h a funkcia je vypnutá.                                                                                              |  |  |  |
|                        | Po re <b>š</b> tarte po <b>čí</b> tadla úloh je funkcia v <b>ž</b> dy deaktivovaná.                                                                              |  |  |  |
|                        | Naposledy nastavená hodnota sa ulo <b>ží</b> a pou <b>ž</b> ije sa pri ďal <b>š</b> ej aktivácii.                                                                |  |  |  |
| Postup                 | <ol> <li>Prepnite sa do masky "Rýchlosť":</li> <li>► ► ► ► ► ► ► ► ► ► ► ► ► ► ► ► ► ► ►</li></ol>                                                               |  |  |  |
|                        | <ol> <li>Rýchlosť, ktorá sa má simulovať, zadajte do riadku "Simulovaná rýchlosť".</li> </ol>                                                                    |  |  |  |
|                        | 4. Opustite masku.                                                                                                    |  |  |  |
|                        | ⇔ V pracovnej maske sa objaví nastavená rýchlosť a blikajúci symbol 🔛.                                                                                           |  |  |  |
| 7.6                    | Konfigurácia sekcií                                                                                                    |  |  |  |
| 7.6.1                  | Zadanie po <b>č</b> tu dýz na sekciu                                                                                                    |  |  |  |
|                        | Musíte zadať, koľko dýz je in <b>š</b> talovaných v ka <b>ž</b> dej sekcii.                                                                                      |  |  |  |
| Kedy zadáva <b>ť</b> ? | <ul> <li>pred prvým uvedením do prevádzky,</li> <li>kaď sa zmení počet dýz v jednej sakcji</li> </ul>                                                            |  |  |  |
| Postup                 | <ol> <li>Prepnite sa do masky "Rameno":</li> <li>Treprite sa do masky "Rameno":</li> </ol>                                                                       |  |  |  |
|                        | <ul> <li>⇒ Objaví sa maska "Rameno".</li> <li>⇒ Tu uvidíte nastavenú pracovnú šírku, počet sekcií a počet dýz. Obe posledné hodnoty sa nedajú zmeniť.</li> </ul> |  |  |  |
|                        | 2. → Objaví sa maska "Po <b>č</b> et dýz".                                                                                                    |  |  |  |
|                        | 3. Tu m <b>ôž</b> ete ku ka <b>ž</b> dej sekcii zadať ich počet dýz. Viacnásobné nosiče dýz sa počítajú za jednu                                                 |  |  |  |

| 7.6.2    | Trvalé vypnutie sekcií                                                                                                    |  |  |
|----------|----------------------------------------------------------------------------------------------------|--|--|
|          | Takto m <b>ôž</b> ete trvale vypn <b>úť</b> sekciu. To má zmysel napríklad vtedy, ke <b>ď</b> jazdné pásy v poli boli<br>zriadené pre men <b>ší</b> poľný postrekova <b>č</b> ako je v <b>áš</b> poľný postrekova <b>č</b> .                                                                                                    |  |  |
| Následky | <ul> <li>Vypnutie vonkajších sekcií má nasledovné dôsledky:</li> <li>V prípade TRACK-Leader: Novo vypočítaná pracovná šírka sa pri výpočte šírky úvrate nezohľadní.</li> <li>V prípade SECTION-Control: Po vypnutí vonkajších sekcií musíte zmeniť parameter "Odstup línií", aby ste prispôsobili vzdialenosť medzi vodiacimi čiarami reálnej pracovnej šírke. Parameter "Pracovná šírka" nemôžete meniť.</li> <li>Reálna pracovná šírka sa zmení. Pretože poľný postrekovač sa však nezmenil:</li> </ul> |  |  |
|          | <ul> <li>Nemeňte parameter "Pracovná šírka".</li> </ul>                                                                                                    |  |  |
|          | <ul> <li>Nemeňte geometriu postrekovača.</li> </ul>                                                                                                    |  |  |
|          |                                                                                                    |  |  |
|          | Permanentne odpojené sekcie budú v pracovnej maske označené bielou farbou                                                                                                    |  |  |
| Postup   | <ol> <li>Prepnite sa do masky "Rameno":</li> <li>→ Objaví sa maska "Rameno".</li> </ol>                                                                                                    |  |  |
|          | 2 Stlačto                                                                                                    |  |  |
|          | <ul> <li>Dojaví sa maska "Sekcie".</li> </ul>                                                                                                    |  |  |
|          | <ul> <li>Pri každej sekcii vidíte jeden z nasledujúcich symbolov:</li> <li>Sekcia aktivovaná</li> <li>Sekcia deaktivovaná.</li> </ul>                                                                                                    |  |  |
|          | 3. Pri každej sekcii môžete tento symbol zvoliť a zmeniť.                                                                                                    |  |  |
|          |                                                                                                    |  |  |
| 7.6.3    | Permanentné vypnutie sekcie sníma <b>č</b> om                                                                                                    |  |  |
|          | Ke <b>ď</b> je na ramene namontovaný príslu <b>š</b> ný sníma <b>č</b> , ktorý kontroluje vyklopenie <b>č</b> astí ramena, potom je<br>mo <b>ž</b> né automatické permanentné vypnutie sekcií.                                                                                                    |  |  |
|          | V <b>ď</b> aka tomu sa dá postrekova <b>č</b> vyu <b>žiť</b> s viacerými pracovnými <b>ší</b> rkami bez toho, aby ste museli<br>konfiguráciu v <b>ž</b> dy znova prispôsobovať.                                                                                                    |  |  |
| 7.6.4    | Oneskorenie systému pri pripájaní sekcií                                                                                                    |  |  |
|          | Aby mohla funkcia SECTION-Control presne otvárať a zatvárať ventily sekcií, musíte zistiť, koľko<br>milisekúnd potrebuje kvapalina na prekonanie dráhy od ventilu po dýzu. Potom počítadlo úloh zapne<br>ventily o príslu <b>š</b> ný čas skôr alebo neskôr.                                                                                                    |  |  |
| Postup   | Používate automatické ovládanie sekcií SECTION-Control.                                                                                                    |  |  |
|          |                                                                                                    |  |  |

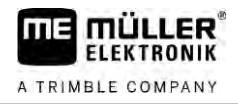

- 1. Prečítajte si návod na obsluhu aplikácie TRACK-Leader, aby ste sa dozvedeli, ako zistíte čas zotrvačnosti.
- 2. Zistite časy zotrvačnosti.
- 3. Otvorte aplikáciu počítadla úloh.

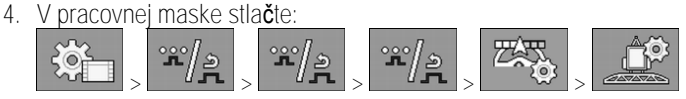

⇒ Objaví sa maska "SECTION-Control":

5. Zistené časy oneskorenia zadajte do položky "Zotrvačnosť pri zap." a "Zotrvačnosť pri vyp.".

### Parameter "Zotrvačnosť pri zap.:"

Čas, ktorý uplynie medzi otvorením ventilu sekcie a výstupe kvapaliny z dýz.

Základné pravidlo:

- Keď sa postrekovač zapne príliš neskoro, zvýšte hodnotu parametra.
- Keď sa postrekovač zapne príliš skoro, znížte hodnotu parametra.

### Parameter "Zotrvačnosť pri vyp.:"

Čas, počas ktorého dýzy postrekujú po zatvorení ventilu.

Základné pravidlo:

- Keď sa postrekovač zapne príliš neskoro, zvýšte hodnotu parametra.
- Keď sa postrekovač zapne príliš skoro, znížte hodnotu parametra.

#### 7.6.5 Zmena zobrazenia plôch na termináli

Môžete vykonať rôzne nastavenia, pomocou ktorých môžete zmeniť zobrazenie plôch na termináli, napríklad pre aplikáciu TRACK-Leader.

Postup

V pracovnej maske stlačte: 1.

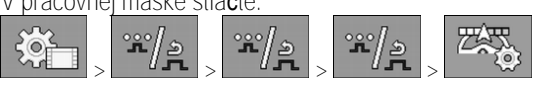

2. Nakonfigurujte parameter "Nulová požadovaná hodnota plôch". Pritom sú dostupné nasledujúce možnosti konfigurácie.

| Sekcie vyp.      | Spracova <b>ť</b><br>v karte | Funkcia                                                                                                    |
|------------------|------------------------------|----------------------------------------------------------------------------------------------------|
| deaktivovan<br>á |                              | Sekcie sa neuzatvoria, ke <b>ď</b> je rozmetávané mno <b>ž</b> stvo 0 l/ha.<br>V <b>š</b> etko sa pritom zaznamená.                                                                                  |
| aktivovaná       | deaktivovan<br>á             | Sekcie sa uzatvoria, keď je rozmetávané množstvo 0 l/ha.<br>Zaznamenajú sa len opracované plochy.                                                                                                    |
| aktivovaná       | aktivovaná                   | Sekcie sa uzatvoria, keď je rozmetávané množstvo 0 l/ha.<br>Zaznamenajú sa opracované plochy, ako aj plochy, ktoré neboli<br>opracované.<br>To je štandardné nastavenie pri použití SECTION-Control. |

# 7.7 Konfigurácia dýz - pri postrekovačoch s reguláciou tlakovým snímačom

Konfiguráciou druhu dýz môže počítadlo úloh z nameraného tlaku postrekovača vypočítať aktuálne rozmetávané množstvo.

Dýzy musíte nakonfigurovať len vtedy, keď je na postrekovači namontovaný snímač tlaku.

Keď na postrekovači nie je namontovaný žiadny snímač tlaku a rozmetávané množstvo je regulované len prostredníctvom prietoku, potom dýzy nemusíte konfigurovať.

### 7.7.1 Asistent dýzy

Asistent dýzy má nasledovný účel:

- Tu môžete vidieť, ako typ dýzy vplýva na možné rozmetávané množstvá a rýchlosti.
- Tu musíte správne zvoliť namontovaný typ dýzy.
- Tu môžete zmeniť požadovanú hodnotu.

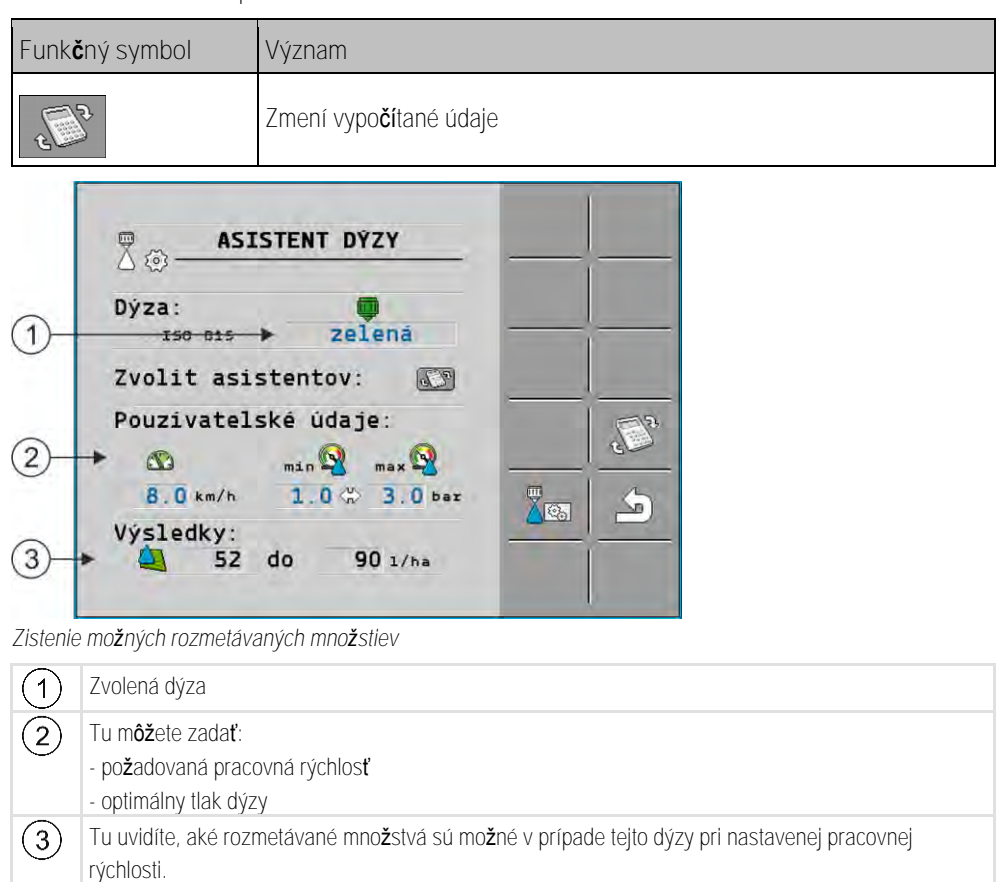

Konfigurácia dýz - pri postrekovačoch s reguláciou tlakovým snímačom

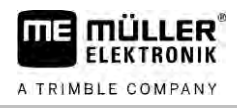

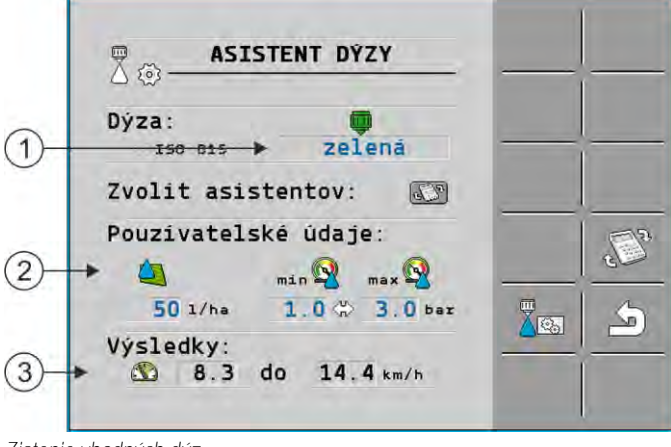

Zistenie vhodných dýz

| 1 | Zvolená dýza                                                                                                    |
|---|----------------------------------------------------------------------------------------------------|
| 2 | Tu môžete zadať:<br>- želané rozmetávané množstvo. Toto sa prevezme priamo z parametra "Požadovaná hodnota".<br>- optimálny tlak dýzy |
| 3 | Tu uvidíte, pri akej rýchlosti sa dá toto rozmetávané množstvo dosiahnuť.                                                             |

Postup

Tak vypočítate, aké rozmetávané množstvá sa dajú pri danej dýze a danom tlaku dosiahnuť:

1. Prepnite sa do masky "Asistent dýzy":

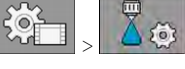

2

- Stlačte, aby sa objavil symbol rýchlosti v oblasti "Používateľské údaje".

- Zvoľte pole s farbou dýzy, aby ste zvolili dýzu.
   ⇒ Zoznam obsahuje všetky normované dýzy a štyri miesta pre konfiguráciu vlastných dýz.
- 4. Do poľa zadajte želanú pracovnú rýchlosť.

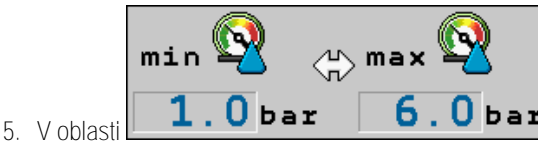

**6**.0 bar nastavte optimálny rozsah tlaku, ktorý pri

- použitej dýze umožňuje dosiahnuť želanú veľkosť kvapiek. Túto hodnotu nájdete v údajovom liste dýzy.
- ➡ Upozornenie: Tu nastavený rozsah tlaku sa pri postrekovaní neprevezme. Počas práce sa musíte sami postarať o to, aby dýza pracovala v želanom rozsahu tlaku.
- ⇒ V oblasti "Výsledky" sa objavia možné rozmetávané množstvá.

Ak by bolo vypočítané rozmetávané množstvo príliš veľké alebo príliš malé:

- Zmeňte pracovnú rýchlosť.
- Namontujte iné dýzy. Vykonajte výpočet pre novú farbu dýzy.

Postup

- Výpočet sa dá vykonať aj vychádzajúc zo želaného rozmetávaného množstva:
- 1

- Stlačte, aby sa objavil symbol

v oblasti "Používateľské údaje".

- 2. Do poľa zadajte želané rozmetávané množstvo.
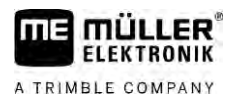

- 3. Zadajte rozsah tlaku pre farbu dýzy.
- 4. V oblasti "Výsledky" uvidíte, pri akej rýchlosti dosiahnete rozmetávané množstvo.

7.7.2 Kalibrácia dýz

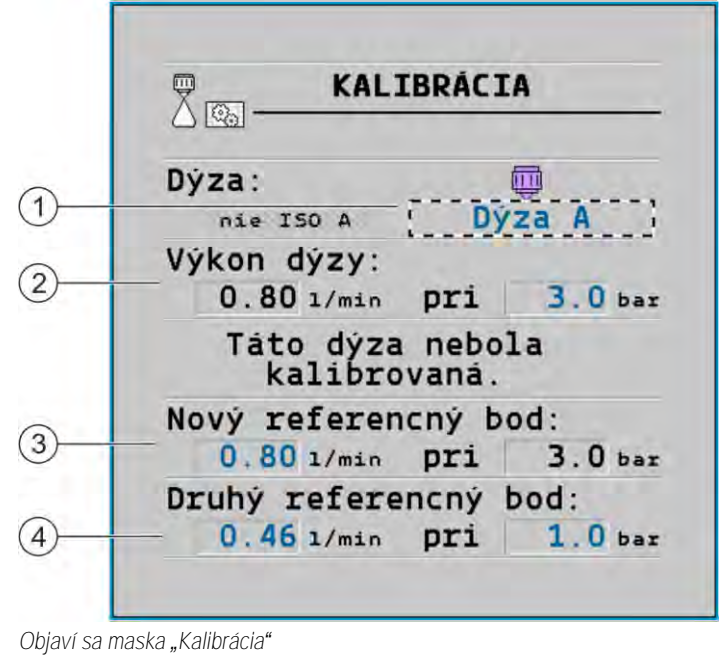

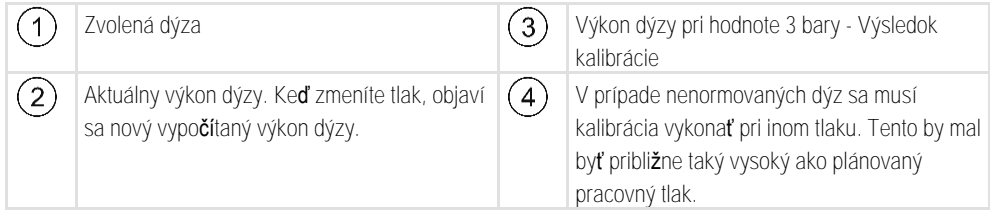

|        | Postrekový prostriedok alebo zvyšky postrekového prostriedku<br>Nebezpečenstvo otravy alebo nebezpečenstvo poleptania                                                                     |
|--------|----------------------------------------------------------------------------------------------------|
| Å      | <ul> <li>Pred kalibráciou dôkladne vyčistite nádrž postrekovej kvapaliny. Poľný postrekovač musí byť<br/>bez postrekových prostriedkov alebo zvyškov postrekového prostriedku.</li> </ul> |
|        | <ul> <li>Počas kalibrácie používajte iba čistú vodu.</li> </ul>                                                                                                    |
|        | Noste predpísanú ochrannú výbavu.                                                                                                    |
| Postup | Normovanú dýzu nakalibrujete nasledovným spôsobom:                                                                                                    |
|        | ☑ Nádrž je naplnená čistou vodou.                                                                                                    |
|        | V nádrži a vo vedeniach sa nenachádzajú žiadne zvyšky postrekovacieho prostriedku.                                                                                                    |
|        | 1. V pracovnej maske prepnite režim rozmetávania na manuálny                                                                                                    |
|        | 2. Spustite rozmetávanie.                                                                                                    |
|        | 3. a - Nastavte tlak postrekovania na hodnotu 3 bary.                                                                                                    |

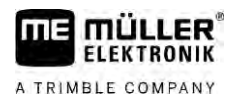

- 4. Pomocou odmerky zachytávajte vodu viacerých dýz vždy počas jednej minúty.
- 5. Vypočítajte priemerné rozmetávané množstvo.

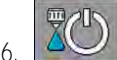

Zastavte rozmetávanie.

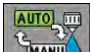

- 7. Aktivujte automatický režim.
- 8. Prepnite sa do masky "Kalibrácia":

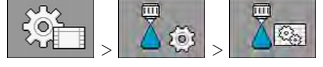

- 9. V riadku "Dýza" zvoľte dýzu pre kalibráciu. Normované dýzy sú označené ich farbou.
- 10. V poli pod riadkom "Nový referenčný bod:" zadajte vypočítané priemerné množstvo v l/min.
- 11. V prípade nedefinovaných dýz musíte zadať aj minimálny výkon dýzy v parametri "Druhý referenčný bod". K tomu musíte postup zopakovať pri inom tlaku.
- ⇒ Zvolenú dýzu ste nakalibrovali.

## 7.8 Krajné dýzy

Ako krajné dýzy označujeme dýzy, ktoré majú inú schému striekania ako ostatné dýzy na sútyčí. Striekací dosah môžete buď obmedziť z okrajov poľa (krajné dýzy) alebo môžete zvýšiť striekací dosah jednej sekcie (dýzy s ďalekým dosahom).

Pred použitím krajných dýz dodržujte:

- Ako krajné dýzy môžete namontovať nielen dýzy s ďalekým dosahom, ale aj bočné dýzy. Sami môžete nastaviť, pomocou ktorého symbolu sa zobrazí krajná dýza v pracovnej maske.
- Krajné dýzy sa môžu namontovať na vonkajšom okraji ľubovoľnej sekcie.
- Pre počítadlo úloh ISOBUS šírka striekacieho kužeľa nehrá žiadnu úlohu. Nezaznamenáva sa na žiadnom mieste a nezohľadňuje sa pri nasledovných výpočtoch:
  - pri výpočte pracovnej šírky,
  - pri výpočte rozmetávaného množstva,
  - pri výpočte objemu nádrže.
- Aplikácie TRACK-Leader a SECTION-Control spoločnosti Müller-Elektronik šírku striekacieho kužeľa krajných dýz nezohľadňujú a zaobchádzajú s nimi ako s normálnymi dýzami. Ak použijete tieto aplikácie, musíte pracovnú šírku príp. manuálne prispôsobiť.

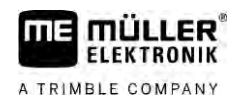

7.8.1

#### Konfigurácia krajných dýz

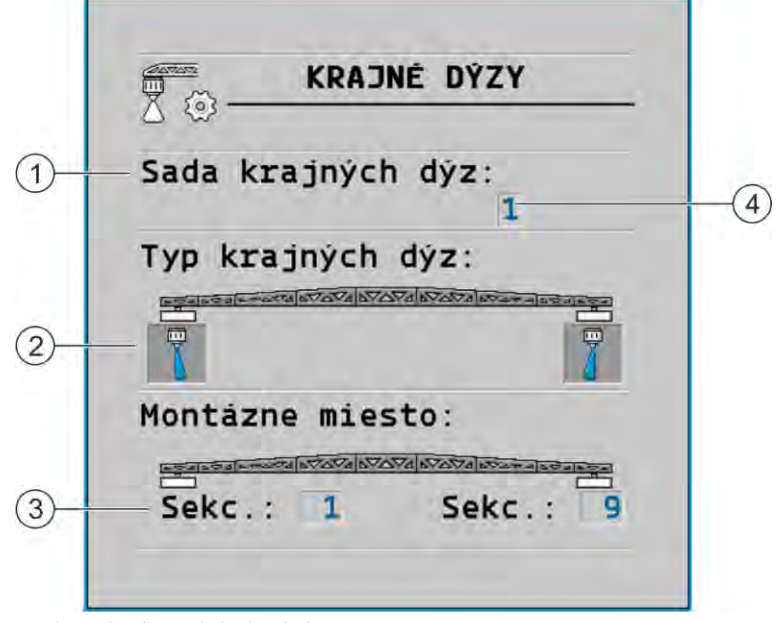

#### Maska na konfiguráciu krajných dýz

| 1 | Parameter "Sada krajných dýz".                      | 4 | Aktuálne zvolený pár krajných dýz |
|---|-----------------------------------------------------|---|-----------------------------------|
| 2 | Krajné dýzy vľavo a vpravo                          |   |                                   |
| 3 | Miesto mont <b>áž</b> e ľavej a pravej krajnej dýzy |   |                                   |

Parameter "Sada krajných dýz".

Pomocou parametra "Sada krajných dýz" môžete definovať až tri súpravy krajných dýz. Pre každú súpravu môžete definovať miesto montáže a vhodný symbol pracovnej masky.

Význam symbolov

| Symbol | Význam                         |
|--------|--------------------------------|
| ×      | Bez dýzy                       |
| Ţ      | Okrajová dýza                  |
|        | Dýza s <b>ď</b> alekým dosahom |

Postup

Takto nakonfigurujete režim krajných dýz:

1. <u>Vyvolajte</u> m<u>asku s nastaveniami</u> krajných dýz:

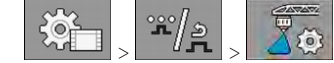

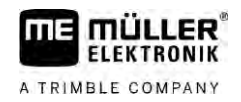

#### ⇒ Zobrazí sa nasledujúca maska:

| Sada krajných dýz:<br>1 |  |
|-------------------------|--|
| Typ krajných dýz:       |  |
| 7                       |  |
| Montázne miesto:        |  |
| Sekc.: 1 Sekc.: 9       |  |

 V riadku "Sada krajných dýz" nastavte, pre ktorú súpravu krajných dýz chcete uskutočniť nastavenia. Napríklad "2":

⇒ Na obrazovke sa zobrazia uložené nastavenia.

- 3. Vyberte jeden zo symbolov trysky pod symbolom ramena.
- 4. Zvoľte požadovaný druh krajnej dýzy.
  - ➡ Objaví sa hlásenie alarmu. Toto hlásenie vás informuje, že sa počítadlo úloh musí reštartovať, aby boli zmeny účinné. Počítadlo úloh ešte nereštartujte, ale počkajte, až kým neuskutočníte všetky nastavenia.
- 5. Do oblasti "Montážne miesto" zadajte, na ktorých sekciách sú namontované krajné dýzy.
- 6. Reštartujte počítadlo úloh.

#### Ovládanie krajných dýz

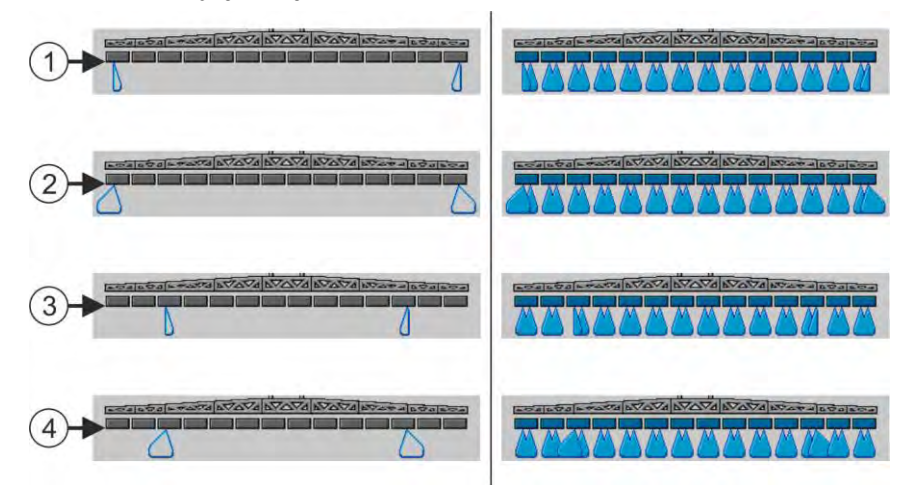

Krajné dýzy v pracovnej maske: vľavo pred rozmetávaním; vpravo počas rozmetávania.

| 1 | Krajné dýzy na sekciách 1 a 14                    |
|---|---------------------------------------------------|
| 2 | Dýzy s ďalekým dosahom na sekciách 1 a 14         |
| 3 | Krajné dýzy na sekciách 3 a 12                    |
| 4 | Dýzy s <b>ď</b> alekým dosahom na sekciách 3 a 12 |

7.8.2

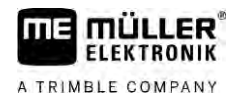

|        | Funk <b>č</b> ný symbol                                                                                                    | Význam                                                                                                    |  |  |  |  |
|--------|----------------------------------------------------------------------------------------------------|----------------------------------------------------------------------------------------------------|--|--|--|--|
|        |                                                                                                    | Aktivácia a deaktivácia krajných dýz vľavo a vpravo                                                                                                    |  |  |  |  |
|        |                                                                                                    | Aktivácia a deaktivácia dýz s ďalekým dosahom vľavo a vpravo                                                                                                    |  |  |  |  |
| Postup | Takto obsluhujete krajné d                                                                                                    | ýzy:                                                                                                    |  |  |  |  |
|        | 1. Zastavte rozmetávanie                                                                                                    | 1. Zastavte rozmetávanie.                                                                                                    |  |  |  |  |
|        | <ol> <li>Prepnite sa do prídavr</li> <li>model</li> <li>model</li> <li>m</li></ol> | ıých masiek:<br>sia objavi <b>ť</b> funk <b>č</b> né symboly, ktoré sl <b>úž</b> ia na obsluhu krajných dýz.                                                                 |  |  |  |  |
|        | <ol> <li>Stlačte funkčné tlačidl<br/>⇔ Pod symbolom su<br/>zobrazenie poloh</li> </ol>                                                                                                    | á krajných dýz, aby ste ich zobrazili na displeji.<br>íty <b>č</b> ia sa zobrazia striekacie ku <b>ž</b> ele krajných dýz. Symboly sl <b>úž</b> ia iba na<br>y krajných dýz. |  |  |  |  |
| 7.9    | Konfigurácia Airte                                                                                                    | ec.                                                                                                    |  |  |  |  |
|        | Pri konfigurácii Airtec musíte zvoliť len číslo namontovanej dýzy.                                                                                                    |                                                                                                    |  |  |  |  |
|        | UPOZORNENIE                                                                                                    |                                                                                                    |  |  |  |  |
|        | Nesprávne <b>čí</b> slo dýzy<br>Po <b>š</b> kodenie rastlín                                                                                                    |                                                                                                    |  |  |  |  |
|        | <ul> <li>Vždy zadajte správne</li> </ul>                                                                                                    | e <b>čí</b> slo dýzy.                                                                                                    |  |  |  |  |
| Postup | <ol> <li>Prepnite sa do masky</li> <li>&gt; ****</li> <li>2.</li> </ol>                                                                                                    | "Airtec":<br>astavenie <b>čí</b> sla dýzy.                                                                                                    |  |  |  |  |
| 7.10   | Zadanie geometrie                                                                                                    | e postrekova <b>č</b> a                                                                                                    |  |  |  |  |
|        | Geometria postrekovania je                                                                                                    | Geometria postrekovania je množstvo parametrov, ktoré popisujú rozmery vášho stroja.                                                                                         |  |  |  |  |
|        | Vďaka nastaveniu geometr<br>sa nachádzajú jednotlivé s                                                                                                    | V <b>ď</b> aka nastaveniu geometrie postrekova <b>č</b> a softvér presne vie, aký je postrekova <b>č</b> dlhý a <b>š</b> iroký a kde<br>sa nachádzajú jednotlivé sekcie.     |  |  |  |  |
|        | Parametre geometrie p                                                                                                    | ostrekovania                                                                                                    |  |  |  |  |
|        | Pri nastavení geometrie po                                                                                                    | strekovania sa musia odmerať nasledujúce vzdialenosti:<br>alebo bod, od ktorého sa budú merať rozmery. Pri samohybných                                                       |  |  |  |  |

- postrekovačoch to môže byť pozícia GPS prijímača, pri prídavných alebo závesných postrekovačoch to môže byť montážny, resp. závesný bod.
- DRP Bod otáčania postrekovača alebo bod, v ktorom sa dotýka zemi.
- ERP Pozícia dýz.

Konfigurácia priameho napájania Raven

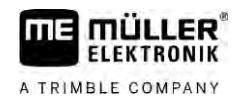

Postup 1. Prepnite sa do masky "Geometria": ж/э л \*\*/» \*\*/2 -0F ⇒ Zobrazí sa nasledujúca maska: GEOMETRIA AP Závesný postrekovač 200 cm Sekc.: 700 cm (=) 1 5 Ŧ 0 cm 1500 cm 2. V najvyššom poli zvoľte druh postrekovača. ⇒ Objaví sa obrázok postrekovača. 3. Zmerajte vzdialenosti uvedené v obrázku. 4. Zadajte namerané vzdialenosti. 7.11 Konfigurácia priameho napájania Raven Ak je váš postrekovač vybavený priamym napájaním od spoločnosti Raven, musíte toto pred prvým použitím nakonfigurovať. Prepnite sa do masky "NAPÁJANIE": Postup 1. 200 2. Aktivujte jednotky, ktoré chcete použiť. <u>Dr</u>ea 3. Prepnite sa do masky kalibrácie a diagnostiky. 4. Jednotlivé jednotky priraďte k príslušnému "ECU číslu". ⇒ Nakonfigurovali ste priame napájanie Raven. ⇒ Vždy podľa stavu sa môžu zobraziť nasledujúce symboly: Stav priameho napájania Raven Zobrazenie Zobrazenie Význam v kav pralibračnej covnej maske maske

jednotky nedostáva žiadne správy.

-fi

Počítadlo úloh nerozpoznalo napájaciu jednotku na ISOBUS.

Počítadlo úloh rozpoznalo napájaciu jednotku na ISOBUS, ale z tejto

Kalibrácia snímačov pre zrkadlové otočenie náklonu ramena

# A TRIMBLE COMPANY

| Zobrazenie<br>v ka-<br>libra <b>č</b> nej<br>maske | Zobrazenie<br>v pra-<br>covnej<br>maske                                                                                                    | Význam                                                                                                    |
|----------------------------------------------------|----------------------------------------------------------------------------------------------------|----------------------------------------------------------------------------------------------------|
|                                                    |                                                                                                    | Po <b>čí</b> tadlo úloh rozpoznalo napájaciu jednotku na ISOBUS a z tejto<br>jednotky dostáva aj správy. Existuje spojenie medzi po <b>čí</b> tadlom úloh a<br>napájacou jednotkou. Napájacia jednotka v <b>š</b> ak momentálne nie je<br>pripravená. |
| ŶŶ<br>ŶŶ                                           |                                                                                                    | Po <b>čí</b> tadlo úloh rozpoznalo napájaciu jednotku na ISOBUS a z tejto<br>jednotky dostáva aj správy. Existuje spojenie medzi po <b>čí</b> tadlom úloh a<br>napájacou jednotkou. Napájacia jednotka je pripravená, ale čerpadlo je<br>vypnuté.     |
|                                                    | The second second secon | Po <b>čí</b> tadlo úloh rozpoznalo napájaciu jednotku na ISOBUS a z tejto<br>jednotky dostáva aj správy. Existuje spojenie medzi po <b>čí</b> tadlom úloh a<br>napájacou jednotkou. Napájacia jednotka je pripravená a čerpadlo je<br>vypnuté.        |

7.12 Kalibrácia snímačov pre zrkadlové otočenie náklonu ramena Cieľom kalibrácie je zaznamenať a uložiť polohu ramena v maximálnom náklone a vo vodorovnej polohe. Kalibráciu musíte vykonať v nasledovných prípadoch: pred prvým uvedením do prevádzky, Keď sa náklon ramena bude zobrazovať nesprávne. Zobrazenie Aktuálna pozícia ramena sa môže objaviť na nasledujúcich miestach: Pracovná maska Maska "Náklon ramena" Vysvetlenie zobrazenia nájdete v kapitole: Zrkadlové otočenie náklonu ramena pri otáčaní [→ 40] Postup Takto sa kalibruje snímač uhla: 1. Umiestnite poľný postrekovač na rovnú zem. 2. Prepnite sa do masky "Náklon ramena": \*\*/2 ς©έ ➡ Zobrazí sa maska "Náklon ramena". 0 – Stla**č**te. 3. 4. Rameno uveď te do vodorovnej polohy. Pritom je dôležitá skutočná pozícia ramena. Zobrazenie na obrazovke v tomto okamihu ešte nie je nakalibrované. - Zaveďte kalibráciu vodorovnej polohy. 5. ⇒ Objaví sa nasledujúci symbol pokroku: ⇒ Teraz máte niekoľko sekúnd čas, aby ste spustili kalibráciu.

10

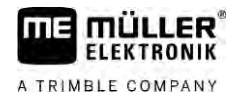

- Spustite kalibráciu.

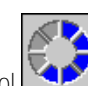

- ➡ Vodorovná poloha sa uloží, pokým sa zobrazí symbol 
   ➡ Uložili ste vodorovnú polohu.
- 7. Rameno nakloňte doprava.
- 8. Nakalibrujte náklon doprava. Pritom postupujte rovnako ako pri vodorovnej polohe.
- 9. Rameno nakloňte doľava.
  - Nakalibrujte náklon doľava.

7.13

## Postrekovač s dvomi okruhmi a počítadlami úloh

V prípade postrekovačov s dvomi armatúrami a sútyčiami, ktoré sú riadené dvomi počítadlami úloh, musíte každé počítadlo úloh nakonfigurovať podľa vybavenia príslušného sútyčia.

Okrem toho k tomu patria nasledujúce nastavenia:

- Musíte rozhodnúť, ktorý systém má byť hlavným systémom a ktorý doplnkovým systémom. V hlavnom počítadle úloh označte parameter "Druhý [→ 81] konektor".
- Geometriu musíte nastaviť na oboch počítadlách úloh. [→ 82]
- Musíte zvoliť vždy jeden ovládací prístroj pre každé rameno. [→ 59]

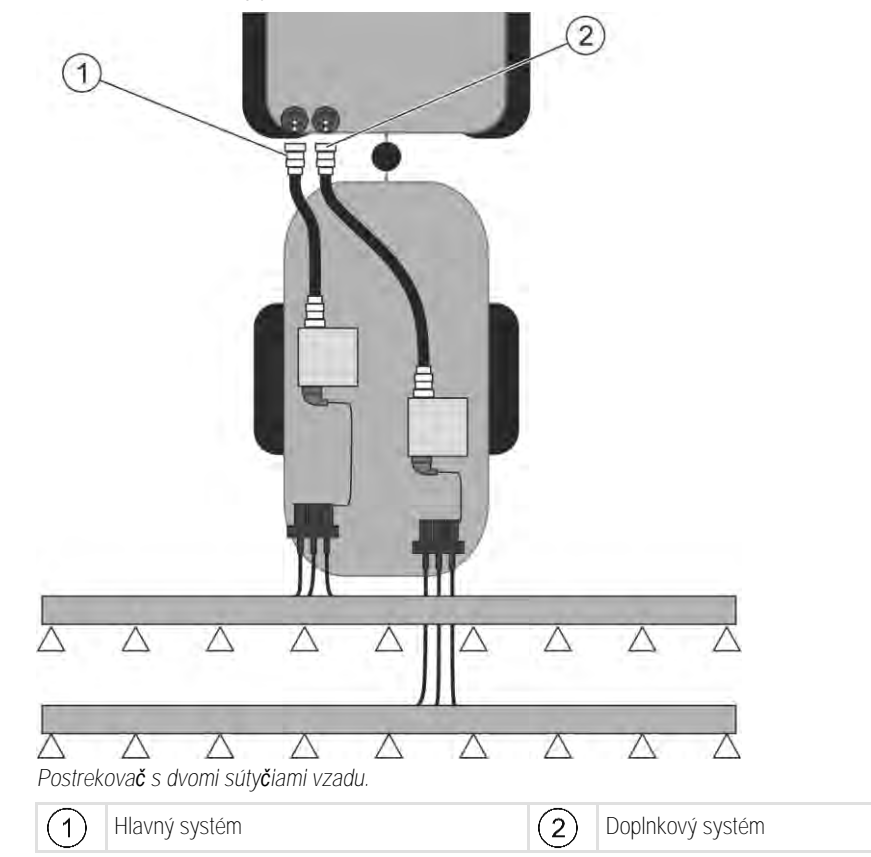

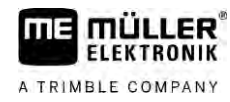

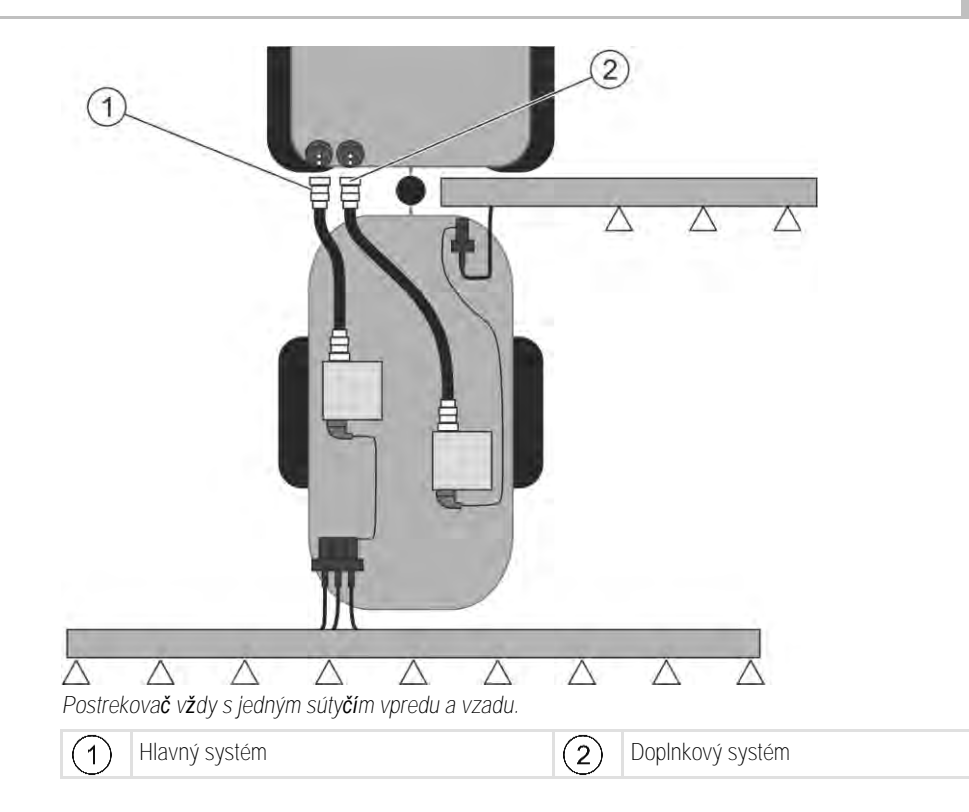

7.13.1 Identifikácia po**čí**tadla úloh

U systémov s dvomi ISOBUS počítadlami úloh musíte identifikovať obe počítadlá úloh. Na hlavnom počítadle úloh musíte aktivovať tzv. druhý konektor (2nd Connector).

V prípade druhého konektora sa jedná o virtuálne pripojenie pre druhé ISOBUS počítadlo úloh. Aktivovaním parametra systému ISOBUS poviete, že okrem stroja, ktorý je riadený hlavným počítadlom úloh, existuje aj druhý stroj.

Terminál dokáže zohľadniť geometriu oboch strojov a umožniť tak ovládanie sekcií. Pritom sa uvedie pozícia druhého stroja vždy vo vzťahu k pozícii prvého stroja.

Za druhý stroj sa dá považovať druhá armatúra so sútyčím - ako je to aj v prípade tohto návodu. Avšak aj ďalší stroj môže byť namontovaný za postrekovačom alebo pred traktorom.

Keďže tu opísaný systém nemá žiadnu druhú prístrojovú zásuvku ISOBUS, musíte použiť druhú prístrojovú zásuvku ISOBUS na traktore.

| Parameter      | <b>Š</b> tandardný systém<br>bez doplnkového<br>po <b>čí</b> tadla úloh. | V prípade dvoch<br>armatúr:<br>Hlavné po <b>čí</b> tadlo úloh | Doplnkové po <b>čí</b> tadlo<br>úloh |
|----------------|--------------------------------------------------------------------------|---------------------------------------------------------------|--------------------------------------|
| Č. "ECU číslo" | 1                                                                        | 1                                                             | 2-32                                 |
| Druhý konektor | neaktivova <b>ť</b>                                                      | aktivova <b>ť</b>                                             | neaktivova <b>ť</b>                  |

Postup

- Zadali ste používateľské a servisné heslo.
- 1. Prepnite sa do masky "ISO 11783":

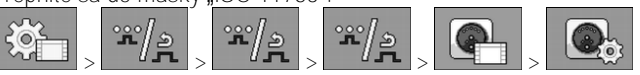

⇒ Objaví sa maska "ISO 11783":

2. Nakonfigurujte parameter.

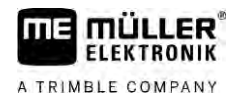

### 7.13.2 Geometria na postrekovačoch s dvomi počítadlami úloh

Musíte zmerať a zadať nasledujúce vzdialenosti:

- V hlavnom počítadle úloh: Vzdialenosti medzi hlavným ramenom, osou a závesným bodom.
- V doplnkovom počítadle úloh: Vzdialenosť medzi hlavným ramenom (CRP\_2) a doplnkovým ramenom.

U systémov s jednostranne výklopným doplnkovým ramenom [ $\rightarrow$  81], musíte zadať aj vzdialenosť DRP\_Y:

- Rameno sa nachádza len na ľavej strane: 0 cm
- Rameno na pravej strane: Pracovná šírka ramena v cm

Takto zadáte geometriu postrekovača do hlavného počítadla úloh:

Postup

V hlavnom počítadle úloh ste zadali druhý konektor.

1. Prepnite sa do masky "Geometria" v aplikácii hlavného počítadla úloh:

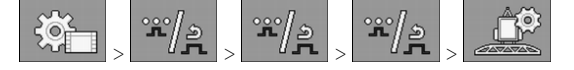

⇒ Zobrazí sa nasledujúca maska:

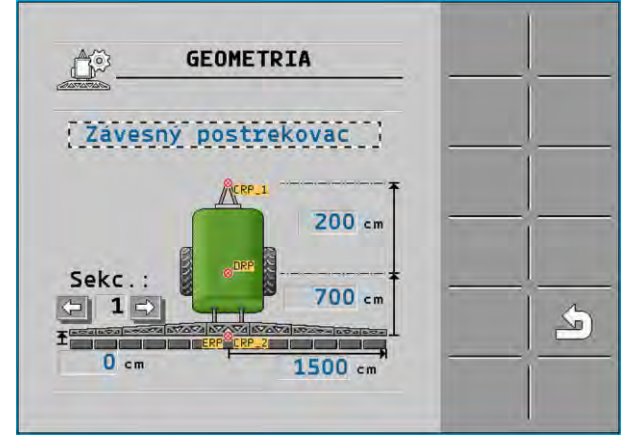

- ⇒ Na obrázku sú dva červené body: CRP\_1 závesný bod; DRP os; CRP\_2 pracovný bod hlavného ramena. Z tohto bodu musíte aj neskôr zmerať vzdialenosť k druhému ramenu.
- 2. V riadku nad nákresom nastavte vhodný typ postrekovača.
- 3. Zadajte namerané hodnoty.

Postup

- Takto zadáte geometriu postrekova $\mathbf{\check{c}}a$  do doplnkového po $\mathbf{\check{c}i}$ tadla úloh:
- 1. Prepnite sa do masky "Geometria" v aplikácii doplnkového počítadla úloh:

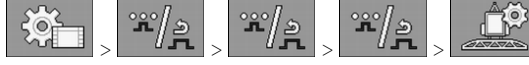

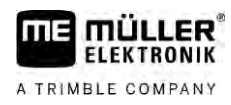

#### ⇒ Zobrazí sa nasledujúca maska:

| GEOMETRIA           |   |
|---------------------|---|
| ( 2. rameno za 1. ) |   |
| CRP_2               |   |
| Sekc.: 200 cm       |   |
|                     | 4 |

- ⇒ Červený bod CRP\_2 označuje prvé rameno.
- 2. V riadku nad nákresom zvoľte, či sa druhé rameno nachádza pred alebo za prvým ramenom (z pohľadu v smere jazdy): "2. rameno za 1." alebo "2. rameno pred 1."

Ak chcete funkciu vášho počítadla úloh rozšíriť, môžete aktivovať doplnkové licencie. K tomu budete

3. Zmerajte vzdialenosť medzi CRP\_2 a druhým ramenom (ERP) a zadajte ju.

## 7.14 Aktivovanie licencií

Postup

1. Prepnite sa do masky "Licencie":

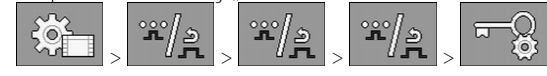

⇒ Zobrazí sa maska "Licencie".

2. V parametri "App" zvoľte aplikáciu, ktorú chcete aktivovať.

#### **()50h**

potrebovať heslo.

- 3. Conterior Voliteine môžete aktivovať dočasnú licenciu zvolenej aplikácie.
  - ➡ V spodnej časti uvidíte, ak dlho už pracujete s dočasnou licenciou. Každú aplikáciu môžete testovať 50 hodín.
- 4. Pomocou "ME kódu" si objednajte heslo u spoločnosti Müller-Elektronik.
- 5. Zadajte heslo.
- 6. Reštartujte počítadlo úloh.
- ⇒ Licencia je teraz aktivovaná.

# 7.15 Obsadenie tla**č**idiel joysticku

Keď používate pomocný protokol AUX2, môžete tlačidlá joysticku obsadiť sami.

Tlačidlá joysticku môžete obsadiť v aplikácii "Servis" na termináli. Presné informácie o potrebnom postupe pri tom nájdete v návode na obsluhu terminálu.

Aké funkcie môžete priradiť jednotlivým tlačidlám uvidíte taktiež v aplikácii "Servis" na termináli. Príslušnú funkciu rozpoznáte vždy podľa funkčného symbolu.

Význam jednotlivých funkčných symbolov nájdete v rôznych kapitolách tohto návodu.

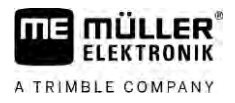

# 8 Odstraňovanie porúch

8.1

## Kontrola verzie softvéru

Postup

Označenie verzie softvéru zistíte nasledovným spôsobom:

1. Prepnite sa do masky "Údaje stroja":

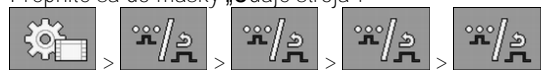

➡ Zobrazí sa verzia softvéru

# 9 Technické údaje

A TRIMBLE COMPANY

## Po**čí**tadlo úloh ECU-MIDI 3.0

| 1. Procesor:                                     | 32 Bit ARM Cortex™-M4 CPU 168 MHz, 2048 KB Flash; 256 KB RAM                                                                                                    |
|--------------------------------------------------|----------------------------------------------------------------------------------------------------|
| 2. Procesor:                                     | 32 Bit ARM Cortex™-M4 CPU 168 MHz, 2048 KB Flash; 256 KB RAM                                                                                                    |
| Externá pam <b>äť</b> :                          | SPI-Flash 16 MB; SDRAM 16 MB; FRAM 16 KByte                                                                                                    |
| Prípojky:                                        | <ul> <li>42-pólový konektor pre pripojenie aktoriky/senzoriky</li> <li>2x 16-pólový konektor pre napájanie a CAN</li> </ul>                                                                                                    |
|                                                  | Konektory sa dajú zaistiť a vybaviť tesneniami samostatných vodičov.                                                                                                    |
| Rozhrania:                                       | až 3xCAN*                                                                                                    |
| Napájanie:                                       | 12 V palubná sieť (9-16 V), max. prúdový príkon 30 A                                                                                                    |
| Prúdový príkon (ZAP.):                           | 500 mA (pri 14,4 V bez dodávaného výkonu, bez napájania externých sníma <b>č</b> ov)                                                                                                    |
| Pokojový prúd (VYP.):                            | 70 <b>µ</b> A (typ.)                                                                                                    |
| Teplotný rozsah:                                 | -40 +70 °C                                                                                                    |
| Teleso:                                          | eloxovaný hliníkový odliatok, plastový kryt s tesnením a tlakovým<br>vyrovnávacím prvkom, nerezové skrutky                                                                                                    |
| Stupeň ochrany:                                  | IP6K6K (s namontovanými konektormi)                                                                                                    |
| Sk <b>úš</b> ky <b>ž</b> ivotného<br>prostredia: | Vibračná a nárazová skúška podľa DIN EN 60068-2<br>Teplotné skúšky podľa IEC68-2-14-Nb, IEC68-2-30 a IEC68-2-14Na<br>Skúšky druhu ochrany podľa DIN EN 60529<br>Elektromagnetická kompatibilita podľa DIN EN ISO 14982: 2009-12 |
| Rozmery:                                         | pribl. 262 mm x 148 mm x 62 mm (D x <b>Š</b> x V, bez konektora)                                                                                                    |
| Hmotnos <b>ť</b> :                               | pribl. 1 kg                                                                                                    |

\* Ďalšie rozhrania na požiadanie

## Počítadlo úloh ECU-MAXI 3.0

| Hlavný procesor:                                 | 32 Bit ARM Cortex™-M3 CPU 120 MHz, 1024 KB Flash, 128 KB RAM                                                                                            |
|--------------------------------------------------|----------------------------------------------------------------------------------------------------|
| 3x I/O procesory                                 | 32 Bit ARM Cortex™-M3 CPU 120 MHz, 256 KB Flash, 96 KB RAM                                                                                              |
| Externá pam <b>äť</b> :                          | SPI-Flash 2x 8 MB; SRAM 1 MB; EEPROM 16 Kbit; voliteline: FRAM 8/16 Kbyte                                                                               |
| Prípojky:                                        | <ul> <li>3x 42-pólový konektor pre pripojenie aktoriky/senzoriky</li> <li>2x 16-pólový konektor pre napájanie a CAN (ISOBUS a Slave<br/>BUS)</li> </ul> |
|                                                  | Konektory sa dajú zaistiť a vybaviť tesneniami samostatných vodičov.                                                                                    |
| Rozhrania:                                       | Externé: a <b>ž</b> do 6x CAN a 3x LIN, Ethernet cez doplnkovú kartu<br>(voliteľne)                                                                     |
| Napájanie:                                       | 12 V palubná sieť (poistka 50 A)                                                                                                    |
| Prúdový príkon (ZAP.):                           | 400 mA (pri 14,4 V bez dodávaného výkonu, bez napájania externých sníma <b>č</b> ov)                                                                    |
| Pokojový prúd (VYP.):                            | 70 <b>µ</b> A                                                                                                    |
| Teplotný rozsah:                                 | -40 +85 °C (podľa IEC68-2-14-Nb, IEC68-2-30 a IEC68-2-14Na)                                                                                             |
| Teleso:                                          | eloxovaný hliníkový odliatok, plastový kryt s tesnením, nerezové<br>skrutky                                                                             |
| Stupe <b>ň</b> ochrany:                          | ІР66К                                                                                                    |
| Sk <b>úš</b> ky <b>ž</b> ivotného<br>prostredia: | Vibračná a nárazová skúška podľa DIN EN 60068-2                                                                                                    |
| Rozmery:                                         | 290 mm x 240 mm x 90 mm (D x $\mathbf{\check{S}}$ x V, bez konektora)                                                                                   |
| Hmotnos <b>ť</b> :                               | 3,0 kg                                                                                                    |

# 9.3 Dostupné jazyky

V softvéri môžete na obsluhu stroja nastaviť nasledujúce jazyky:

bulharčina, dánčina, nemčina, angličtina, estónčina, fínčina, francúzština, gréčtina, taliančina, chorvátčina, lotyština, litovčina, holandčina, nórčina, poľština, portugalčina, rumunčina, ruština, švédčina, srbština, slovenčina, slovinčina, španielčina, čeština, turečtina, ukrajinčina, maďarčina